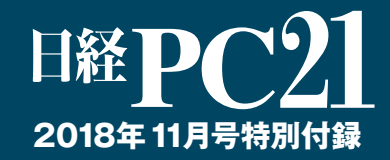

# で無料」すぐ使える! 0 -) C ビジネス タメ セキュリティ

(得仰天ウェブサイト

A

描画

マンガ収集

翻訳

英語学習

# 日経パソコン

# 自動認識により人間が描いた絵を修正

0

○図1 トップページに行くと左のような画面になる。ここでは緑のほうのボタン「Start Drawing」をクリッ

クする。そうすると真っ白いキャンバスが開く。まずは自分の思った通りにマウスやペンタブレットを走らせ

0

○ 図2 上から2番目の「AutoDraw」ボタンをクリックしてから書き始めると(1)、上部に「Do you mean」と書かれたバーが現れ認識された候補が出てくるので、クリックすると線が整い、ベクター画像

AutoDraw

Do you mean

6 m 0 # + Y

クリック

AutoDraw Do you mea

①クリック

0

T

P

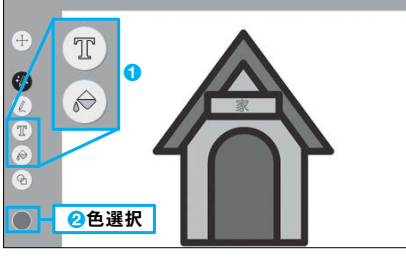

AutoDraw (オートドロー) https://www.autodraw.com/

AutoDraw

Fast drawing for everyone.

Start Drawing Fast How-To"

てみよう。初期状態ではペンの色が青に設定されている

ô m 0 \* + }

Do you mean:

(拡大・縮小しても劣化しない画像形式)に変わる(2)

2画像アイコンを選択

ñ

○図3 テキストを打ち込んだり塗り潰しをしたりし て絵を完成させる(1)。色のボタンをクリックすれ ば色の変更も可能だ(2)

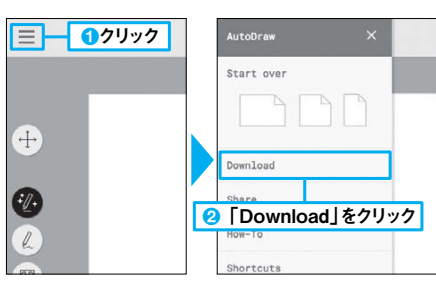

○ 図4 絵が完成したら左上のメニューボタンをク リックし(1)、現れたメニューから「Download」を クリックすればパソコンに保存できる(2)

セレクトボタン。塗り潰しや シェイプボタン。丸や三角な 4 P 色を変更する対象を選ぶ どの図形を描く 6 0 オートドローボタン。これで カラーボタン。タイプやフィ 描くと自動認識が使える ルの色を選ぶ 2 6 2 0 ドローボタン。自動認識を ズームボタン。選択部分を 2 Ð • 使わず描く 拡大して見る 8.0 アンドゥボタン。直前の作業 タイプボタン。テキストを挿 T 入する を取り消す フィルボタン。選択部分を デリートボタン。選択部分を  $\widehat{}$ 塗り潰す 破棄する

○ 図5 左端にあるいろいろなボタンを活用すれば通常のペイントソフトと同等のドローイングができ、そ こに自動認識を上乗せして使うことで時間を短縮しながら絵のクオリティーを上げることができる

解消してくれるのが「オートドロー」と くてイライラしたりしが いうサイトだ(図1)。一見普通のペイ しまったり、 ているより時間がかかり パ ソコンで絵を描いていると、 希望通 りのものが描けな **^ちだ。** 結局諦め それを 、思っ

Ť

キャンバスが開く

The set for for

-> C

マルチ

メディア

み合う

で 描 だろう。それをクリックすれば、マウス たものが候補に現れることに気が付く 上部に「D ントサイトだが、適当に描き始めると、 バー いたヨレヨレの線が、あっという が表示され、自 0 y o u 分の描きたかっ m e а n とい

う

また、 リックで簡単に可能だ(図4)。ちょっ け あとはそれらで手を加 たりという機能も備 間に奇麗な画像に変換される の絵が完成する(図3)。保 色 |を付けたりテキストを挿 わって えれ ば いるの 、自分だ 存もク 2 入し Ć

感覚を楽しめるだろう。 このサイトで思ったように絵が描 **5**)、今まで描画で挫折していた人も、 けるツールもそろってい 来上がり、ハイクオリティーな絵を描 とした絵であれば1分もかからずに出 、るの で 加ける 

# ボタンを活用して絵のクオリティーを上げる

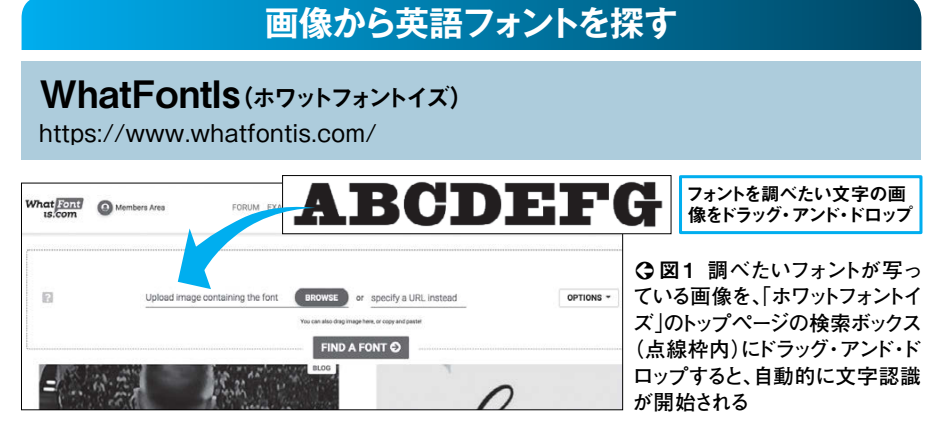

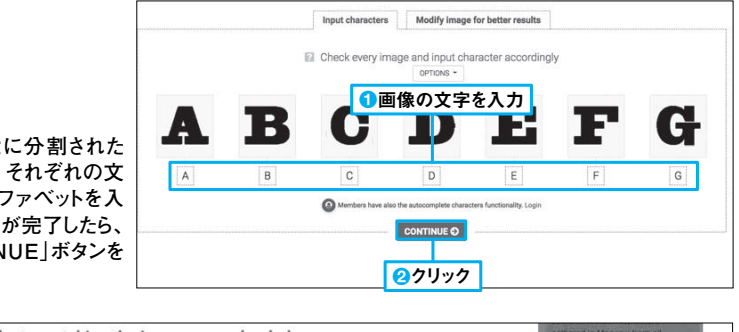

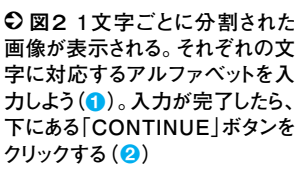

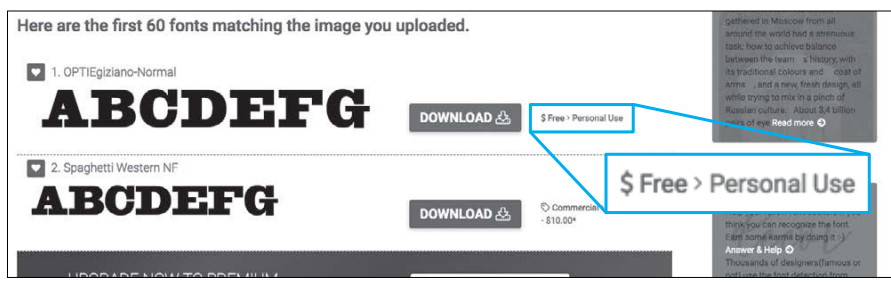

○ 図3 マッチしたフォントがリストアップされる。無料でダウンロード可能なフォントが存在する場合、 「Free」と表示される。「DOWNLOAD」ボタンをクリックすると、当該フォントを保存することができる

# 質問に答えて日本語フォントを探す

## Identifont(アイデンティフォント)

http://www.identifont.jp/

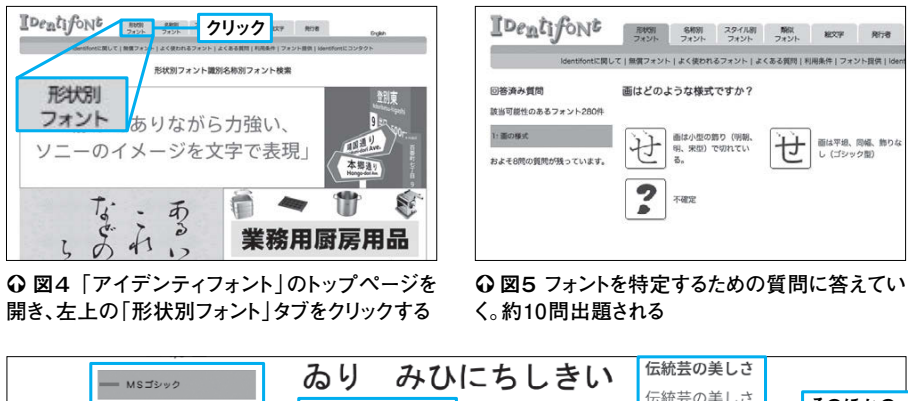

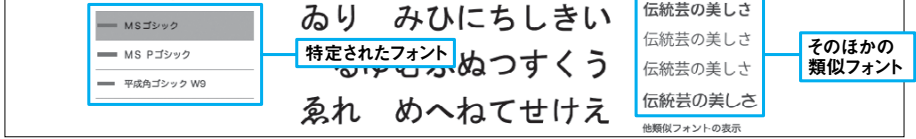

○図6 画面左に候補が表示される。クリックして確認。そのほかの類似フォントも画面右で確認可能だ

| <b>スば、街中で写真を撮った広告や</b> | ントを調べることができるサイトを2 | いる文字  |
|------------------------|-------------------|-------|
| <b>甲で見つけた、格好いいフォント</b> | つ紹介しよう。           | 別してく  |
| いたい、と思ったことはないだろ        | まずは「ホワットフォントイズ」だ。 | できるの  |
| 。そのフォントを手に入れるため        | このサイトが扱っているのは英語フォ | 図3)。続 |
| 名前がわからないと検索しよう         | ントのみだが、フォントの入った画像 | は、日本語 |

本の中で見つけた、枚

例えば、

を使いたい、と思った

には、 うか

にもできない。そんなとき、

、 目 的

のフォ

をアップロード

Ĺ

、その

面

像に写って

目で判断することが大切だ。

面は平坦、同幅、飾り し(ゴシック型)

ることがあるので、最終的には自分の

マルチ

メディア

ちらはそのフォントを見ながら、サ 語フ いて「アイデンティフォン で非常に使いやすい れ、そのままダウンロ を打ち込むと、フォントを オ ントに対応している。 ードも 1 5 ľ イ Ż 靪

> なっている (図4〜図6 -からの どちらのサイトもいくつか候補が出 たフォントまでたどり着けるように 質問に答えていくと、 調 べて

ト

い

# ラフ画から先の作業をAIが行う

PaintsChainer (ペインツチェイナー) http://paintschainer.preferred.tech/index ja.html

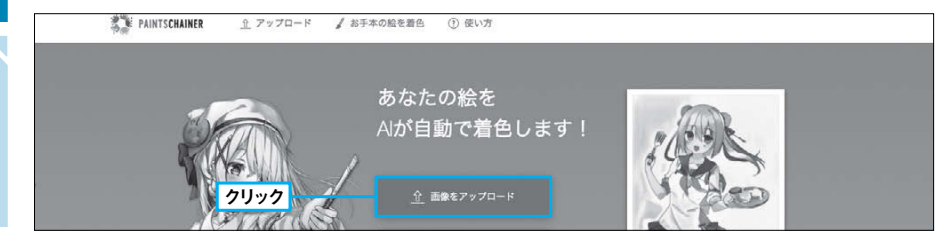

○図1 「ペインツチェイナー」のトップページ。「画像をアップロード」をクリックして、事前に用意したラ フ画をアップロードする

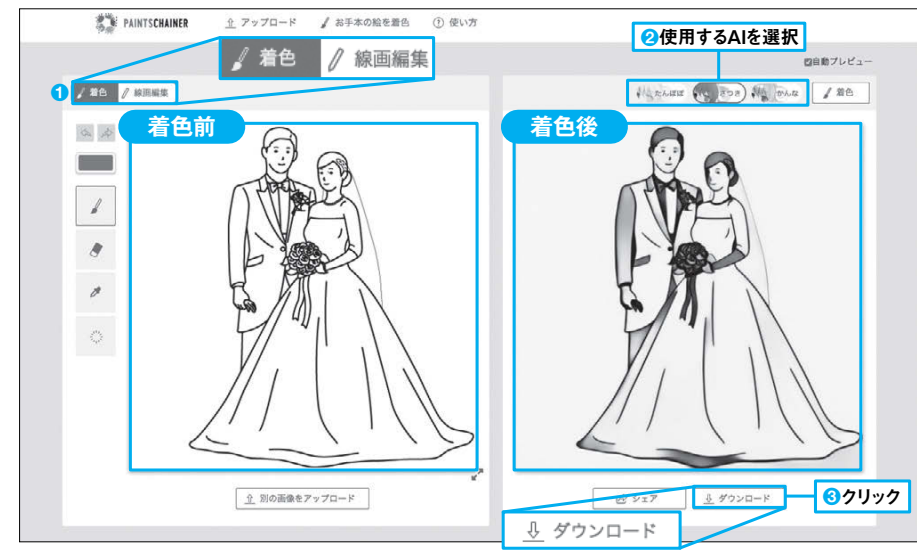

○ 図2 アップロードされた画像が左右に表示される。元が手書きのスケッチ画などの場合はあらかじめ 「線画編集」で線画化しておく。その後「着色」に切り替えよう(1)。上からAIを選択すると、右側に着色 結果が即座に表示される(2)。着色後の画像は、「ダウンロード」をクリックすることで保存可能だ(3)

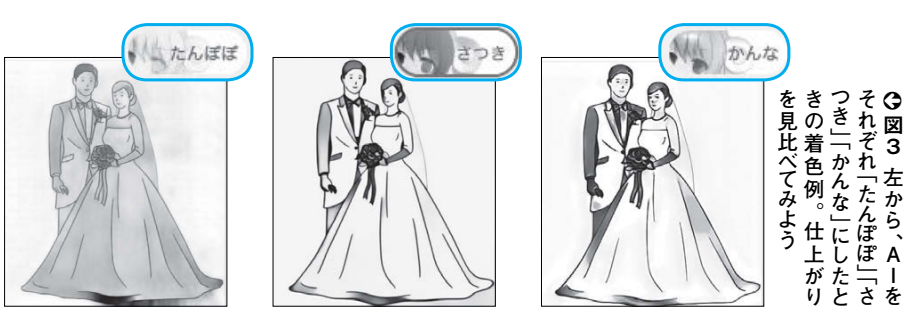

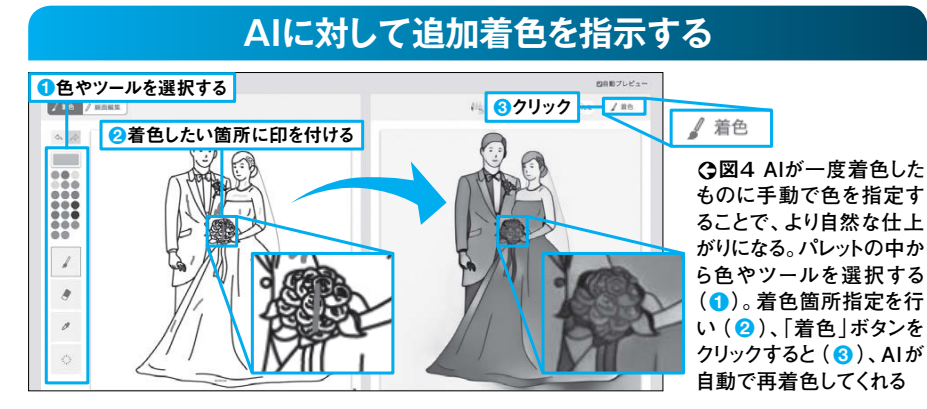

呼ばれる着色前の白黒画像を作成 はラフ画を描いたら、 さらに色塗りまで行う必要がある。 かれたデザインスケッチのこと。 その作業を一気にAIがやってくれ ラフ画とは、 鉛筆などで大まかに描 、そこから線画と 普通 ί

-> C

マルチ

メディア

言を

言する流れ

、を
自

あふれるサイトを紹介しよう。 る「ペインツチェイナー」という未来感 入っていたりしても構わない。すると タン1つでペン入れ ードする (図1)。 まずはラフ画をサイト上にアッ ノートの (線画化)や着 い罫線が プ

П

ボ

**3** ₀ ても、ペン入れではつなぎたい部分や 色といった作業をAIが行ってくれる。 してパソコンに保存できる 完成した絵はサイトからダウンロード その際に使うAIを選ぶことができる また、 AIの作業が気に入らなく ( 図 2、 ×

例から学ぶことも少なくないだろう。 くのが苦手な人にとっては、AIの作 途上の技術ではあるが、イラストを描 消したい部分、着色では場所ごとの できる(図4)。もちろんまだまだ発展 それぞれ指定してやり直すことが 色

を、

# 望んだ音声ファイル形式に変換する

## Media.io(メディアドットアイオー)

https://www.media.io/jp/

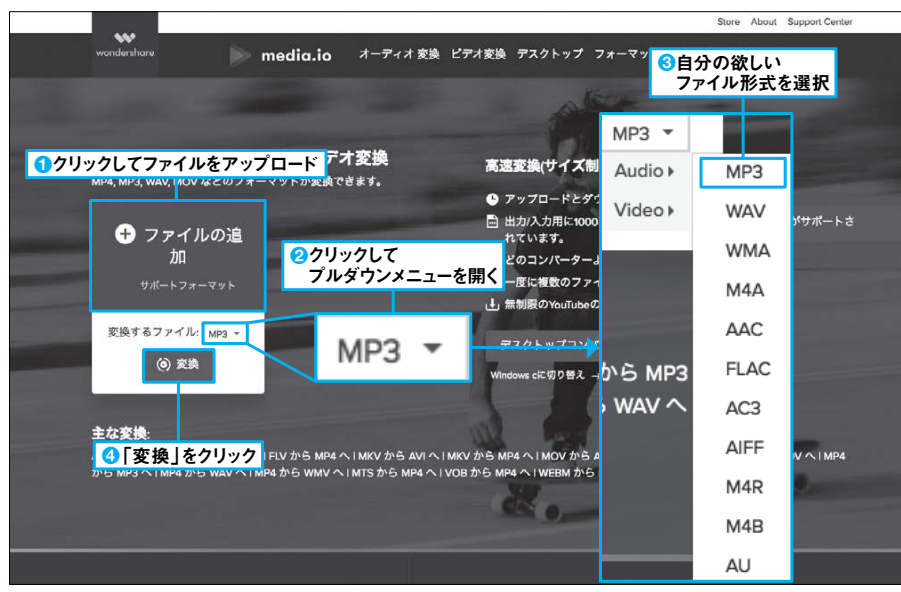

○図1トップページの「ファイルの追加」をクリックして音声ファイルをアップロードし(1)、「変換する ファイル」の横にある「▼」をクリックしてプルダウンメニューを開く(2)。すると形式がずらりと出てくる ので自分の欲しいものをクリック(3)。最後に「変換」をクリックすればコンバートが始まる(4)

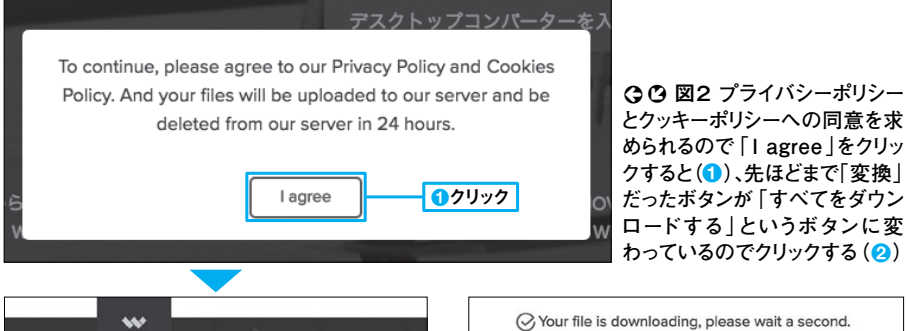

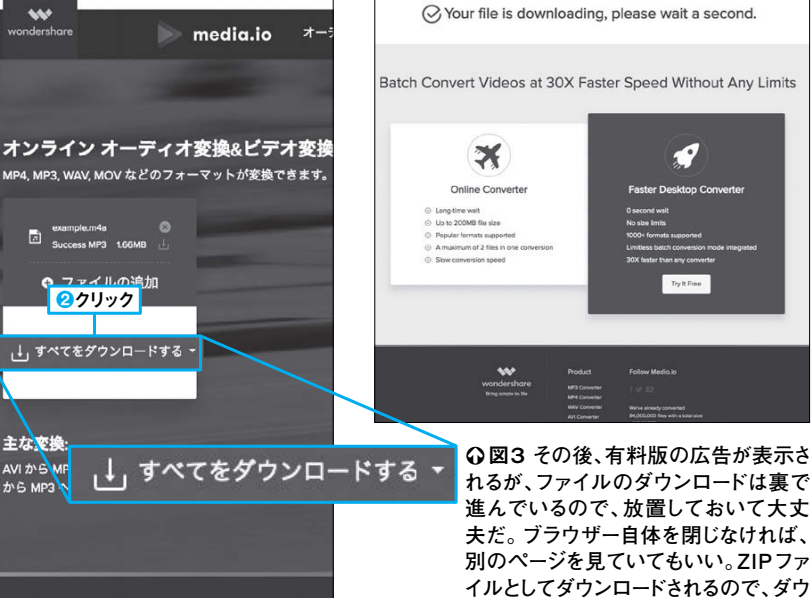

**M** 

だ単に拡張子を書き換えればいいとい いの がある 帯音楽プレーヤーで再生できないこと てくると、形式によっては手持ちの携 ウェ が形式変換(コンバート)だが、 ブ上から音声ファイルを入手し 。その際に行わなければならな た

-> C

マルチ

メディア

しを自分

音声ファイルをアップロードして、 使わなければならないことが多 トアイオー」だ。 行ってくれるサイトが「メディアドッ うわけではなく、専用のソフトなどを そんな形式変換をブラウザー上 使い方は 、変換したい い

で

欲

1

ンロードが終わったら展開すれば、コン

バートされた音声ファイルを入手できる

クリックすれば 待つだけ(図1)。コンバートに成功す しいファイル れた音声ファイルを入手できる(図3) るとダウンロードボタンが現れるので このサイトは、対応しているファ の種類を選んだら、 (図2)、形式が変換さ 、少し

だろう。 聴けるようになる音楽の種類も増える 声ファイルにすることも可能なので、 まく読み込めず困ったことがあるなら、 度使ってみよう。 「形式も多いので、音声ファイル 動画ファイルを音 がう

N

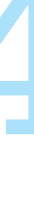

# 簡単に画像やテキストをはめ込み合成する

#### PhotoFunia(フォトファニア) https://photofunia.com/jp/

PhotoFunic ヴィンテージ すべてのエフェクト エフェクトの検索 Q. 新規 1.40 すべてのエフェクト ハロウィン 2クリック フィルター カード ポスタ-ポッラリ フォトグラフィ ビルボ ц 2) ヴィンテ 映画 テレビ ○○図1 トップページの左側にあるエフェクトのジャンルから

らクリック

好きなものをクリックし(1)、さらにその中から気に入ったエ フェクトを1つクリックする(2)

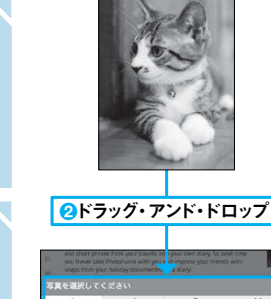

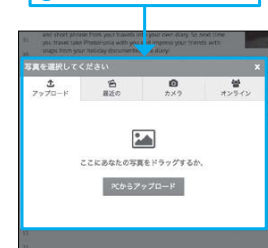

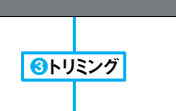

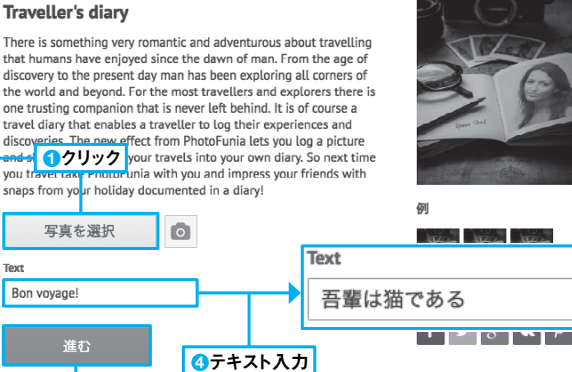

○ 〇図2 「写真を選択」をクリックし(1)、出てきたポップアップ画面の 上に合成したい画像をドラッグ・アンド・ドロップする(2)。必要な場合は トリミングを行う(3)。テキストの入力欄があるエフェクトでは好きな言葉 を入れ(4)、最後に「進む」をクリックする(5)

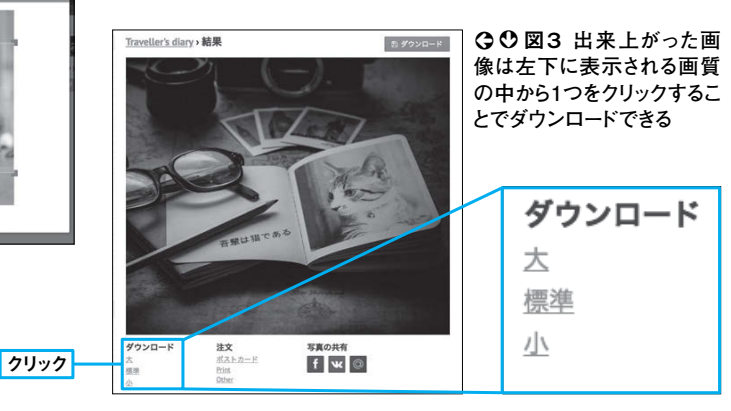

するようなものは しているが、それだけでは満足できな ター」という形でウェブ上に多く存在 だろう。テキストをアニメ風の くすてきに合成したいと思う人は多 自分の好みの画像やテキストを面 「 〇 〇 ジ I ネ リロゴに Ĺ

6

-> C

マルチ

エフェクトが多数用意されているとい このサイトはかなり手の込んだ良質な 合成できるという点では似ているが ーザーの用意したテキストや画像を 人も少なくないのではないだろうか ここで紹介する「フォトファニア」も

1

ユ

い Ĥ

い

はめ込み画像の出来上がりだ。 す アップロードしたりテキストを入力し されたテンプレートに沿って、 う特徴がある(図1)。ユーザー たりするだけでいい (図2)。 ヘれば、あっという間に完成度の高 。クリッ 作っ 、画像を は **)**用意 た カ n

み

方を加えることで、

、より

層旅の思

い出話が盛り上がるだろう

することも可能(図3 画 L て合成して見せ合うという別の [像は、ワンクリックでダウンロ 旅行先で写真を撮ってきたら、こう ン楽し ード

メディア ・写真を合成することでよい

# 画像ファイルを一発で圧縮したJPEGに変換!

### Jpeg.io(ジェイペグドットアイオー)

https://www.jpeg.io/

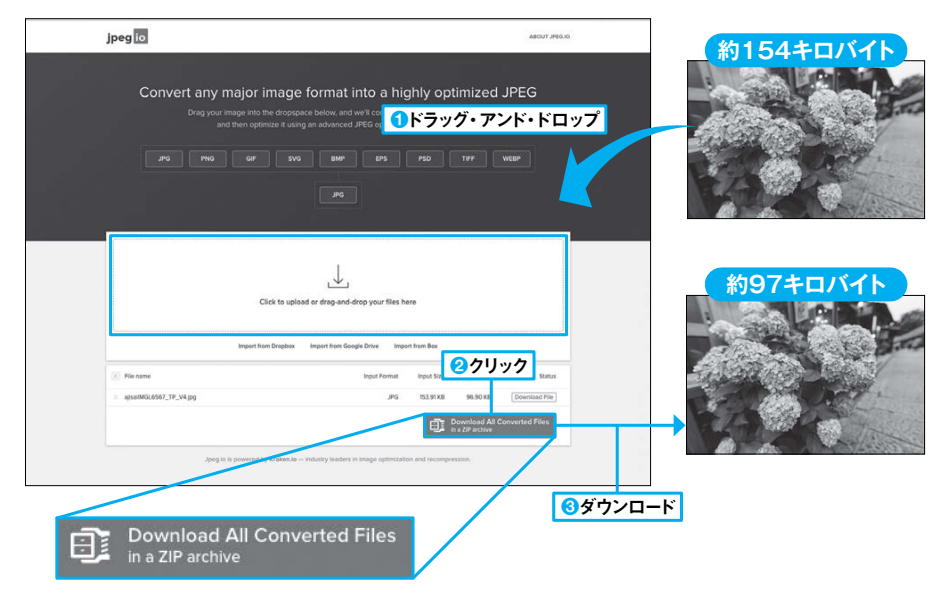

○図1 トップページの点線枠内に画像ファイルをドラッグ・アンド・ドロップしてアップロードすると(1)、 そのすぐ下の欄に変換前と変換後の画像の情報が表示される。「Download All Converted Files in a ZIP archive」をクリックすると(2)、すぐダウンロードが始まる(3)。変換する前と後のファイル情報 をそれぞれ見てみると、ファイルサイズが約3分の2になっている。画像を極端に拡大して比較しない限 り、画質の差は一見して変わらないくらいで収まっている

# 画像のサイズを拡大・縮小できる

画像リサイズツール http://www.webtoolss.com/resize.html

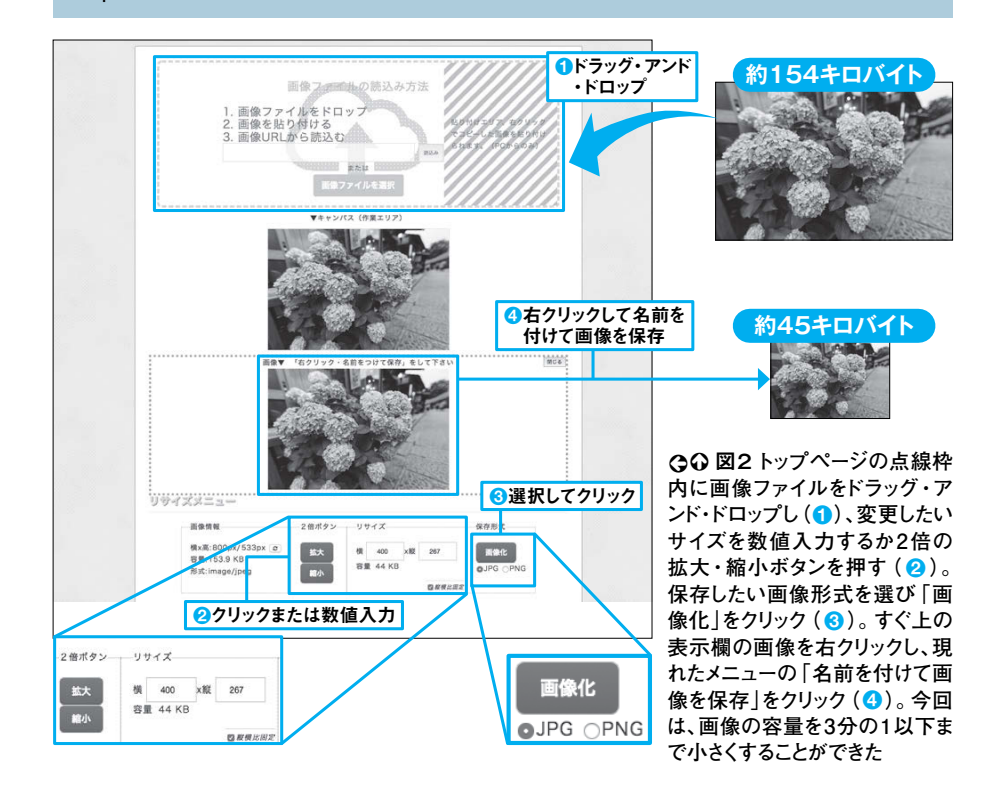

なる。しかし、 ルがすべてJPGかというと、そんな らないし、ウェブサイトの表示も軽く イルサイズが小さいので、保存にも困 に使われる形式はJPGだろう。 画像ファイルの中で一番多くの 、出回っている画像ファイ 、ファ の用途 りにも高画質で大きすぎる画像も、容 画 たJPGに変換してくれる。また、あま П 「ジェイペグドットアイオー」だ(図1) ことはない。そこで使えるツー [像ファイルをドラッグ・アンド・ド ップするだけで、サイズを最適化し

-> C

マルチ

ある。こちらで使えるのが「画像リサイ することだが、画像自体を小さくして、 リサイズとは画像の表示サイズを変更 量圧迫や読み出しの遅さにつながる。 容量もコンパクトにするテクニックが そこで行う必要があるのがリサイズだ

Ň

が

ということに留意しよう。 付かないが、どちらも画質は劣化する の拡大や縮小はボタン1つで行える。 ズツール」(図2)。数値入力で画像のサ イズを変更することもできるし、2倍 どちらも肉眼ではほとんど見分けが

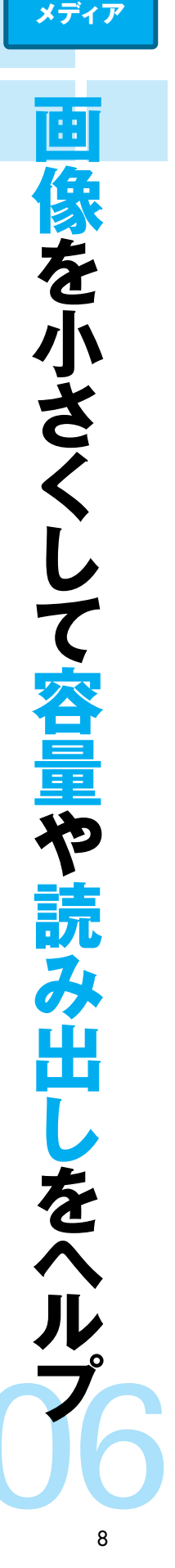

# 高クオリティーなフォトムービーが完全無料で!

#### Kizoa(キゾア) https://www.kizoa.jp/ クリック kiz a MARA ムービーを保存またはシェアするには、 Kizoaアカウント(無料)を作成してください。 オンラインで動画編集 <u>スライドショ</u>ー作成 バスワード すでにアカウントをお持ちの方はこちら CHELET. CHER この利用 √ 今すぐ利用する!

○図1 トップページの右上にある「アカウントを作成」をクリックし、表示される画面で、登録するメールア ドレスとパスワードを入力する。少しするとメールが届くので、そこに記載されているリンクをクリックすれ ばアカウント登録は完了だ

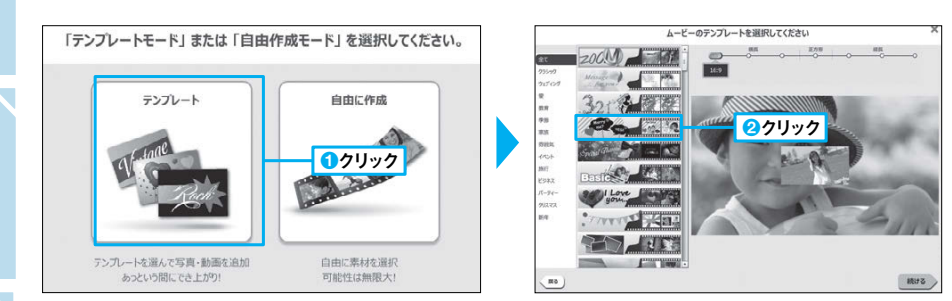

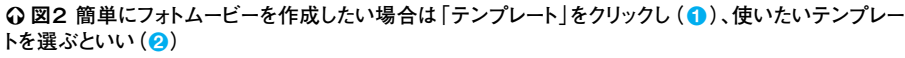

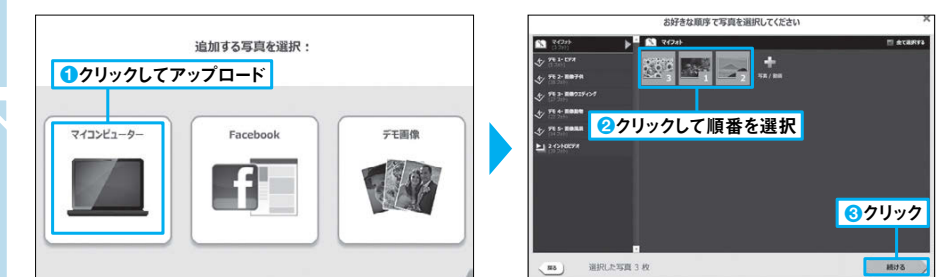

○図3 「マイコンピューター」をクリックすると写真をアップロードできる(1)。表示する順番に写真を選 択し(2)、「続ける」をクリックすればフォトムービーが作成される(3)

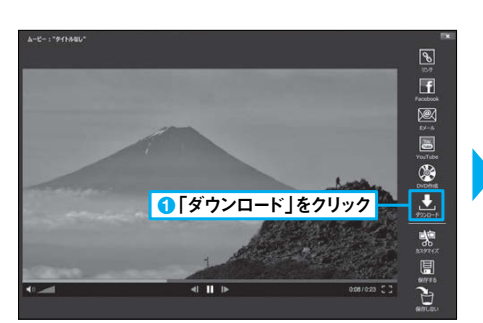

○○図4 出来上がったフォトムービーを閲覧中に右 側の「ダウンロード」をクリックすると(1)、プラン選択 の画面に移行するが、無料のベーシックプランを選べ ば大丈夫(2)。その後の形式と解像度を選ぶ画面で も、無料のものを選ぼう。悩んだら初期設定でOKだ (3)。これで画面の指示通りにクリックするだけで、パ ソコンに保存できる

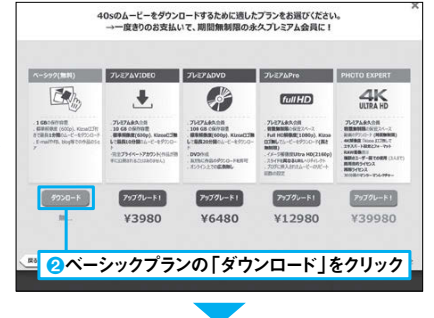

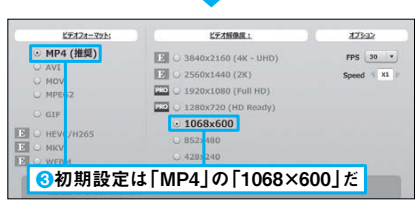

ドショ ビー ろうとすると特殊なソフトが必要な場 ロに頼むとお金がかかるし Ć 写真を何枚か使って作成するスライ 見たことがある人もいるだろう。プ という。 1 のような動画をフォ 結婚式で流れたりするの 個 トムー 一人で作

-> C

マルチ

メディア

をブラウ

アカウントを取得しておこう(図1)。 ラウザー上で、しかも完全無料で作る カウントなしでもムービーは作成でき ことのできるサイトが 合が多い。そんなフォトムービー が保存ができないので 「キゾア」だ。ア 、先に無料の -をブ

る

叉 3)° れ レー フォトムービーを簡単に作るにはテン フ ば ĺ П 1 1 ト あっ F 仕上がりを確認して、 を選択し、 トを使うのが便利だ。 して、表示したい順番を決め という間に完成する 使用する写真をア よければ テン ( 図 2、

,y プ

0)

サイトもないだろう ダウンロードしてパソコンに保存する つぶることができればこれほど便利 入るという弱点があるが、そこに目を (図4)。無料では作成できるムービー 長さが1分までで、キゾアのロゴが

# ブラウザー上で動く高機能フォトレタッチツール

# Pixlr(ピクセラ)

https://pixlr.com/

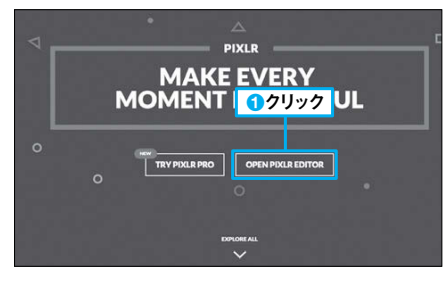

Q ② 図1 トップページでは「OPEN PIXLR EDITOR」をクリックする(1)。その後に、「コン ピューターから画像を開く」をクリックして(2)、編 集したい写真を指定すれば、手持ちの写真を自由 にフォトレタッチすることができる

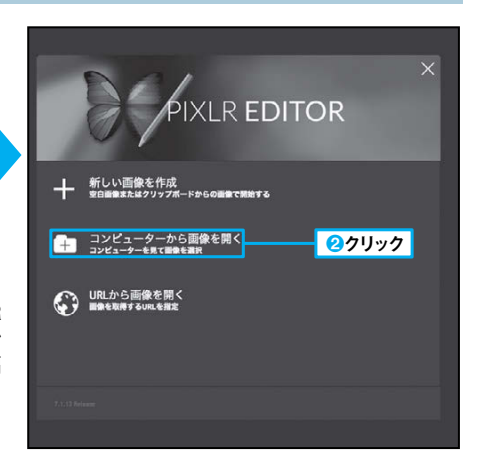

# 写真に施せるレタッチの例

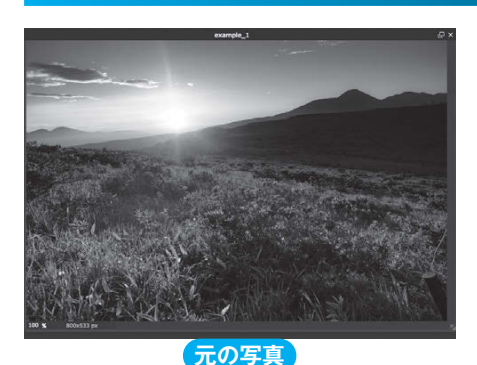

覆い焼き

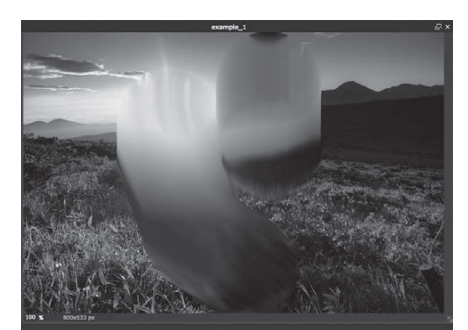

ぼかし

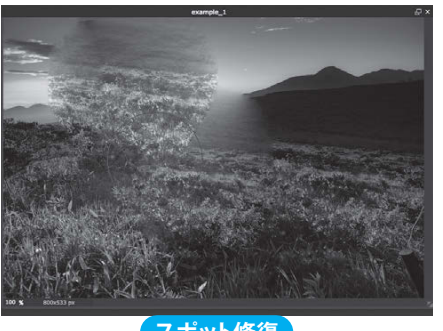

スポット修復

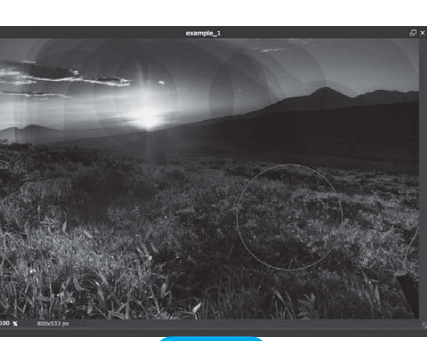

焼きこみ

くちょう かんしょく

----

パレット

♀ ○ 図2 さまざまなフォトレタッチ 系のツールが用意されている。ここ で行った操作はすべてパレットから 選んだものだ。「覆い焼き」をすると 写真の指定した部分が明るくなる。 「ばかし」は水を垂らしたように写真 をぼかすことができる。「焼きこみ」 では写真の指定した部分を暗くす ることができる。「スポット修復」は 周囲からサンプルを取得して塗っ た先を同じような色や明るさにする ツール。この場合は太陽の部分が 木で修復されているので、木が増え たように見せることができる に優秀なのだが、いかんせん高額であして「フォトショップ」がある。ほかにだが、この機能を持つ有名なソフトとてすることでが、この機能を持つ有名なソフトとフォトレタッチとはデジタルデータ

ここで紹介する「ピクセラ」がそれだばないだろうか。 ほぼ遜色ない機能を無料で使えるウェるという弱点がある。しかしそれらと

トップページからピクセラエディター

お、2つほど注意点がある。レイヤーない方がわかってくるだろう (図2)。なての人でも触っているうちにすぐに使1)。直感的な操作が可能なので、初め画像を修整することが可能になる (図を開くと、パソコンやウェブ上にある

ると作業が保存されない。で動作するツールなので、誤って閉じけない形式である。また、ブラウザー上りないだが、これはピクセラ以外では開PXRという形式で保存することになどの情報を持ったまま保存する際には、

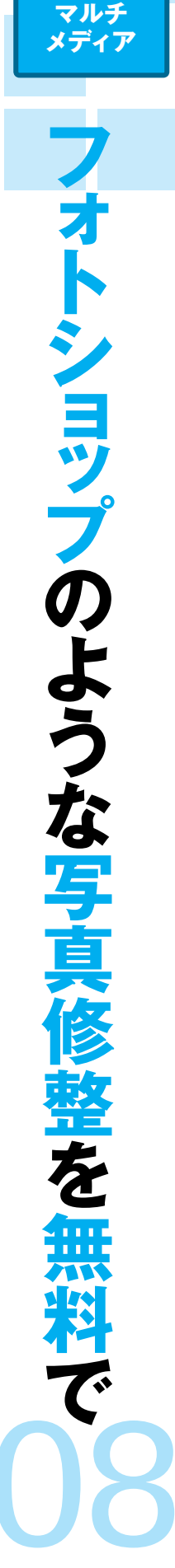

# 画像のクリックしたところが透明になる

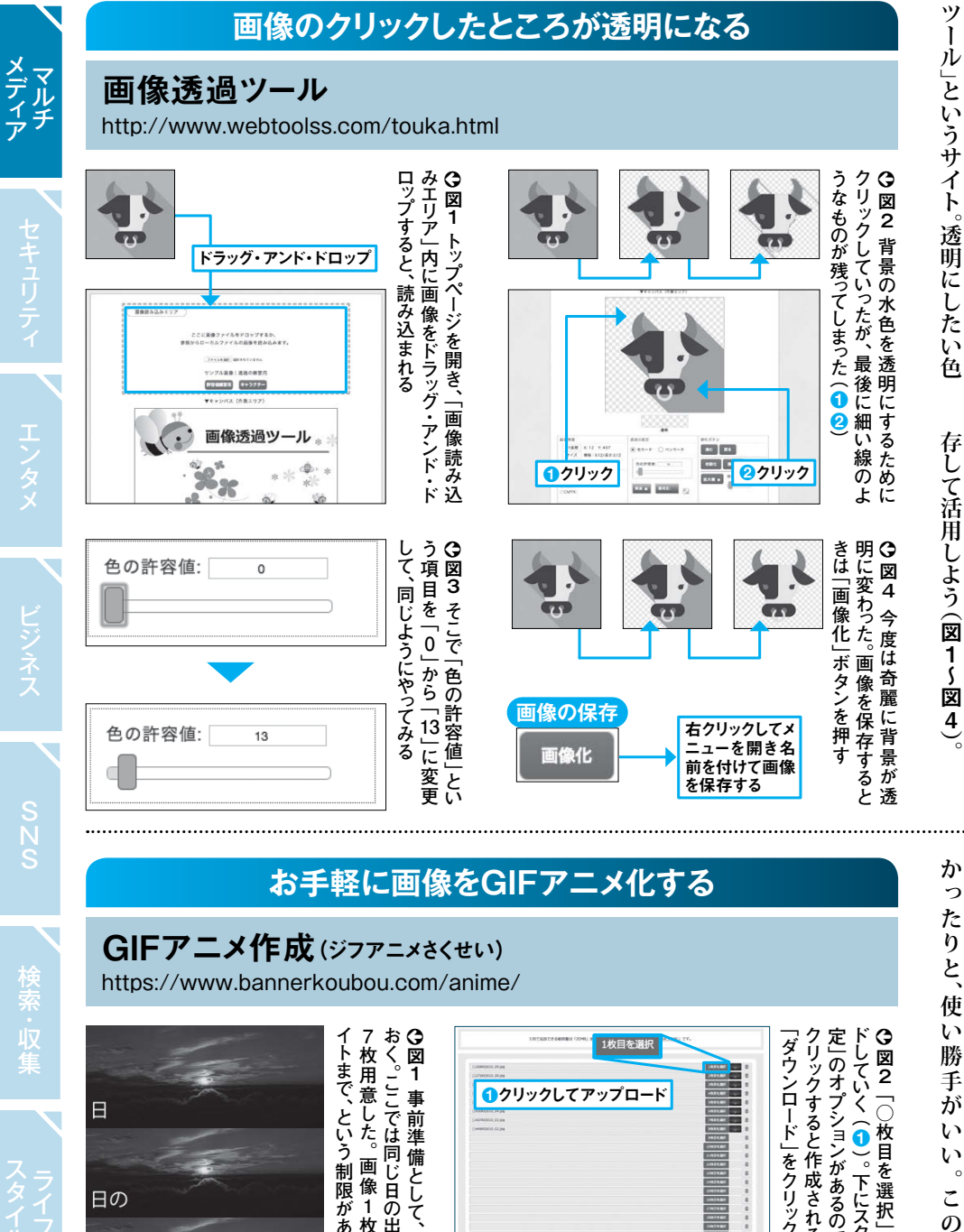

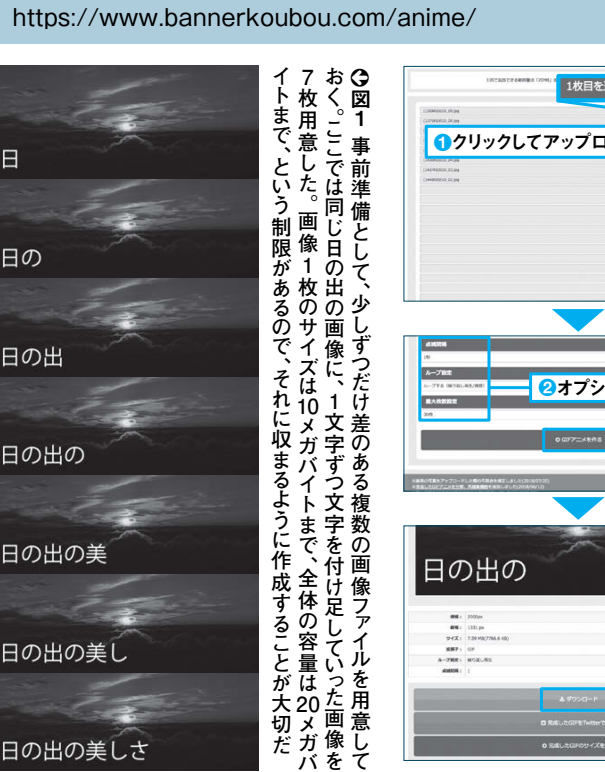

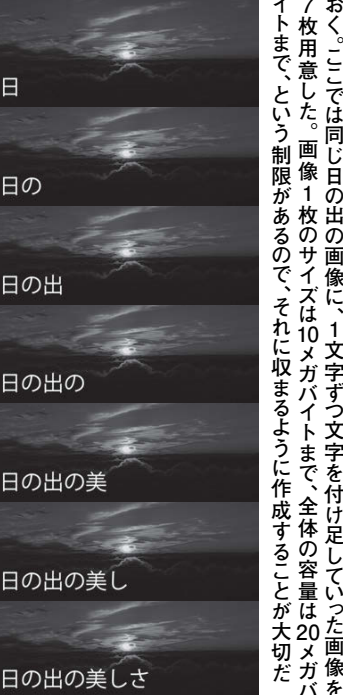

GIFアニメ作成(ジフアニメさくせい)

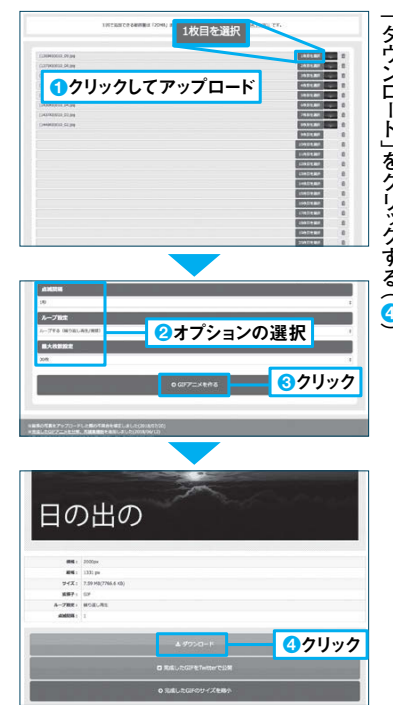

。ダウンロード」をクリックする (4)

○図2「○枚目を選択」をクリックして用意した分だけ画像を順にアップロー 定」のオプションがあるので好みに応じて設定し(2)、「GIFアニメを作る」を クリックすると作成される(③)。保存するにはできたGIFアニメの下にある していく(1)。下にスクロールすると「点滅間隔」「ループ設定」「最大枚数設

んなときに使えるのがこの「画像透過 まって困ったことはないだろうか。そ

る。出来上がった画像はパソコンに保

ると、狙った部分が一斉に透明に変わ まくいかないときは、許容値を調整す

利用し、何枚もの静止画を動画のよう

連続再生したときに動画のように見え ず簡単に作成できるサイトを紹介する GIFアニメを、特殊なソフトを使わ

るよう画像を作成し、それをアッ ロードすれば自動的にGIFアニメー

プ

ションが出来上がる(図1、図2)。

ファイルの形式の1つであるGIFを

で表示するのにプラグインが必要な に見せたもの。画像なのでブラウザ

í

は白で塗られていて、ほかの色の台紙

色の部分を透明化してくれるのだ。う をクリックすると、画像に存在する

同

G I

F

アニメーションとは、画像

画像の背景が透明だと思ったら、実

マルチ

メディア

Ø

背景などを

マルチ

メディア

連続

た

与真から

G

F

メを作る

17

明

変えたい

に貼り付けたときに周囲から浮いてし

日

日の出の

# 普通の画像をEPSファイルに変換する

アウトライン抽出ウェブアプリ https://kantaro-cgi.com/webappli/outline-tracer/

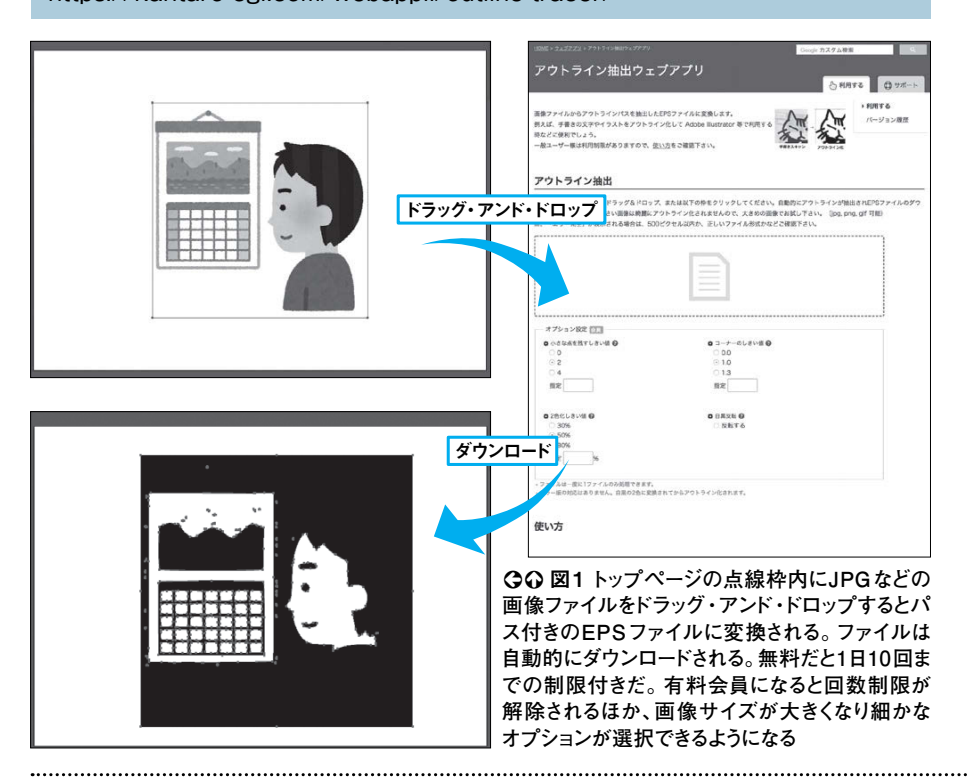

対応形式の多さが魅力の変換サイト OnlineVideoConverter(オンラインビデオコンバーター) https://www.onlinevideoconverter.com/ja 動画または音声ファイルを変換 ①クリック 音声または動画ファイルをMP2 MP4 マットを選択する **③クリック** ¥ ビスを利用することは、弊社の利用規約に同意したものとみなされます。 2ドラッグ・アンド・ドロップ Q Q 図1 「オンラインビデオコ 音声ファイル形式 動画ファイル形式 ンバーター」のトップページを開 .mp3 .mp4 き「動画または音声ファイルを .m4a .m4v aac .mov 変換」をクリック(1)。次に、 ④クリック .avi .ogg 「ファイルを選択またはドロッ .flv .wma プ」欄に動画ファイルをドラッ .mpg flac グ・アンド・ドロップする (2)。 wav wmv このとき広告ブロックが効いて いると進まないことがあるので 切っておこう。続いてプルダウ フォーマット: avi ンメニューをクリックし(3)、変 その他の設定 換したい形式を選ぶ(4)。「ス タート」ボタンを押せば形式変

<u>ら</u>クリック example **6**クリック avi 458MB

ヤー かった……。 式を変換してしまおう。「オンラインビ いない可能性がある。そんなときは形 してダブルクリックしても再生できな 手に入れた動画を見ようとわくわく -が動画 [のファイル形式に対応して それは手持ちのプレー あらゆる形式に

像ファイルからパスを生成してくれる

てはならないものだ。JPGなどの 画像をベクターとして扱う際にはなく

面

がったとき、

細かい修整をイラスト

手書きで作った画像が奇麗に出来上

マルチ

メディア

ア

マルチ

メディア

あらゆる

安

で扱う

レーターで行いたくなった。しかしそ

いった画像ファイルには重要な要素

ற

`がこのサイトだ (図1)。多少粗

ぃ

部 は

う

うのは簡単にいえば輪郭線のことで が欠けている。それはパスだ。パスとい

るかに時間の短縮になるだろう。 分はあるが、一から自分で作るより

これ1つ知っておけば大抵の事態には ド・ドロップしてクリックしていくだ 対処できる。使い方はドラッグ・アン デオコンバーター」は対応形式が多い けと、簡単で使いやすい(図1)。 で、いくつものサイトを回らずとも、

換が始まる(⑤)。終わると一番 下の画面になるので「ダウン ロードする]をクリックすればパ

ソコンに保存できる(6)

ற

# セキュリティに重点を置いた送付サービス

**Temply**(テンプリー) https://temply.bizocean.jp/

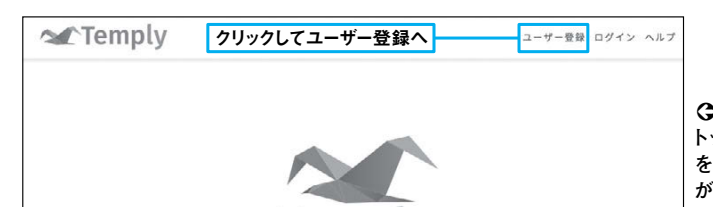

Temply

無料で使えるパスワード付きファイル送付サービス

重要なファイルを安全な方法でメールに添付して送れます

**♀ 図1** 「テンプリー」の トップページ。テンプリー を使うにはユーザー登録 が必須だ。右上をクリック すると登録画面が開く。 登録したメールアドレスと パスワードはログインする ときにも必要なので忘れ ないようにしよう

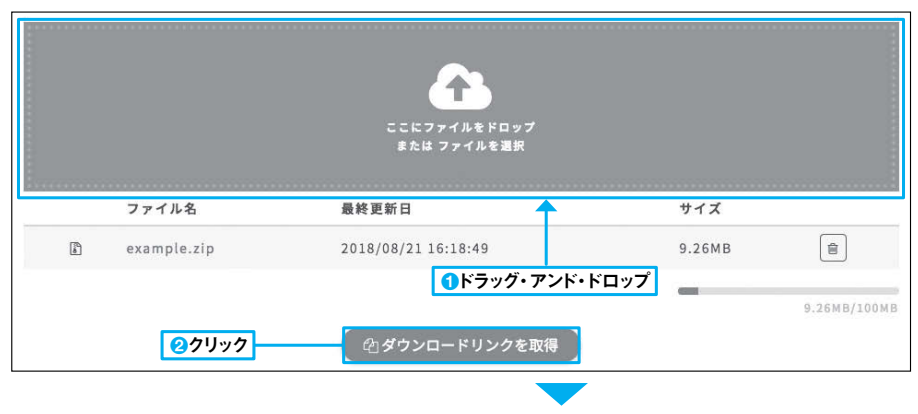

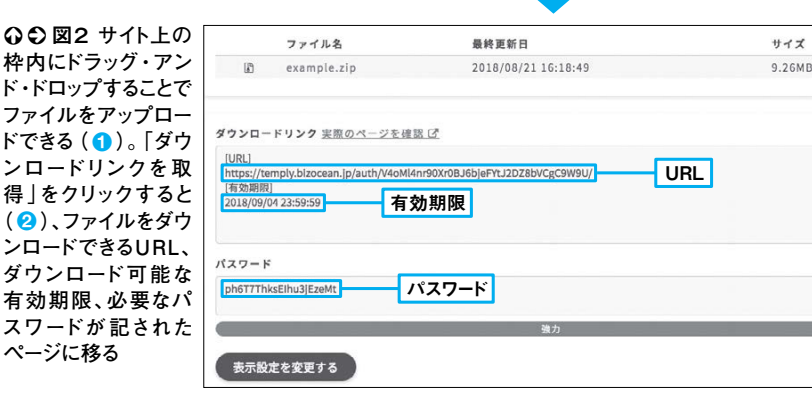

# リンクを無効化してファイル送付を取り消す

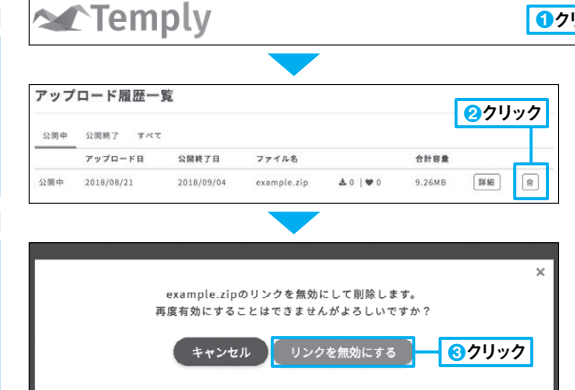

**①クリック <u>金 アップロード</u> 囲 履歴を見る ⑧ メニュー** 

○○図3 ログイン後、トップページの右 上にある「履歴を見る」をクリックすると、 今までにアップロードしたものが確認で きる(1)。その後、アップロードしたもの のうち、リンクを無効化したいファイルを 探し、右端にあるごみ箱マークをクリック する(2)。そうすると確認のボップアップ が表示されるので、「リンクを無効にす る」をクリックすると(3)、そのURLをク リックしてもダウンロードページへたどり 着けなくなる プロードでき、そのときにURLが発ゲ・アンド・ドロップでファイルをアッリー」というサービスだ (図1)。ドラッうセキュリティ 面だろう。

のだ。

は

見知らぬ誰かにファイルをダウ

ンロードされたり、誤って別のファイ

としても容量が大きすぎて送れないと

メールにファイルを添付して送ろう

き、便利なのがファイル送付サービス

しかしそれらを使うときに心配な

**ロードした者が即座にリンクを無効化もダウンロードできない点と、アップ設定されるためURLだけ知っていてスの特徴は、強力なパスワードが自動ウンロードできる(図2)。このサービ行されるので、そこからファイルをダ** 

в

B

イトまでとなっている。

ファイル数10個

、総容量

100メガ

要だ。一度にアップロードできるのは、ただし制限事項もあるので注意が必点だ(図3)。

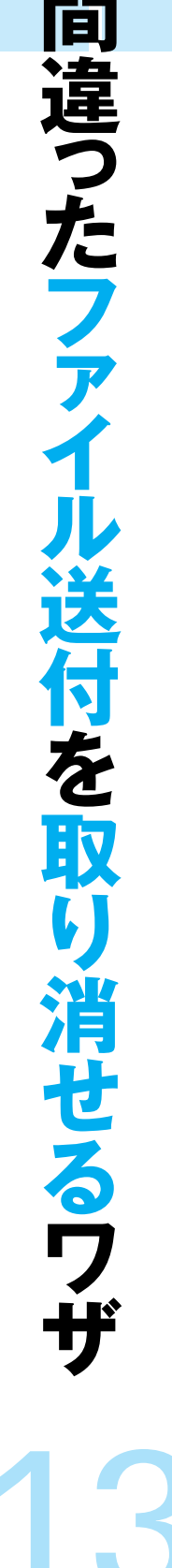

+ → C

セキュリティ

セキュリティ

# 怪しいサイトを開いてしまう前に安全性を確認

# gred(グレッド)

http://check.gred.jp/

| Sred | <u>Certe o</u> | https://trendy.nikkeibp.co.jp/pc21/                          | <b>(</b> ✔CH     | ЕСК |
|------|----------------|--------------------------------------------------------------|------------------|-----|
| _,   |                | □リンク先のページもチェックする(時間がかかる場合があります) ② 使い方<br>□ドメイン情報も取得する ② 詳細情報 | ]                |     |
|      | _を入力           | 2オプションを選択                                                    | <mark>③</mark> ク | リック |

⑦図1 検索ボックスに調べたいサイトのURLを入力し(€)、2つのオプション「リンク先のページもチェックする」「ドメイン情報も取得する」のうち、希望するものがあればチェックを入れる(2)。最後に「CHECK」をクリックすればサイトの安全性の検査が行われる(8)

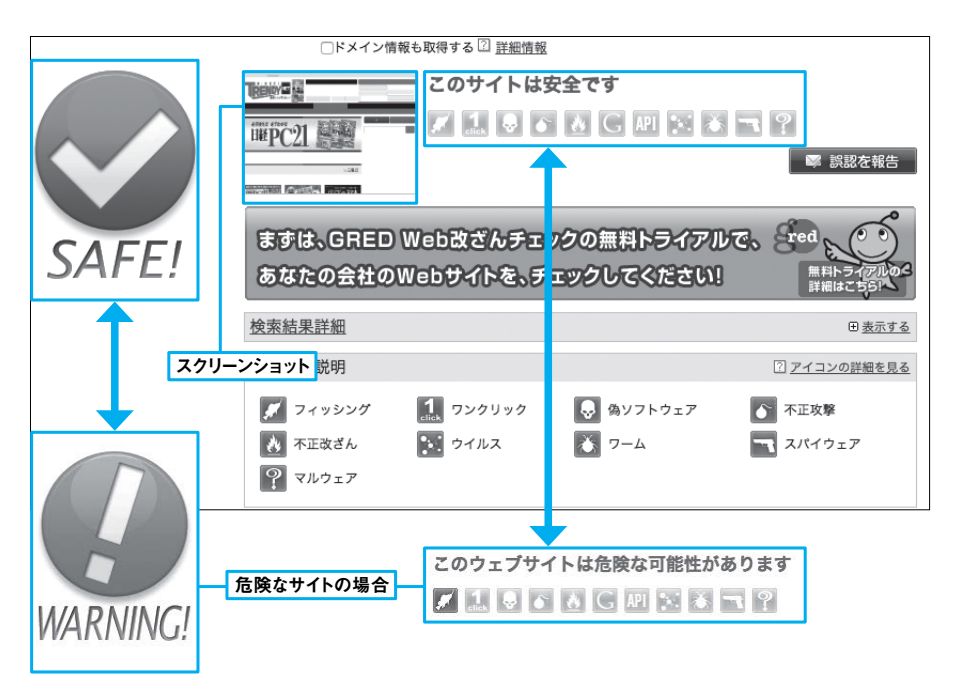

○ 図2 調べたサイトが安全な場合は緑、危険な場合は赤のマークが表示される。また、サイトのスクリーンショットも表示されるので、自分の閲覧したいページなのか、そのページに偽装されたまったく別のページなのかも確認できる。危険な場合は「フィッシング」「ワンクリック」「偽ソフトウェア」「不正攻撃」「不正改ざん」「ウイルス」「ワーム」「スパイウェア」「マルウェア」のカテゴリーのどの理由なのかも判定される

|         | nikkeibp.co.ip のドメイン情報                                                                          | 1 |
|---------|-------------------------------------------------------------------------------------------------|---|
| 組織名     | 株式会社日経ビービー                                                                                      |   |
| ドメイン名   | NIKKEIBP.CO.JP                                                                                  |   |
| 組織種別    | 株式会社                                                                                            |   |
|         | 氏名                                                                                              |   |
|         | 望月 博昭                                                                                           |   |
|         | 組織名                                                                                             |   |
|         | 株式会社日経ビーピー                                                                                      |   |
|         | 部署                                                                                              |   |
| 技術連絡担当者 | システム室                                                                                           |   |
|         | 肩書                                                                                              |   |
|         |                                                                                                 |   |
|         | 電話番号                                                                                            |   |
|         | 03-6811-8046                                                                                    |   |
|         | 通知アドレス                                                                                          |   |
| ネームサーバ  | ns-1673.awsdns-17.co.uk<br>ns-47.awsdns-05.com<br>ns-729.awsdns-27.net<br>ns-1494.awsdns-27.org |   |
| 祭綿在日日   | 1995/01/19                                                                                      |   |
|         | 2018/02/01 01:07:20 (IST)                                                                       |   |
|         | 1005/02/21                                                                                      |   |

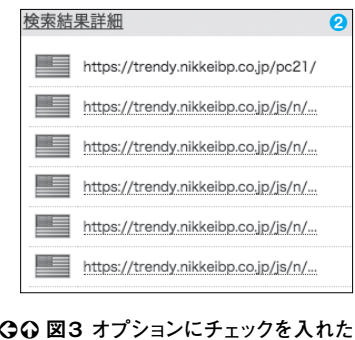

| レッド」だ。使い方は、検索ボック | しなくても判定してくれるサイト | るとそのページの安全性を、中を | そこで便利なのが、URLを指 | たりする。 | 紹介するふりをして感染させよう |  |
|------------------|-----------------|-----------------|----------------|-------|-----------------|--|
| ックスに             | イト、「グ           | 甲を閲覧            | を指定す           |       | ようとし            |  |

SNS では第三者が、健全なサイトを理はもちろん重要だが、特に掲示板やリンクはクリックしないなどの危機管

+ → C

セキュリティ

ユ

ーザーにマルウエアを侵入させると

ウェ

ブサイ

トの中に

には、閲

に覧した

いった、悪意のあるものもある。怪しい

報として登録されている組織や担当者全性を調べたり、サイトのドメイン情ションとして、リンク先のページの安赤のマークが表示される(図2)。オプるだけ(図1)。安全だと緑、危険だと調べたいサイトのURLをペーストす

普段から注意は怠らないようにしよう。絶対に安全であるとは限らないので、危険と判断されなかったからといって、フィッシング詐欺サイトなどもあり、フィッシングすることも可能だ (図3)。をチェックすることも可能だ (図3)

14

# 有料版と同じ精度でチェックができるブラウザー版

## VirusDesk (ウイルスデスク)

https://virusdesk.kaspersky.co.jp/

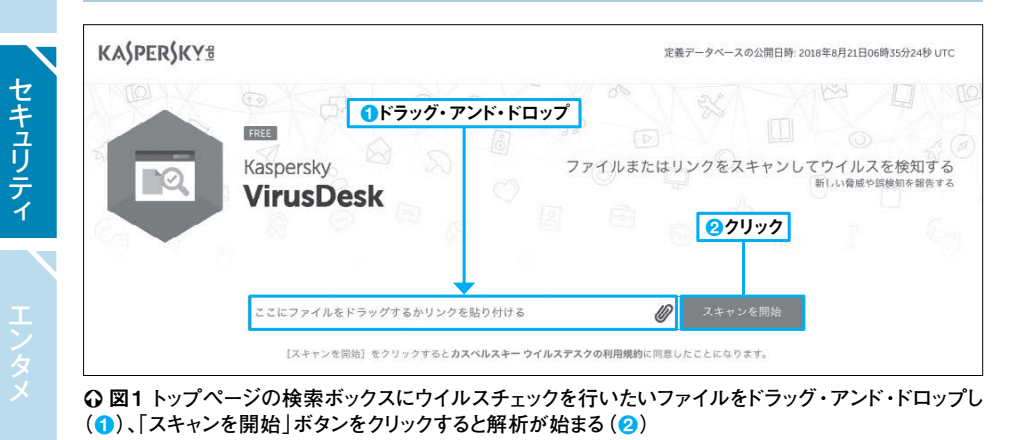

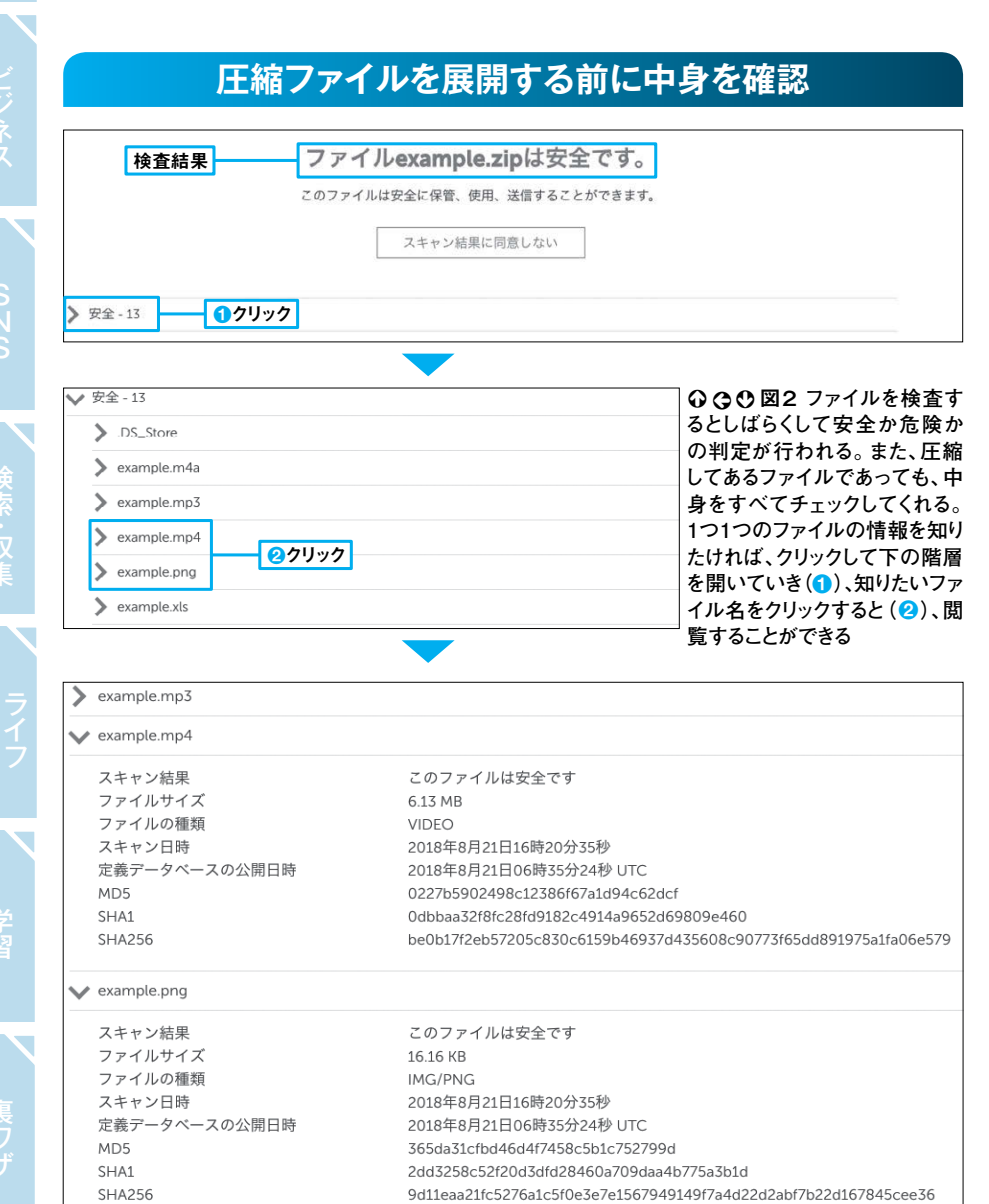

ドしたファイルを使う前のチェックだ。 いろいろな手口のサイバー犯罪が登場 ンストールしてしまうと、 番重視すべきなのは、 マルウエアを自らイ の安全性を保つ 深刻な被害 ダウン ため П 1 だろう。 ルウエアに対して高い検出率を示す を被ることが多い 人に尻込みしてしまうユーザーも 有名なものはほとんど有料であり、導 とはいえセキュリティ対策ソフトは しかし有料のもの のほうが、 いる 傾 マ ルスチェックができるサイトの 料で公開している。

r -> C

セキュリティ

に

コンピュ

1

ター

してきた中でも

向があることも事実だ。

キュリティ会社のカスペルスキーが無 い評価を受けているコンピューター そこでお薦めしたいの が 非常 に高 ė

オンラインでウ

き

ゥ

1 1

と同じ精度で、サイトにアップロード 癖を付けよう(図1 でも怪しいと思ったファイルを開くと したファイルを検査してくれる。 ルスデスク」だ。有料のインストー ū その前にこのサ 、 図 2 イト で検査する 少 ・ル版

15

# プロキシー専門のサーチエンジン

CvberSvndrome(サイバーシンドローム)

http://www.cybersyndrome.net/

|                                                                            |                                  | Lyber<br>THE PROXY                                  | Syndrome<br>Search Engine                                                             |
|----------------------------------------------------------------------------|----------------------------------|-----------------------------------------------------|---------------------------------------------------------------------------------------|
| 世界最高<br>You can                                                            | 品質のフ<br>find ac                  | プロキシリストを提供す<br>ctive, fast and ano                  | するプロキシ専門サーチエンジン<br>nymous proxy servers here!                                         |
| ▼ プロキシ検索<br>検索キーワード(省略可)                                                   |                                  | <ul> <li>Introduction</li> <li>プロキシサーバ入門</li> </ul> | 一般インターネット利用者のためのプロキシガイド                                                               |
| <ul> <li>▼匿名性</li> <li>▼表示順</li> <li>▼表示順</li> <li>▼表示件数</li> </ul>        | *                                | Proxy Tools Proxy Checker                           | プロキシの匿名性、所在地、速度等を一括チェックできる                                                            |
|                                                                            |                                  | Proxy Extractor<br>Proxy Autoconfig                 | 入力データからプロキシらしき文字列を抽出するツール<br>プラウザにプロキシを自動設定できるツール<br>インターネットトマの母人は知ったいここで見たためたた日マネス   |
| ス *** 「情報を入力                                                               | -0)                              | <u>ENV Checker</u><br><u>Whois</u><br>Nslookup      | マンターネット上での個人情報ともいえる環境変数を確認できる<br>ドメイン名やIPアドレスからサーバ運営者の情報を調べられる<br>ホスト名とIPアドレスを相互変換できる |
| ▼ プロキシ検索                                                                   |                                  | IP2Country                                          | IPアドレスまたはホスト名からその所属国やIP帯域を調べられる                                                       |
| Anonymous<br>全存確率の高いほく 20件パージ                                              | <b>†</b>                         | Speed Ranking<br>Anonymous                          | プロキシサーバのアクセス速度ランキング (1時間毎に自動更新)<br>ユーザのIPアドレスを含む環境変数を出力しないプロキシ (1時間毎に自<br>動更新)        |
|                                                                            |                                  | Non-Anonymous                                       | ユーザのIPアドレスを含む環境変数を出力するプロキシ (1時間毎に自動<br>更新)                                            |
| ⑤「プロキシ検索」<br>をクリックする                                                       |                                  | Dead<br>Country Code                                | 蔵近ZU日以内に利用不可能になったフロキシ(Ⅰ時间毎に日勤更新)<br>国別プロキシリストを閲覧するための国コード表<br>CGIプロキシおよびその顕紀サービスのリスト  |
|                                                                            |                                  | <u>当サイトについて</u> 意                                   | 見,要望,感想                                                                               |
| Search Results / 日本のブロキシサーバー(車)のリスト<br>当校道エンジンドはブロキシを買<br>6<br>6<br>6<br>6 | 細な条件によって<br>は1時間毎に更新<br>素の度引を一度さ | て検索することが可能です。<br>されています。<br>ご覧下さい (                 | ▶ ⑦ 図1 初めて使うときはトップページの「プロ<br>> サーバ入門」をクリックして内容を確認しよ<br>①)。プロキシーについて細かく説明がなされて         |
|                                                                            | xy Extractorを<br>うかをENV Che      | ご利用ください。<br>sckerでチェックしてみて下さい。<br>第条性 所存地           | 5。使用するプロキシーの匿名性を確認でき<br>ノールなど、多くの有用なリンクが貼られてい<br>2)。プロキシーのアクセス速度ランキングや、               |

|   | プロキシ                 | ホスト名                                       | 匿名性 | 所在地 | 出力:                                                |
|---|----------------------|--------------------------------------------|-----|-----|----------------------------------------------------|
| 1 | 219.120.3.219.80     | 219x120x3x219.ap219.ftth.ucom.ne.jp        | A   | JP  | HTTP_CONNEC                                        |
| 2 | 203.129.126.226:8080 |                                            | в   | JP  | HTTP_X_IWS_V<br>HTTP_VIA:http/<br>heTrafficServer, |
| 3 | 140.227.55.104:3128  | 140-227-55-104.vpscloud.static.arena.ne.jp | A   | JP  | HTTP_CONNEC                                        |
| 4 | 140.227.58.96:3128   | 140-227-58-96.vpscloud.static.arena.ne.jp  | A   | JP  | HTTP_CONNEC                                        |
| 5 | 160.16.219.177:60088 | tk2-251-35423.vs.sakura.ne.jp              | A   | JP  | HTTP_CONNEC                                        |
| 6 | 158.199.141.106:80   | cvps-158-199-141-106.secure.ne.jp          | A   | JP  | HTTP_CONNEC                                        |
| 7 | 153149186165-60088   | 153-149-186-165.compute.jp-e1.cloudn-      | 4   | IP  | HTTP CONNEC                                        |

コキ よう <sup>c</sup>u きる いる 最 近使用できなくなったプロキシーのリストなども用 意されている(3)。このサイトのメインはプロキシー の検索だ。左上の検索ボックスにどのようなプロキ ーを利用したいか情報を入力し(4)、「プロキシ 検索」をクリックすると(⑤)、リストが得られる(⑥)

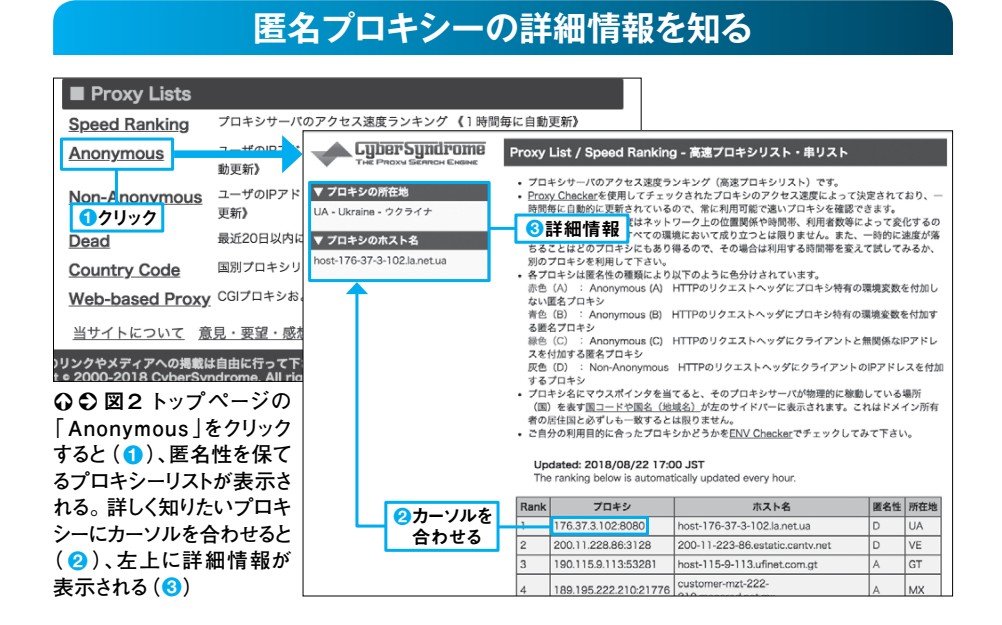

ときは ろうか。匿名性や安全性を重視した サイト側に漏れていることをご存じだ 普通につないでいるとあなたの情報が シーを使うことが多い。プロキシー インターネッ セキュリティ インターネット接続にプロキ トに接続しているとき は い という。 サ す ま ターとサイトの間に、中継機として挟 略 1 ればサイト側に与えられる情報 ってくれるサーバーのことだ。こう 語で、正式にはプロキシー バーのものだけとなり、あなたの サイトを閲覧するコンピュ サー バ は 1 1

---

できるプロキ

どの情報は、 ほしいのは、 掲載されている(図1、図2)。注意して は無料で利用可能なプロキシーが多数 などが知られずに済む。このサイトに IPアドレスや使っているブラウザ 、あなたのIPアドレスな インターネット上の多数 í

用する人がいるかもしれない。 者には公開されるということだ。 理の意識は常に持つようにしたい。 バー管理者の中にはあなたの情報を悪 (代わりにプロキシーサーバーの管理 サイトには公開されなくなるが 危機管 サ í そ

ற Ø

# ユーザーが迷惑電話番号を共有する

迷惑電話番号サーチズ http://www.meiwaku.com/

セキュリティ

#### みんなで作る安心電話番号のポータルサイト ご利用案内 迷惑電話番号サーチズ 🚺 検索ボックス - Google カスタム検索 検索 ワン切り電話、無言電話、セールス電話などのいたずら電話番号(迷惑電話番号)を検索できるサイトです。 迷惑電話番号サーチズ Android アプリ 番号検索 迷惑電話番号サーチズゕテレビで紹介されました! ● 詳しくはこちら ) [スポンサードリンク] 迷惑電話番号サーチズが 2014年10月28日放送の 法规律鼓励中 検索 中居正広のミになる図書館 ●迷惑電話番号サーチズHOME 「怪しいサイト・アプリSP」 2新規情報 ●新規登録の迷惑電話番号 ■祭緑番号数 15350 で紹介されました。 ■登録ロコミ件数:99(3報告数ランキング ■更新日:2018年8月22日 13:01 ● テレビ朝日 番組ホームページ http://www.tv-asahi.co.jp/mininaru/backnumber/0082/ 中居正広のミになる図書館 調査報告数ランキング 8164 (362) / 0355 (356) / 【重要なお知らせ】 0367 (352) / 0337 (338) / 情報を提供していただく際は、着信日、時間、着信回数等の情報のみご提供下さい。 0524 (280) / 8178 (279) / 電話してきた相手の個人名や企業名を特定したり、相手を誹謗中傷するような表現等、相手の権利を

○図1 サイトのトップページで最もよく使うことになるのが検索ボックスだろう(1)。ここに正体不明の 番号を打ち込んで検索する。新しく登録された情報を見たいときは、右のリンクをクリックすると新規情 報に飛べる(2)。多くの情報が寄せられているものは、画面右下にランキングとして羅列されている(3)

| ATT VEN INT - D | 31-6-4     | 10000    |        |    |  |
|-----------------|------------|----------|--------|----|--|
| 地域情報:           | その他 –      | 国際電話     |        |    |  |
| 最終更新日           | : 2013/01, | /24      |        |    |  |
|                 |            |          |        |    |  |
| この番号に           | 則する情報を     | とお待ちして   | おりますm( | )m |  |
| この番号の           | 宮理コード1     | 30226000 | 1      |    |  |

. [**362]** 岡山県 23時21分と、23時24分に掛かって来ました。 2回も掛かって来てうるさいので、さっ き着信拒否して来ました。 置名でお願いします | 2017年10月22日 00:00

𝒴[361] さっき、15時過ぎにかかってきました こわっ( ゚д゚)何が目的? やな | 2013年8月23日 19:27

♥[360] 本日夕方4時頃と6時15分 4時のは「はい」と出たら切れました。 次のは無視しました。 留守電には入っていません。 何なんでしょうね! 匿名 | 2013年8月22日 18:16

☞[359] 千葉県、ひかり回線利用です。 16:30頃かかってきました。 「はい」とだけ出ると、無言 で切られました。 目的は何なんでしょう? 匿名 | 2013年8月22日 18:09

[358] 埼玉です。最近3回かかってきました。 どこから掛けてきてるかが、わからず、気になってい

○図3市外局番や回線の種類から迷惑電話の番号を検 索することもできる。しかし、情報を共有するサイトである以 上、ユーザーの勘違いやいたずらで載せられてしまった番号 もあるので、ヒットした番号すべてを迷惑電話だと切り捨て るのも危険だ

| 電話番号一覧(市外局                          | 诸番別)                                                                                                    |
|-------------------------------------|----------------------------------------------------------------------------------------------------|
| 🔒 IP電話【050】                         | 🗎 PHS [070]                                                                                                    |
| ○ <u>その他 - ナビダイヤル</u> <u>【0570】</u> | ○     ○     ○     ○     ○     ○     ○     ○     ○     ○     ○     ○     ○     ○     ○     ○     ○     ○     ○     ○     ○     ○     ○     ○     ○     ○     ○     ○     ○     ○     ○     ○     ○     ○     ○     ○     ○     ○     ○     ○     ○     ○     ○     ○     □     ○     □     ○     □     □     □     □     □     □     □     □     □     □     □     □     □     □     □     □     □     □     □     □     □     □     □     □     □     □     □     □     □     □     □     □     □     □     □     □     □     □     □     □     □     □     □     □     □     □     □     □     □     □     □     □     □     □     □     □     □     □     □     □     □     □     □     □     □     □     □     □     □     □     □     □     □     □     □     □     □     □     □     □     □     □     □     □     □     □     □     □     □     □     □     □     □     □     □     □     □     □     □     □     □     □     □     □     □     □     □     □     □     □     □     □     □     □     □     □     □     □     □     □     □     □     □     □     □     □     □     □     □     □     □     □     □     □     □     □     □     □     □     □     □     □     □     □     □     □     □     □     □     □     □     □     □     □     □     □     □     □     □     □     □     □     □     □     □     □     □     □     □     □     □     □     □     □     □     □     □     □     □     □     □     □     □     □     □     □     □     □     □     □     □     □     □     □     □     □     □     □     □     □     □     □     □     □     □     □     □     □     □     □     □     □     □     □     □     □     □     □     □     □     □     □     □     □     □     □     □     □     □     □     □     □     □     □     □     □     □     □     □     □     □     □     □     □     □     □     □     □     □     □     □     □     □     □     □     □     □     □     □     □     □     □     □     □     □     □     □     □     □     □     □     □     □     □     □     □     □     □     □     □     □     □     □     □     □     □     □     □     □     □     □     □ |
| 🔒 <u>その他 – 国際電話</u>                 |                                                                                                    |
| 🗎 <u>ナビダイヤル【0570】</u>               | 븝 フリーダイヤル [0120]                                                                                                    |
| 🗎 一宮【0586】                          | 🗎 三重 - 0595【上野】                                                                                                    |
| 🗎 三重 - 0599【鳥羽】                     | 🔒 三重 - 尾鷲【0597】                                                                                                    |
| 🗎 三鷹【0422】                          | 🔒 上益城郡山都【0967】                                                                                                    |
| 🔒 下松【0833】                          | 🔒 下関【0832】                                                                                                    |
| 🛗 <u>中津川【0573】</u>                  | 🗎 <u>丸亀【0877】</u>                                                                                                    |
| 🗎 <u>久留米【0942】</u>                  | 🔒 二本松【0243】                                                                                                    |

○図2 迷惑電話がいつごろ、何回くらい、

どのような回線にかかってきたのか、被害

者たちのリアルなクチコミから知ることがで

きる。検索した番号がヒットしたら、かけ直す

ときには注意しよう

# 検索しても画面に何も表示されないときは

#### 広告ブロックオン

| 03               |
|------------------|
| 怒暑号)を検索できるサイトです。 |
|                  |
|                  |
|                  |
|                  |
|                  |
|                  |
|                  |
|                  |
|                  |
|                  |
|                  |
|                  |
|                  |

○○図4 トップページ右上の検索ボックスから検索 しても、広告ブロックが邪魔をして結果が表示されな いことがある。そんなときはブラウザーの広告ブロッ クをオフにしてみよう。そうするとそれまで白かった画 面に検索結果が表示される

#### 広告ブロックオフ 迷惑電話番号サーチズ **■話、無言電話、セールス電話などのいたずら電話番号(迷惑電話番号)を検索できるサイトです。**

約 30,400 件 (0.18 秒)

東京【03】 AVA WWWW.mbilut.com/codo/M3.php 21080行の最号が登録されています。12.3 4 5 6 7 8 9 10 11 次の10件. ・0.355720960 356 件の口コスがあります。 0.082733311 382件の口コミがあります。 の口コミがあります。 0.0327123415 338件

0345 | 東京【03】| 迷惑電話番号サーチズ www.meiwaku.com/number/0345461997.php www.memau.communeerusee.es 1997.pp 2017年10月19日...なぜ留人の電話番号がわかったのか聞くと、以前のアンケートに答え ていただいた情報からと、ワソのような活でしたので、個人情報用除を申し伝えましたが 再度の電話でした。 部名 | 2018年8月3日 12:03. [24] 2 0 1 8年6月11日3秒着信の...

0362 東京【03】 | 迷惑電話番号サーチズ www.meiwaku.com/number/0382291280.php www.mohumbu.com/number/0302201280.pbg 2011年8月5日...[62] 03-6229-1280 社名は聞き取れませんでしたが、この優号のニシワキ とを撮ら方から、弊社は羽へ電話からりました。今まではその手の電話は社長和ばかりで したが、S は半年前に投資になりました。どこから漏れているのか。。「外出して...

0344 | 東京【03】| 迷惑電話番号サーチズ www.meiwaku.com/numben/0344056787.php www.mmanu.commanu.commonservose/acor/acopp 2017年7月1日...[52] この電話勝号で、「ooさんのFacebookには新しいお知らせが16件が あります。」「http://fb.com/WaarCdqYdoagtwy」がSAMSで送られてきました。 どこからか 個人情報が 採られているのでしゅうか。 医名 | 2018年6月26日 08-40.

らずかけ直してみると、 らない番号が残っている。 え時間を無駄にしてしまうという点 。そんな経験はないだろう は多岐にわたるが を見ると、 、迷惑電 着 。誰だか、 **|**信履 、不快 か 。迷惑電 話だ 歴 感 わ に 知 を 5 か 話番号サーチズ」だ 惑 的 い め は をかなえてくれるの 電 Ť な損失が生まれる可能性もある。 |共通しており、 話な か いけ直す前に Ø か判断 ĸ ひどいものだと金銭 いできれ 、相手の (**⊠**1)° いがこの ば る番号 検索を と 迷惑 こいう か 5 ī 迷 せ 顅 電 け 局 性 コ で τ

覚

話た

ഗ

の種類

F -> C

セキュリティ

ふとスマホ

番や ミ投稿を見ることもでき、 る可能性がある。 されているので、 番号が登録されていたら、 の 把握に役立つ 回線の種類ごとにカテゴリ 、そちらから迷惑電 **2** )° ユ | 番号は ザ 迷惑 相 ĺ Ġ 手 市外 クチ 1 Ó 電 分 素 話

果が表 広告のブロ 解除しよう(図4 はこのサイト内での 1つ注意点があり、ブラウザ 話 の 番号を探すこともできる 示されないことがあ ックをし み広告ブロ ていると、 Ś ĺ  $\widehat{\mathbb{Z}}$ -などで そ 検 ッ (索結 ク あ <u>3</u>

な 際

# リダイレクトを解析してサイト情報を事前にチェック

# リダイレクトチェッカー https://www.abashi.net/redirect-checker リダイレクトチェッカー ●URLを入力 リダイレクト先(遷移先)をチェックするツールになります リダイレクトをチェックしたいURLを入力してください。 URL **2**クリック

○図1 使い方は、調べたいリンクのURLを入力し(1)、クリックするだけ(2)、とシンプルな作りだ

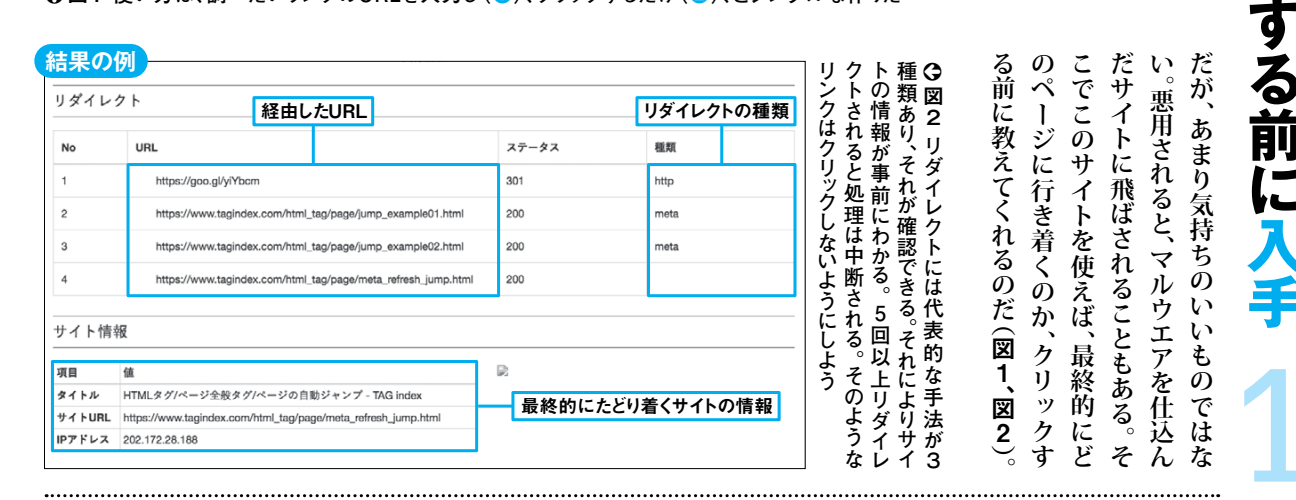

# 紛らわしい文字を使わずにパスワード生成

#### Password Generator (パスワード ジェネレーター) http://user1.matsumoto.ne.jp/~goma/js/pass generator.html

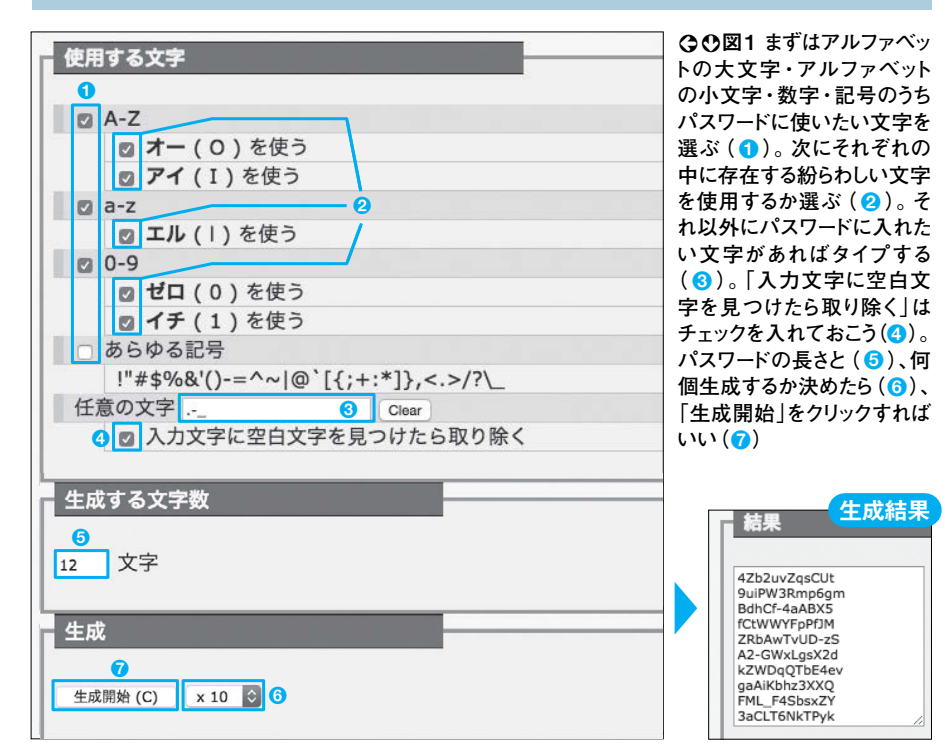

悪意のある者の標的にされやす のはほかの人間にも思い付きやすく も似たり寄ったりなものになってしま そのたびに自分で考えていると、どれ い、安全性が弱まる。人間が考え付くも パスワード を登録する機会は多く、 Ń

そ

ジにジャンプさせられた経験はないだ

い、サ

イトが移転した際などに使われる技術 ろうか。これはリダイレクトとい 秒後に移動

します」と書かれてい

る

ウェ

セキュリティ

セキュリティ

ブページを閲覧していたら、「〇

ページに遭遇し、

、自動的にほかのペー

成することができる。アイとエル、オー とゼロなどの見た目が紛らわしい文字 字小文字、記号などを組み合わせて作 こでパスワードを自動生成するサイト を除外できるのもうれしい(図1) 登場だ。数字、アルファベットの 大文

0)

全性を強化

# ウェブ上の情報から類似アニメを判定

類似アニメ検索

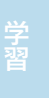

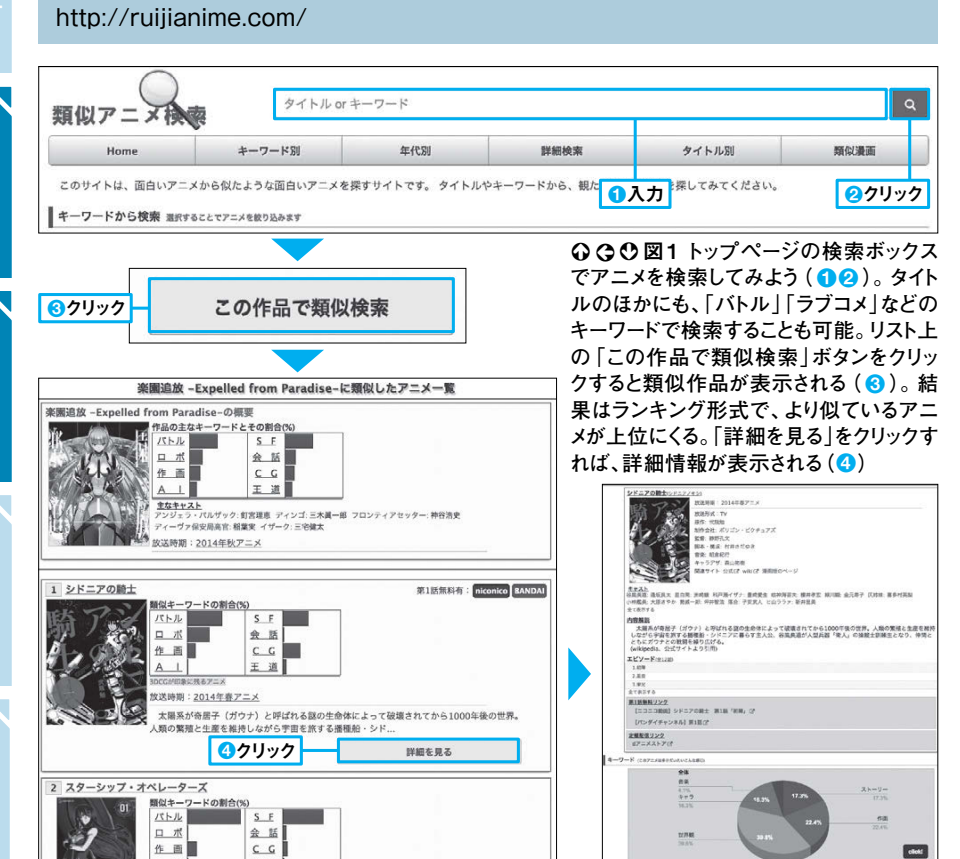

#### ⑦ 図2 用意されているタグの種類は非常に多く、下はほんの一部だ。タグからさまざまなアニメを探して いくのも楽しいだろう

| アニメキーワー       | ド一覧          |          |         |        |              |         |         |
|---------------|--------------|----------|---------|--------|--------------|---------|---------|
| ジャンル          | 感想           | 世界の舞台    | キャラの職業  | キャラの特徴 | キャラの性格・内面    | バトル     | 恋愛      |
| ギャグ           | グロい          | ファンタジー風  | お仕事     | 妹      | 百合           | クリック    | 恋愛      |
| バトル           | 萌え           | 寮・アパート   | 医者      | 幼馴染    | ツンデレ         | 頭脳戦・心理戦 | ラブコメ    |
| 恋愛            | 熱い           | 喫茶店      | スパイ     | お金持ち   | ヤンデレ         | ロボット    | ハーレム    |
| ホラー           | 感動           | 孤島       | 執事      | 貧乏     | ヘタレ          | 超能力     | 逆ハーレム   |
| 青春            | 懐かしい         | アジア風     | 殺し屋、暗殺者 | 男装     | 電波           | ミリタリー   | 初恋・片思い  |
|               |              |          |         |        |              |         |         |
| <b>景似漫画検索</b> | タイトル or キーワー | 4        | ۹       |        |              |         | 恋愛アニメー覧 |
| 22-11 TOP     | キーワード第       | 新作 タイトル別 | 評紙技業    | 開設アニメ  | 1 true tears |         |         |

恋愛アニメポイント: 446pt 類似遺画検索は、面白い漫画から似たような面白い漫画を探すウイトです。タイトルやキーワードから、面白そうな漫画を探してみてください。 主なタグ「作園」風景 感動 キーワードから検索 (温用すること 故送時期:<u>2008年冬アニメ</u> ハーレム 百合 センアレ 人外 ラブコメ 異世界転生 異世界もの 恋愛 他のキーワードも見る 絵本作家を目指す高校生 校に通う「湯浅比呂美」、 名美につらく当... 「仲上眞一郎」は、両日 そして回親の4人で募ら 最近の漫画から (後辺1号が得たしたち品) 人気の類似検索 呪術題戦 著者:芥見下々 局載誌: 週刊少年ジャンプ Rい] バトル] 数節] 人間の負の感情から生まれる禍々しき力、呪術。特急呪物である「皆蟹の指」をソレごと の呪いを教み込んだ、高校生の虎杖悠仁は、呪いを眉る戦いの世界へと入っていく。 2 2517 詳細を見る 恋愛アニメポイント: 412pt 記術目的の類似検索 主なタグ ラブコメ 感動 ギャグ 放送時期:2008年秋アニメ 父親譲りの目つきの鋭さのため、ヤンキーに! :、高校2年に進級し、以前から好意を寄せてい スティックな彼 お借りします スになること... 人しい壁に囲まれた世界で暮らす子供たち。少年・トキオはある日、「外の外に行きたい たすか?」というメッセージを受け取る。一方、外では、マルとおねえちゃんがサバイバル に活をしながら、天国を求めて… 詳細を見る ○図3 同じサイト構成の「類似漫画 3 著者: おおのこうす!; 検索」もある。漫画が好きならこちらも ヤクザ ギャグ 夫婦 役立つだろう。状況に応じて「類似ア 元・最近ヤクザが堪んだのは、主夫としての道だった――。 鬼才の新鋭作家がおくる、ア トホーム任侠コメディ! ニメ検索」と使い分けるといい

をほかにも見たい、ということだろう。 遇するときがある。そんなときに思う しかしそういった漠然とした問いに答 好みにものすごく合致したものに遭 アニメを見ていると、ときおり自 このアニメと似たようなアニメ 分 だ。 それぞれのアニメには細かくキーワ アニメを検索することができる(図1) 数少ない例外がこの「類似アニメ検索」 なサイトで、名前の通り類似してい えてくれる検索サイトは少ない。 まさに前述の要望に特化したよう その í る ント れて

- - -

エンタメ

好きなアニメと

アニメを知

Ø

0)

は

2

集されたもので、ポイント れはウェブ上のデータから自動的に収 ている」と判定しているようだ ドによるタグ付けがなされている。 いる。 バランスが近いもの そのタグとタグごとのポ ほど「類似し が割り振ら 。見たい Z イ

もある。 で作られた「類似漫画検索」へのリン きる (図2)。 なのかといったこともタグから判断 作品が笑えるものなのか、泣 使 い分けるとよいだろう(図3) 。状況に応じて2つのサイト サイト上には同様の けるも う手法 を ク で ற

# カテゴリー分けの充実した無料漫画まとめサイト

# 漫画ビレッジ

https://www.manga-village.com/

#### 漫画ビレッジ

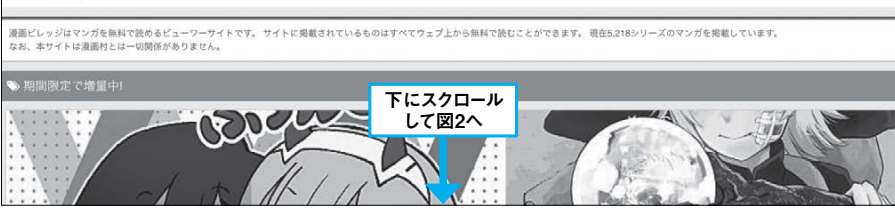

○図1 漫画ビレッジのトップページ。どれを読むか迷うほど、いろいろな漫画が画面に表示される

| クキコミック クリック          |                      |                                                                                              |
|----------------------|----------------------|----------------------------------------------------------------------------------------------|
| 少女コミック               | > 女性コミック             | ◆ 少年マンガの一覧<br>クーリン・(シ・ギ・75)94ス<br>#2/5011日 日の/00000                                          |
| 特別カテゴリ<br>漫画ビレッジ新着   | > 40話以上読める           | 1500<br>- 2021年1月1日日日日日日日日日日日日日日日日日日日日日日日日日日日日日日日日日日                                         |
| アフリカテゴリ<br>少年ジャンプ+   | > ヤングジャンプ            | A PARAN CELTRING MERGER<br>REFERENCES AND AND AND AND AND AND AND AND AND AND                |
| LINEマンガ              | > ビッコマ               |                                                                                              |
| Kindle無料<br>小学館eコミック | > マガボケ<br>> サンデーうえぶり | 1. ここのでは、「「「「「」」」」では、「「」」」では、「」」、「」」、「」」、「」」、「」」、「」、「」、「」、「」、「」、「」、「                         |
| コミックDAYS             | > pbdvコミック           | イークが次期上を用止してみた<br>(2                                                                         |
| MedBangl<br>GANMAI   | > ピューン               | べく、日本では、コークに記念れてしまったりの事を知ら、単キを追加より考生、のまずだったが、そのようにそ時生生活的など 使わたす<br>そのないたいと思い、意味がイントランクシンクジート |
| ↓ ● ● 図2 漫画ビレッジの真情   | 骨頂は、用意されている          | さまざ (の) ***********************************                                                  |

まなカテゴリーから漫画を探せること。ワンクリックで「少 女コミック」や「40話以上読める」など求めているタイプの 漫画にたどり着ける。右は「少年コミック」の一覧

# 1

お気に入り漫画の新着がわかりやすいアンテナ

# Web漫画アンテナ(ウェブまんがアンテナ)

http://webcomics.jp/

| sb漫画アンテナ マイリスト ランキング おすすめ Q&A                                                        | Web读画を探す Q、                                                                                                    | 235582/1888-8//52222                                                                                                    |
|--------------------------------------------------------------------------------------|----------------------------------------------------------------------------------------------------|----------------------------------------------------------------------------------------------------|
| 人気 / 公式 / ユーザー / 新作                                                                  |                                                                                                    | 711117<br>711177<br>1411<br>1411<br>14 |
| 19月前<br>本田園の子の本間<br>の24年MI 本田園の子の本棚<br>+ マイジ トに高町 FM - ユメント                          | ものでは、ならないでは、このではののです。   このでは、このでは、このでは、このでは、このでは、このでは、このでは、このでは、                                                          |                                                                                                    |
| 1月月初 2/14<br>ぶっカフェ <br>⇒ 料理ばか                                                        | 使い方を見る<br>対応サイト 一覧                                                                                                    | A - MALAN     ANALYSIA - MALANA - MALANA -                                                                                                    |
|                                                                                      | 総合<br>刊行作<br>ほのぼの<br>シリアス・シュール                                                                                            | 2022     2022     2022     2022     2022     2022     2022     2022     2022     2022     2022     2022     2022     2022     2022     2022     2022     2022     2022     2022     2022     2022     2022     2022     2022     2022     2022     2022     2022     2022     2022     2022     2022     2022     202     202     202     202     202     202     202     202     202     202     202     202     202     202     202     202     202     202     202     202     202     202     202     202     202     202     202     202     202     202     202     202     202     202     202     202     202     202     202     202     202     202     202     202     202     202     202     202     202     202     20     20     20     20     20     20     20     20     20     20     20     20     20     20     20     20     20     20     20     20     20     20     20     20     20     20     20     20     20     20     20     20     20     20     20     20     20     20     20     20     20     20     20     20     20     20     20     20     20     20     20     20     20     20     20     20     20     20     20     20     20     20     20     20     20     20     20     20     20     20     20     20     20     20     20     20     20     20     20     20     20     20     20     20     20     20     20     20     20     20     20     20     20     20     20     20     20     20     20     20     20     20     20     20     20     20     20     20     20     20     20     20     20     20     20     20     20     20     20     20     20     20     20     20     20     20     20     20     20     20     20     20     20     20     20     20     20     20     20     20     20     20     20     20     20     20     20     20     20     20     20     20     20     20     20     20     20     20     20     20     20     20     20     20     20     20     20     20     20     20     20     20     20     20     20     20     20     20     20     20     20     20     20     20     20     20     20     20     20     20     20                                                                                                        |
| 448歳8 デンパーズ<br><u>田田したらガマした</u><br>= 0月10日公司日 第4巻、9月21日発売<br>※マイリストに常臣 <u>田田・イント</u> | コミカライズ・アニメ<br>4コマ<br>エッセイ<br>恋愛                                                                                           |                                                                                                    |
| 48時間<br>展生の借が安静エルフを確にしたらだが、ど<br>2018/08/24更新<br>シマイジストに高加 詳細 メント                     | 美少女<br>専門<br>雑誌<br>ユーザー投稿                                                                                                 | 900<br>2/4<br>7# 3499                                                                                                    |
| 4期度前 ユヨックス 212<br>数型数理語<br>2018/08/24更新<br>・マイリストに加加 目前・メント                          | 更新俳報<br>更新紹了<br>國達サイト - リンク<br>Random                                                                                     | <b>作品能介</b> はひせてひかいた、ほじゃての時代生活、あんちてなら、何だって良しい。この中品はエッ<br>はなく、フイクションです。 <b>感じて見い</b> - 水あの<br>1002                                                                                                    |
| 1 4月7日 - 1 4月7日 - 1 5 2 4 5 5 5 5 5 5 5 5 5 5 5 5 5 5 5 5 5                          | ハ <u>ナキワンダイパー</u><br>地防日3話+毎日1 SS無株更新<br>単キャンペー           新加速キャンペー           新加速キャンペー           第カないマンガ素<br>フロ運動を目前しているが、 | シェクシスを開<br>2010-00-02<br>本意に置いため<br>2010-00-02<br>周囲(1-0-0-0-0-0-0-0-0-0-0-0-0-0-0-0-0-0-0-0                                                                                                    |
| 7月発音<br>第二日<br>第二日<br>2018/08/24 更新<br>2018/08/24 更新<br>+ アイリストに原因 日朝 - スメント         | 2クリック<br>36の目がまた変なこ                                                                                                    | ム上部化にあ、 第四子ム/10 水力201-10-1<br>あっカ2.21 単常数化の以近れたいる。 第七字の2.2月とみ<br>コメント 4.9数<br>やった(第単分数)<br>の 459500 1007/5                                                                                                    |
| 78年間 1日 1日 1日 1日 1日 1日 1日 1日 1日 1日 1日 1日 1日                                          | アメブロで放動を集める強プ<br>ログがコミ劇に<br>(ne.image)<br>ニュートラフイズドボ                                                                      | 第学したことないたでまるとしたも出生かられる主要的たちなると<br>の、withing 100505<br>変換に身の効果を加えるサゲゲックみといならの、キウモスおとアラビア型は目的といってん<br>んだな 0.050x701100(201)<br>回わり、5 = 500+・・・・<br>0.750x401100(201)                                                                                                    |
| 7月四日<br>載かないふたり<br>本語実験更新:00月24日 次回:00月31日                                           | 最新コメント 一覧<br><u>その者。のちに…</u><br>成家領ー販売生がコミカライズ担当で再<br>対動するようです。(コミッククアース・<br>スターWebページの最新情。                               | 戦いってサンコのトームメイト本人は関連ないモロー」日本人らしい第単数が生き。<br>ローロロロンパーローローローローローローローローローローローローローローローロー                                                                                                    |
| - マイリストに追加 詳細・コメント                                                                   | おっきんのリメイク目。                                                                                                    | Biante 20,899.078                                                                                                    |

る。しかし、異なるサイトを行ったり来 れらを巡回するだけでも十分に楽しめ サービスがいくつも登場しており、そ と変わってきている。無料の漫画配信 タイルからウェブ上で読むスタイルへ 漫画の読み方は、書店で購入するス -> C

エンタメ

いつ合き

まとめて

漫画アンテナ」を紹介しよう。それぞれ まとめてくれるサイトの出番だ。 画を楽しむ気持ちが薄れてしまうこと も。そこで多くの漫画配信サービスを たりする手間は予想以上に大きく、漫 ここでは「漫画ビレッジ」と「ウェブ

2)。一方、ウェブ漫画アンテナは新着 **画を読み始めるときに最適だ(図1、図** が充実しているので、新しくウェブ漫 漫画ビレッジはカテゴリーによる分類 て使うのがより満足するための秘訣だ に違った良さがあるので、組み合わせ

> いるウェブ漫画の更新があるかどうか 順に追加されていくので、追いかけて H

どっぷりと漫画に浸かった生活が送れ を把握しやすい(図3) これらを上手に使い分ければ、 毎

ること間違いなしだ。

# ライブ主体のゲーム動画コミュニティーサイト

OPENREC.tv(オープンレックドットティーヴィー) https://www.openrec.tv/

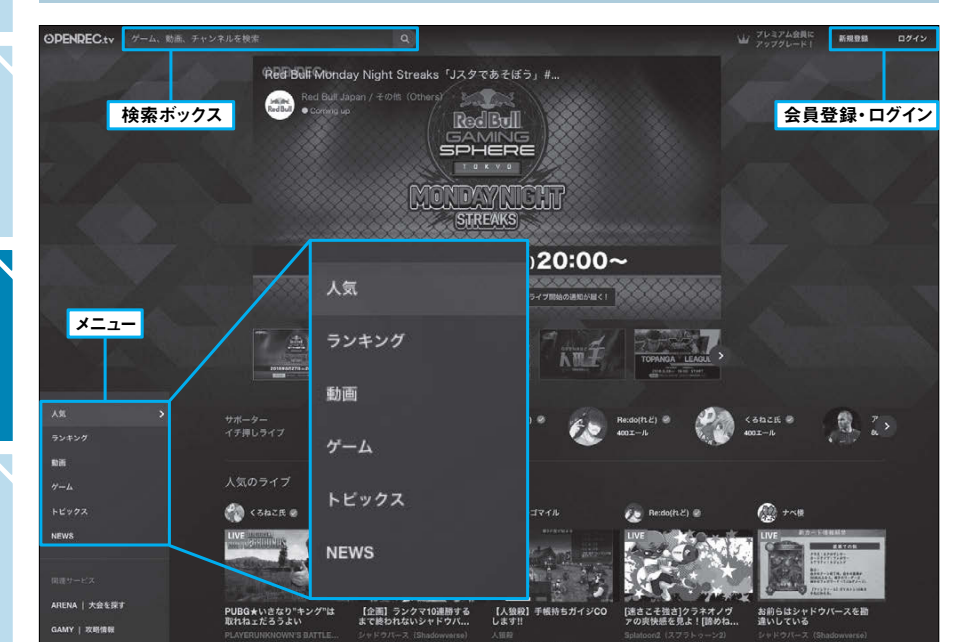

○図1「オープンレックドットティーヴィー」のトップ画面だ。主に使う3つの場所を覚えておこう。まずは 右上をクリックして会員登録を済ませてしまおう。次回からはメールアドレスとパスワードの入力でログイ ンできるようになる。左上の検索ボックスでは、ゲームのタイトルや配信者の名前などからライブ配信を 検索できる。左下のメニューからは人気の配信やランキングなどを見ることができる

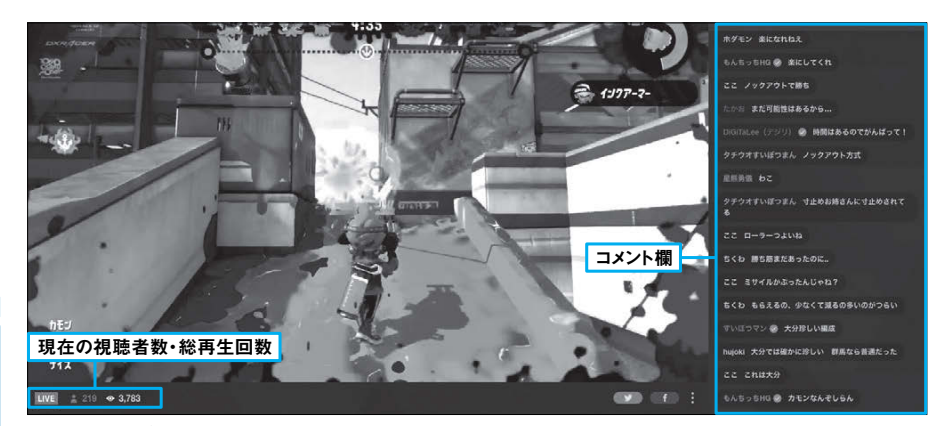

○ 図2 ライブ配信を再生すると、画面中央には動画が流れ、画面右側には視聴者が打ち込んだコメン トが流れていく。配信者と視聴者がリアルタイムでやり取りするのが、このサイトの醍醐味だ

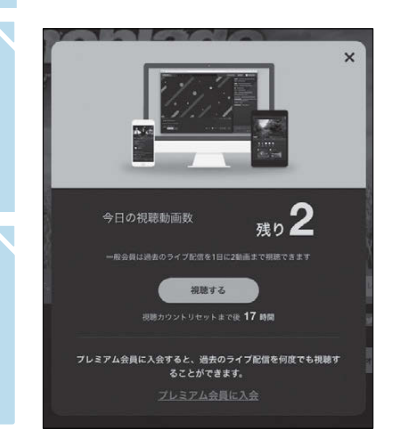

| プレミアム会             | 計員機能比較表 | ł           |
|--------------------|---------|-------------|
|                    |         |             |
| 1794               | プレミアム会員 | 一般会員        |
| 月標料會               | 9540    | 90          |
| HD副長初期(ライブノ動画)     | 0       | 0           |
| ティット構図             | 0       | 0           |
| お気に入り(あとで見る)機能     | ٥       | 0           |
| 過去のライブ動画視聴         | 2.00    | 10 2888.8 7 |
| 高いかけ再生             | ٥       |             |
| スタンフ酸素             | ٥       |             |
| 88.831 T - F D     | ٥       |             |
| 保卫药工               | ٥       |             |
| プレミアム会員内ジスペシャル番組   | ٥       |             |
| チャット/コメントの担当の外国を重要 | ٥       |             |
| 動面内広告を非表示          | 0       |             |
| 配信者向けアクセス解析機能      | 0       |             |
| チャットボッフアウト         | ٢       |             |

-般会員 見ることの のライブ 回までな かの制限 つの、リア 見ること ってしまえ 気になら 。どうして 能がある ミアム会 もありか

**画共有サイトに投稿された過去のゲ** 聴方法も大きく変わってきている。 うになっているのだ。そんな中、 のジャンルとして大きな部分を担うよ ム動画を見る、という方法から、リア ム実況やプレイ動画自体が、エンタメ 、その 動 ĺ 禎 iV

娯楽となったりもする。そもそもゲー くてゲームができないときの代わり 見るとい ゲームの 有

サイ ゲー

トで人気の高 ム実況やプレイ動

いコンテンツだ。

一面は、

動

一一世

攻略方法を知るために動画を った使い方だけでなく、

忙し

Ó

視聴者のコメントも流れるので、 ティーヴィー る。 共有サイトにも専門のものができてい ライブ配信で見る、という方法へ。動画 タイムで行われているゲームプレ それ が「オープ 」だ(図1)。動画とともに ンレックドッ 、より イを ト

で楽しんでみよう (図3)。 る際には制限がないので、 見ることができる。 り、過去のライブ配信も1日2回まで 無料の会員登録を行うと一般会員とな ライブ感を得ることができる(図2)。 。リアル タイムで見 まずは無料

もフィ いまこ

- - -

エンタメ

# 日本だけでなく各国のラジオを楽しむ

Audials Live(オーディアルズ ライブ) http://live.audials.com/ja/portal

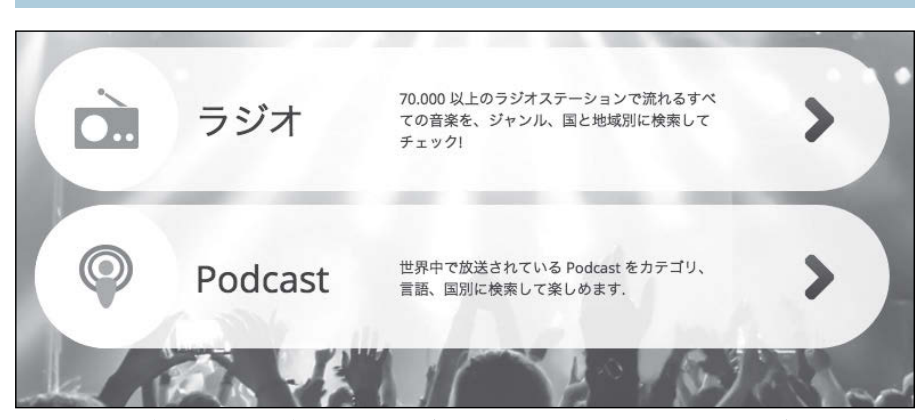

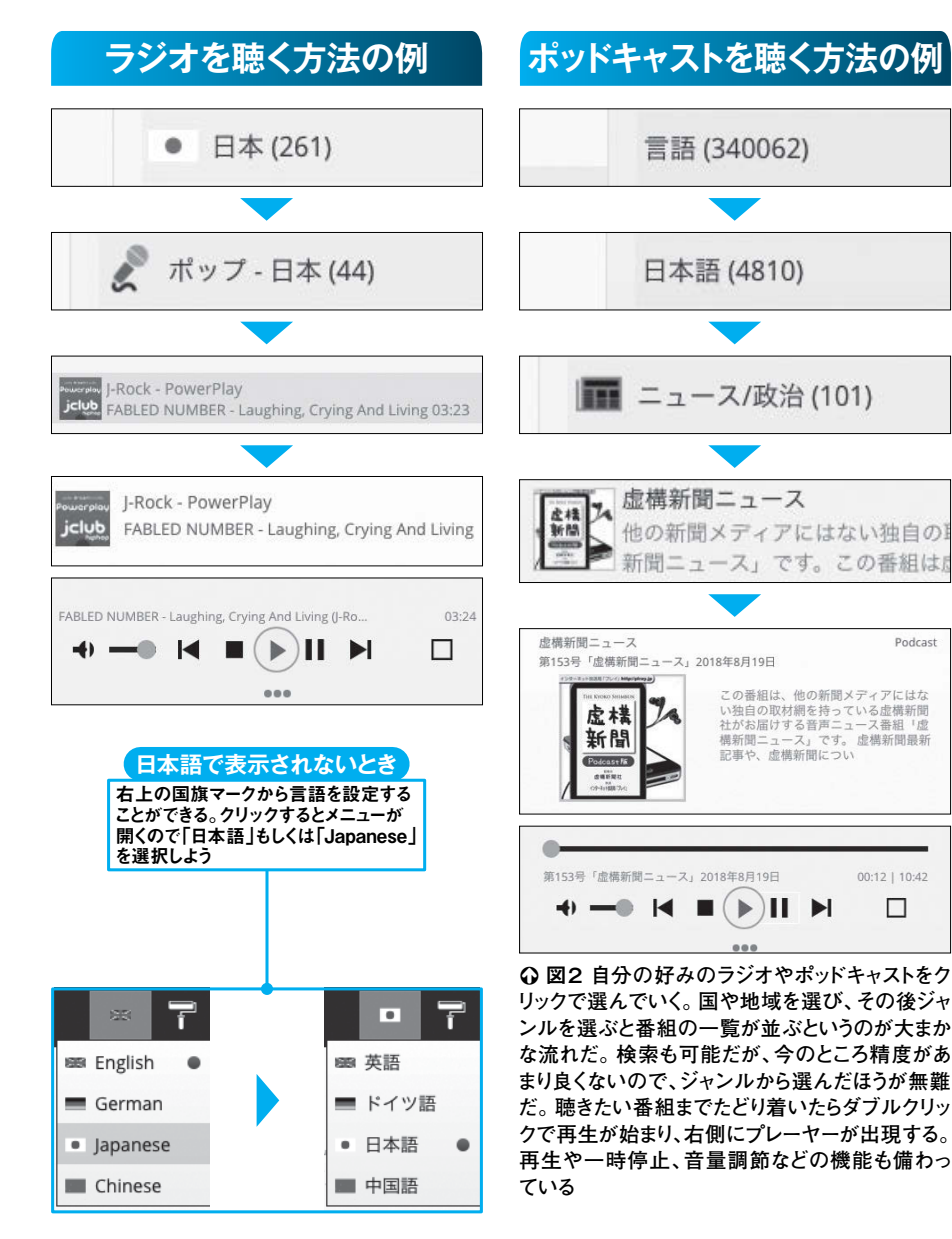

今のところ個人の配信するポッドキャ オ局の参加を目指すとされているが 配信しているサービスだ。全民放ラジ 上波ラジオ放送と同じ内容をサイマル として有名なのは「ラジコ」だろう。 ラジオを聴くためのウェブサービス 拁 う。そこで使えるサイトが 足りなく感じてしまうこともあるだろ うにはなっていない。その点が少し物 なり多く、現在7万以上もの局が登録 ルズ ライブ」だ。 聴ける番組の数がか ストや国外のラジオまでもが聴けるよ 「オーディア だが、 その

-> C

エンタメ

ノオを
徳

、ための

着けるようになっている(図2)。ラジだが、クリックだけで最後までたどりその後は聴きたいものを選んでいくのキャストのどちらかを選択する(図1)まずはトップページでラジオとポッドされている。操作方法もわかりやすく、

ジオの楽しみ方が変わるだろう。ず全国、さらには海外のものが聴けるけること、住んでいる地域にかかわらは、電波状況に左右されず安定して聴オと違い、ネット配信されているもの

# ユーチューブの作業用BGMをランダム再生

#### Loop.bgm(ループドットビージーエム) http://loop.bgm.name/

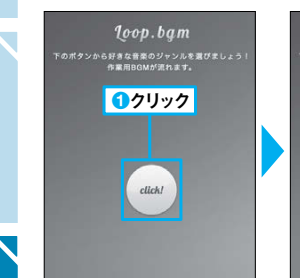

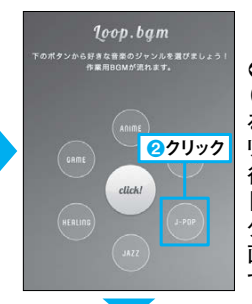

○○図1 トップページではまず[click!]をクリック (1)。するとその周りに6つのジャンルが表示され る。その中で作業用BGMにしたいジャンルをク リックすると(2)、作業用BGMの再生が始まる。 後からジャンルを変更したい場合は画面右側の 「CATEGORY」の中から好きなジャンルをクリッ ク。再生するユーチューブ動画を変えたければ、 画面左側の「PLAYLIST」から好きな動画を選ん でクリックすればよい

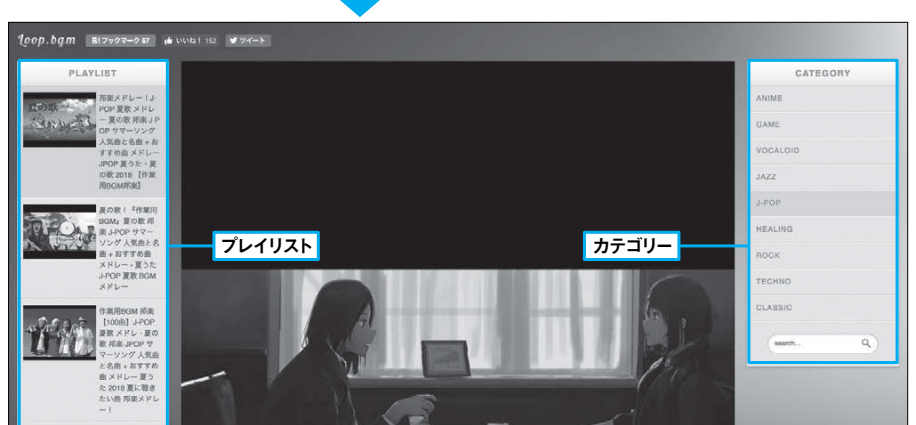

# 控えめなジャズと雨の音でゆったり作業

Jazz and Rain(ジャズアンドレイン) http://www.jazzandrain.com/

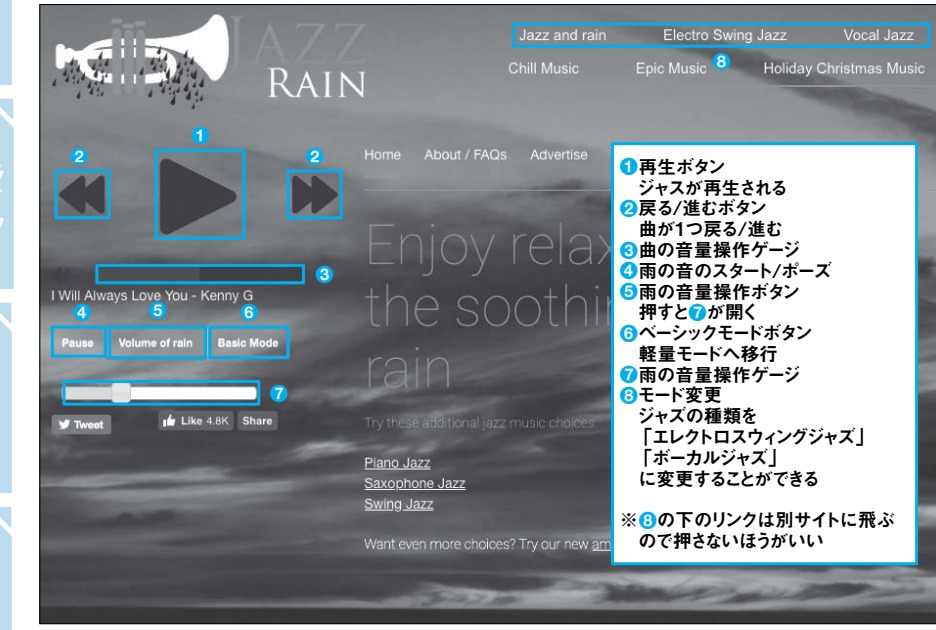

(3)。ページを開いても再生ボタンを押すまでは演奏が始まらないので、作業を始めるときに再生を開始 しよう。始まっても何秒かは無音のこともあるので、ゆっくり待とう

こでは、 認識されたとも理解できるだろう。こ の てくれるサイトを2つ紹介したい てだいぶたつが、それほど音楽という は作業効率を高めてくれるものだと 作業用BGM 、そんな作業用BGMを再生 」という言葉が広ま

ΰ

れる に入らない曲が流れてきてしまい、ブ ーチ ゴだ 1のジャンルを選ぶと、それに合った 1つめは「ループドットビージーエ **好きなジャンルを選べるので、** (図1)。このサイトは、 ューブの動画を連続再生してく 、聴きたい 気

曲

 $\mathcal{L}$ 

ユ

とと降る音のバックで、 うサイトで、その名の通り雨がしとし るような心配が少ない **2つめは「ジャズアンドレイン」とい** 、静かなジャズ

を流し続けてくれる(図2)。落ち着い

した気持ちで作業できるに違いないだ た雰囲気に浸ることができ、ゆったり

ろう。 定するなどしてうまく対処しよう。 音楽が止まってしまうので、タブを固 どちらもブラウザーのタブを消すと

B ラウザーをいじって曲を飛ばしたくな

-> C

エンタメ

# 分割された小説が毎朝送られてくる

# ブンゴウメール

Г

https://bungomail.notsobad.jp/

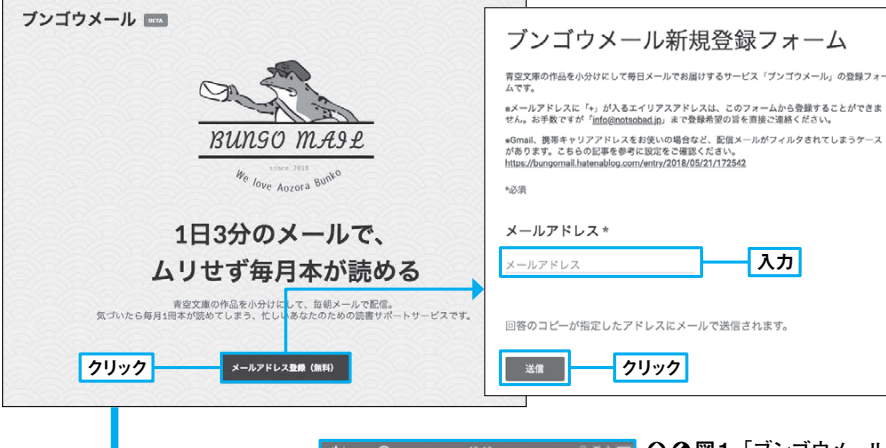

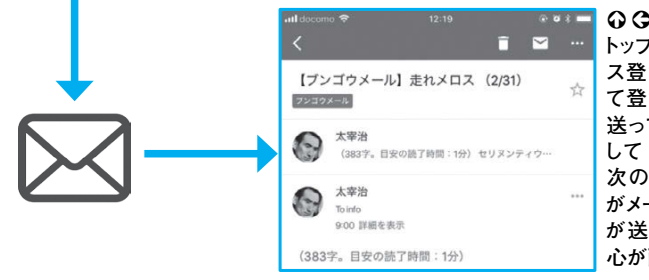

○○図1 「ブンゴウメール」 トップページの「メールアドレ ス登録(無料)」をクリックし て登録画面へ進む。小説を 送ってほしいアドレスを入力 して「送信」で登録は完了。 次の日の朝から小説の一部 がメールで届く。小説の作者 が送信元になっている遊び 心が面白い

けのサイトが「ブンゴウメール

」だ(図

日のメールが待ち遠しくなってくる しまう。いつしか展開が気になり、

チできる(図2)

ボタン1つで表示するサイトをスイッ チューブでの検索結果が出てくるが、 だ(図1)。普通に検索するとユー てくれるのが、ここで紹介する「フー」 込むしかない。その面倒臭さを解消し

ではないだろうか。なんとか慌ただし

い

れず、諦めてしまっている人も多いの を読もうと思ってもなかなか時間が取 忙しく毎日を過ごしていると、小説

説が送られてくる。それを積み重ねて

けば、1年で10冊以上の本が読めて

、次の

ると、毎日3分ほどで読める分量の小 1)。サイトにメールアドレスを登録す エンタメ

đ

読む

い時間を縫って、小説が読みたい人向

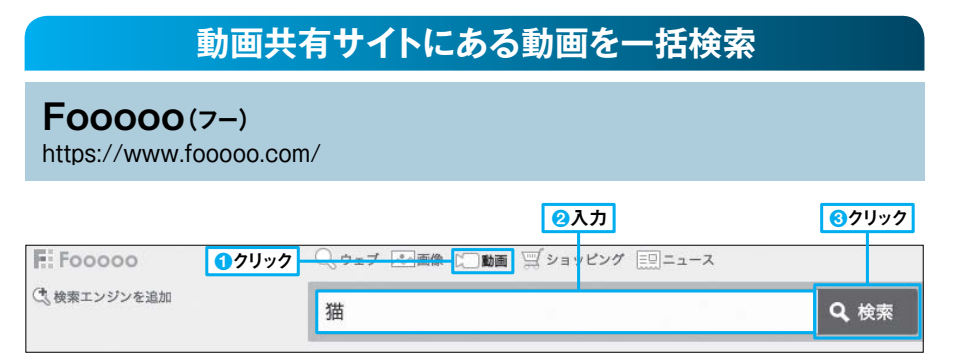

○図1 まずは「フー」のトップページに行こう。そうするとページ上部に検索ボックスがあるので、さらにそ の上にある「動画」ボタンをクリックする(1)。その後、検索ボックスに調べたいキーワードを入力し(2)、 「検索」ボタンをクリックすれば動画を検索できる(3)

| 動画共有サイトの切り | 替え | ○ 図2 左上の動画共有サイト名から、検索キーワードはそのままに、結果 |
|------------|----|-------------------------------------|
|            |    | を表示する動画共有サイトを切り替えることができる            |
|            |    |                                     |

| Youtube ニコニコ動画 Dailymotion Veoh USTREAM                                  |             |
|--------------------------------------------------------------------------|-------------|
| 猫                                                                        | <b>Q</b> 検索 |
| 約 1,520,000 件中 1 - 10件                                                   |             |
| 目覚めたら愛 <b>猫</b> が腕を…飼い主さん困惑 - YouTube                                    |             |
| 猫をプリントアウト by 名無し 動物/動画 - ニコニコ動画<br>www.nicovideo.jp/watch/sm33028719     |             |
| マンチカンの子猫 ニモとドリーに癒される猫 【生き物にサンキュー!!よ<br>www.dailymotion.com/video/x57v6aw | b           |

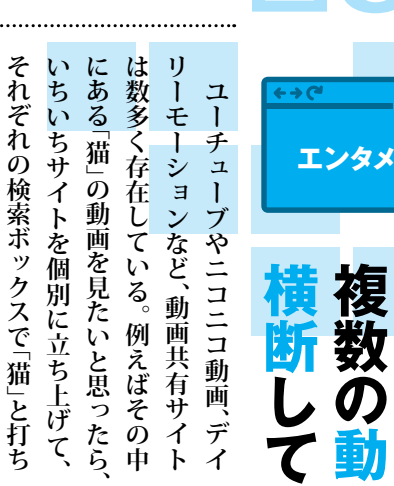

復

を

# 数学、科学、経済から歴史、芸術まで「計算」

#### WolframlAlpha 日本語版 (ウルフラムアルファにほんごばん) http://ja.wolframalpha.com/

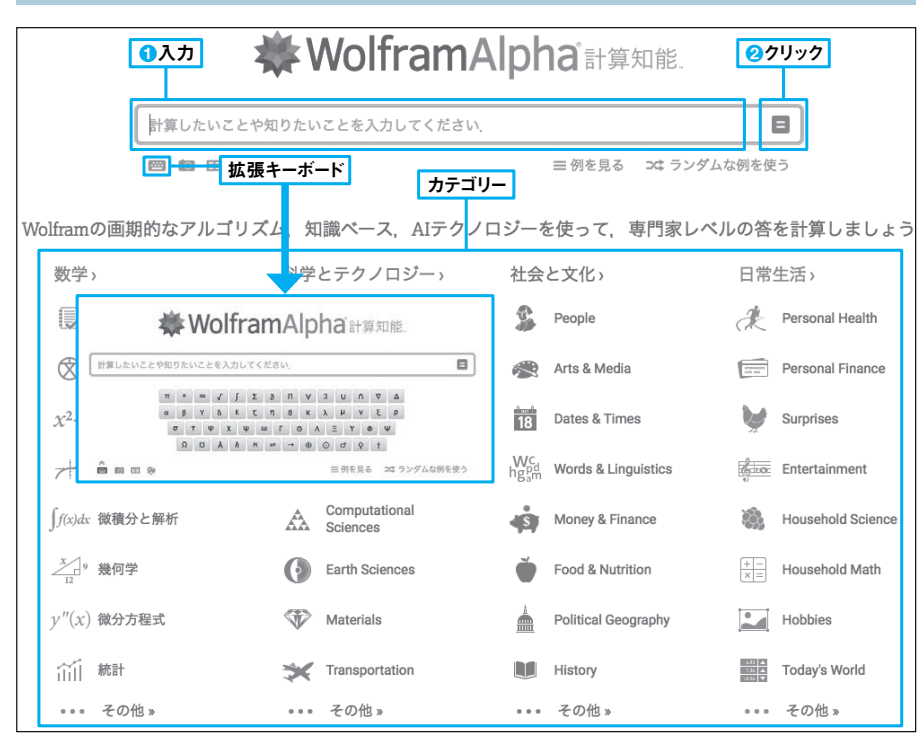

○図1 基本的な使い方はトップページの検索ボックスに調べたいことを入力し、すぐ右のボタンをクリッ クするだけ(12)。特殊な文字を入力したいときは検索ボックスすぐ下のボタンを押すとポップアップす る拡張キーボードを使おう。下にあるカテゴリーをクリックすると表示されるものは、すべて上の検索ボッ クスに入力する入力例だ。ここからは調べたいことにたどり着けないので要注意

# こんなことが日本語で計算できる

| 0から1までの2002の定法分                                                        | 1辺10の正三角形に9個の正方形を詰め込む                                     |
|------------------------------------------------------------------------|-----------------------------------------------------------|
| UN-ST& COACUSAODE復力                                                    |                                                           |
|                                                                        | 入力解积:                                                     |
|                                                                        | packing squares in equilateral triangle count 9           |
| は種々の数学とする   代りに 十進数 とする                                                | packing squares in equilateral triangle container side 10 |
| 定视分: $\int_0^1 x \cos(x)  dx = -1 + \sin(1) + \cos(1) \approx 0.38177$ |                                                           |
| 10枚のトランプで少なくとも3枚が8                                                     | 77-4                                                      |
|                                                                        |                                                           |
| 入力解釈:                                                                  |                                                           |
| 少なくとも3枚の8                                                              | ④ クエリが解釈できません                                             |
| <b>手札</b> 厳密に 10枚のカード                                                  | 代りに、次のクエリに対する結果を表示します: Snoopy                             |
| tc<br>306 787 800                                                      | Snoopyは東空のキャラクターとする   代りに 人物 または 単語 とする                   |
| 確率:                                                                    | 入力解釈:                                                     |
| 0.01939 ≈ 1/52<br>(52約の標準デッエからラングしに選択すると仮定します)                         | Snoopy (fictional character)                              |

○ 図2 数学のことならば日本語で検索することが可能だ。また、それ以外はまだ日本語に対応していな いが、日本語で尋ねると「代りに、次のクエリに対する結果を表示します」という文が表示され、打ち込ん だ言葉を英語に直したときの予測とそれを検索したときの結果が表示される

特殊な言語で記さなければならない場 サイトは計算が高度になればなるほど ンルを取り扱い、入力に厳密さが求め れないサイトは、 するが、このサイトほど幅広いジ 計算をしてくれるサイトは数多く存 、あまりない。多く ர் ヤ ファ だけでなく、 できてしまうのだ(図1)。普通の計算 ているような日本語で、数学の計算が 合が多い。しかしこの「ウルフラムアル 瞬で解いてしまうのが面白 日本語版」は、なんと日常で使っ パズルのようなものまで い 、 中 学、

5

在

健康、 いる。 ル は自然科学、テクノロジー、 るのは数学分野のみだが、 たを扱っているので、これらの日本語 、趣味、 今のところ日本語に対応してい ジョークまで多様なジャン 一歴史や芸術 サイト自体

サイトだ (図2)。 りたいことがあれば尋ねてみるのも で打ち込んでも、認識が甘いところは いだろう。これからの進化が楽しみな あるが、英語で出力してくれるので、 応が待たれる。 応それらを日本語 い 知

-> C

ビジネス

# 名作キャッチコピーが数多くまとめられている

# キャッチコピー集めました。

https://catchcopy.make1.jp/

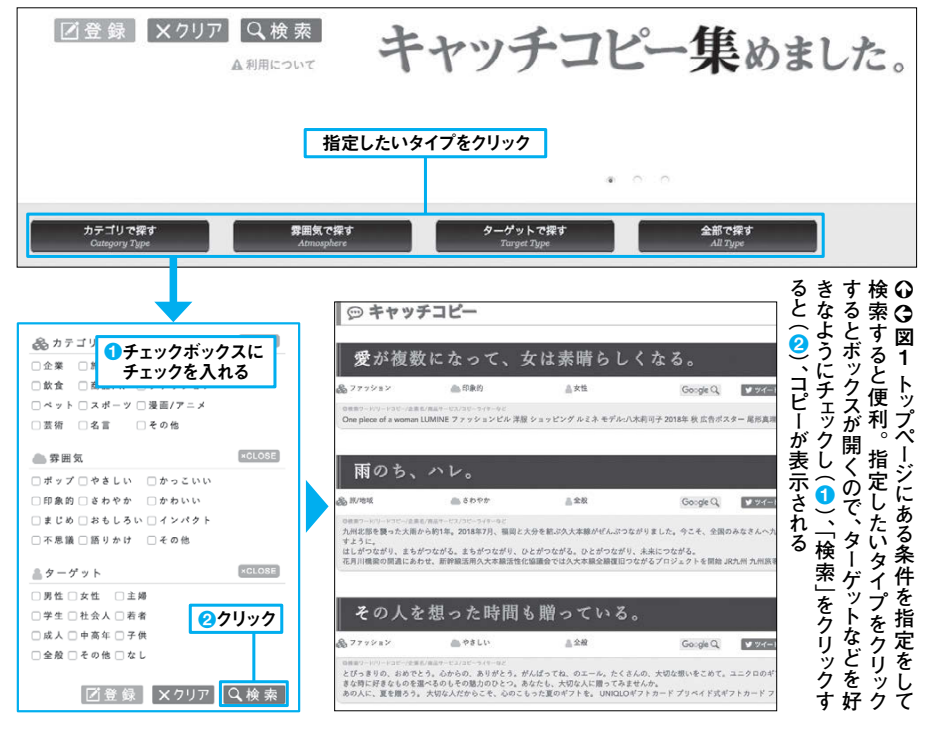

#### キャッチコピー自動生成サイトを参考にする コピーメカ http://www.copymecha.com/ 【キャッチコピー・企画コンセプト案2】 30秒でコピーや企画のアイデア連発! キャッチ 自動作品 雑誌&ピース。雑誌は愛そのもの。 【解説】 ラブの代わりに入るわけですから、愛そのものなんですね MEC 【キャッチコピー・企画コンセプト案3】 このキャッチコピー自動作成マシン「コピーメカ」は、 簡単な言葉を入力するだけで自動的にキャッチコピーを作成し 日経PC21の秘密を、1つだけ教えます。 【解説】 1つだけ?残りはどこでわかりますか? 少しでも、悩める人々(クリエイター、広告関係者、経営者、起業 お役に立てれば幸いです。 実際に使えるキャッチコピー案が自動作成できます。 【キャッチコピー・企画コンセプト案4】 フォームに必要事項を入力して[キャッチコピー案を作成する]をクリックしてください。 ①入力 一度きりの雑誌選びのつもりで選んでください 1.「~を~」するという言葉になるように入力してください。 【解説】 だからこそ、慎重になるはずです 商品やサービスの一般名 消費者がする行動(動詞) ○○ 図2 [コピーメカ]のトップページへ 雑誌 読む ٢ 行ったら、まずはキャッチコピーを作りたい商 例)ラーメン,温泉旅行,服,リフォーム会社 品の一般名を入力する(1)。その商品を消 2クリックで選択 費者はどうするのか、行動をクリックで選択 2.あなたの商品、サービス、お店の名称(固有名)を教えてください。 する(2)。そして商品の固有名詞を入力す れば (3)、情報入力は終わりだ。「キャッチ 固有名 日経PC21 3入力 コピー案を作成する」ボタンを押してみよう 例)〇〇軒、ヤマダ旅行、ブティックABC (4)。キャッチコピーが7つ表示される。ペー ジを戻り「キャッチコピー案を作成する」ボタ キャッチコピー案を作成する ∺ 4クリック 成されます(全220案) ンを押すたびに表示されるものが変わる

タグが設定されており、「飲食」の「ポッ キャッチコピーが閲覧できるサイトだ プ」な雰囲気で「男性」をターゲットに (図1)。それぞれのコピーにはタイプ るまでに発表された、数多くの が在に する」プラス「固有名詞」を入力すると 力 作ったものだけあって、どれも参考に 絞って見ていくことができる。 なること間違いなしだ。一方「コピーメ したコピーを探すなど、自分の 」は、「一般名詞」を「(消費者が)どう プロが う希望で

変なものも出現するが、そこから で生成すると、ビジネスに役立てやす サ キャッチコピーを自動生成してくれる とする発想を得られることもある い だろう。中には自動生成特有の一 イト(図2)。自分の状況に近いも バッ 見 ற

# ビジネス

- <del>- )</del> (\*

ピー

をうまく自分に結び付けられるサ

イトを2つ紹介したい。「キャッチコ

アイデアの宝庫だ。そんなキャッ

チコ

で、

仕事で行き詰まったときに頼れる

センスがぎゅっと凝縮されたもの

いなの ற்

至

ピ

1

**-集めました。」は、過去から現** 

キャッチコピーはコピーライター

成の **からセンスを** 

# 困ったときに役立つPDFの総合ツール

PDF24 Tools(ピーディーエフトゥエンティフォー ツールズ) https://tools.pdf24.org/ja/

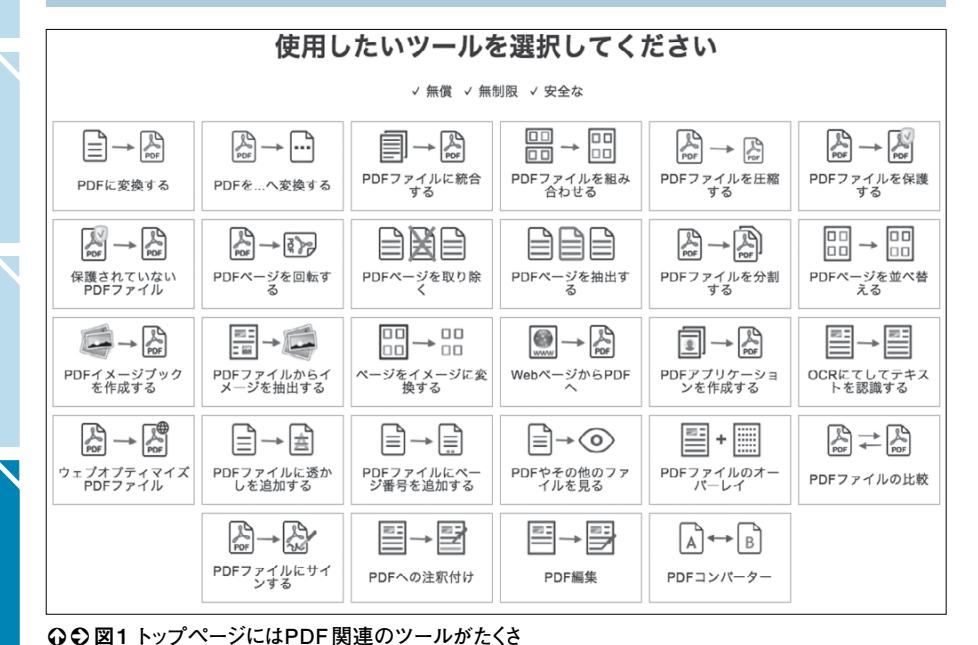

0 =

クリック

Ÿ۵

E

-> PDF

PDFに変換する

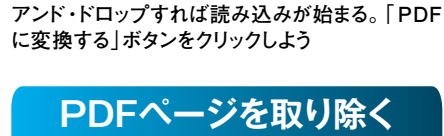

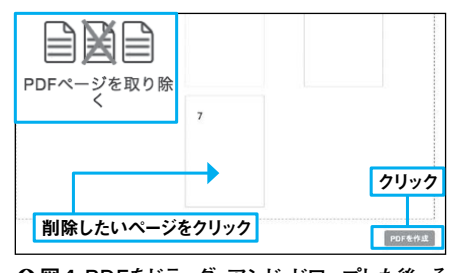

ん並んでいる。行いたい作業をクリックすれば、専用 ページへジャンプできる。どのツールでも、必要な作業

が終わったら「ダウンロード」ボタンが表示されるので、

そこから加工したファイルを入手できる。メールやファク

PDFに変換する

 $\langle \circ \rangle$ 

「新賀 - 新制限 - 安全な

ドラッグ・アンド・ドロップ

PDFファイルを他のファイル形式に変換する場合は、ここをクリックしてくださ

PDFに変換する

スを使って手に入れることも可能だ

○図4 PDFをドラッグ・アンド・ドロップした後、そ のうち削除したいページをクリックし、「PDFを作 成」で指定したページを除いたPDFができる

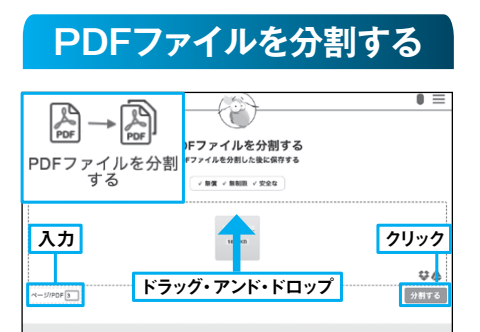

メール

(example.pdf - 16.64 KB)

ファックス

ダウンロード

Q 図3 分割したいPDFファイルをドラッグ・アン ド・ドロップして、分割するページ番号を入力後、 「分割する」をクリックだ

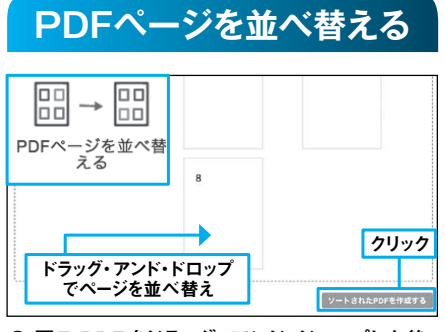

○ 図5 PDFをドラッグ・アンド・ドロップした後、 ページの一覧が表示されるので並べ替え、「ソート されたPDFを作成する」をクリック

きしてしまうことがある 付 ト るのがPDFであるが、その特徴ゆえ ファイル形式はPDFだろう。 かないうちにもらったデータを上書 ビジネスの世界で最も多く使わ データだと改変が容易なの 。それを防げ ć 。テキス 、気が れ る

**+ → (**ط

ビジネス

Р てできる人は少ないはずだ。 る。パソコンに強い人でも れに手間取ってしまうという難点が 操作が難しく、慣れないうちは逆にそ に分割したり書き込みしたりといった D F の困った点を解決してくれる 急に言わ そん あ な ħ

たり ば P できるツールがたくさん並んでいる Р Ø ッ ì D フ • F ア DFを2つに分割したり、ワード ル から1ページだけ中身を削除し の集大成が、このサイトだ。例え イルをPD そんなちょっとしたことが F に変換したり

P

でも

ド れるサイトだろう け クマーク (お気に入り)に追加してお 手軽に使用できる 使 ば ロップとクリックだけで済むの い方もほとんどドラッグ・アンド いざというとき確実に助けてく [**1**∽図5)° ブッ Ć

27

# ビジネス特化のアプリが満載なクラウドサービス

# **Zoho**(ゾーホー)

https://www.zoho.com/jp/

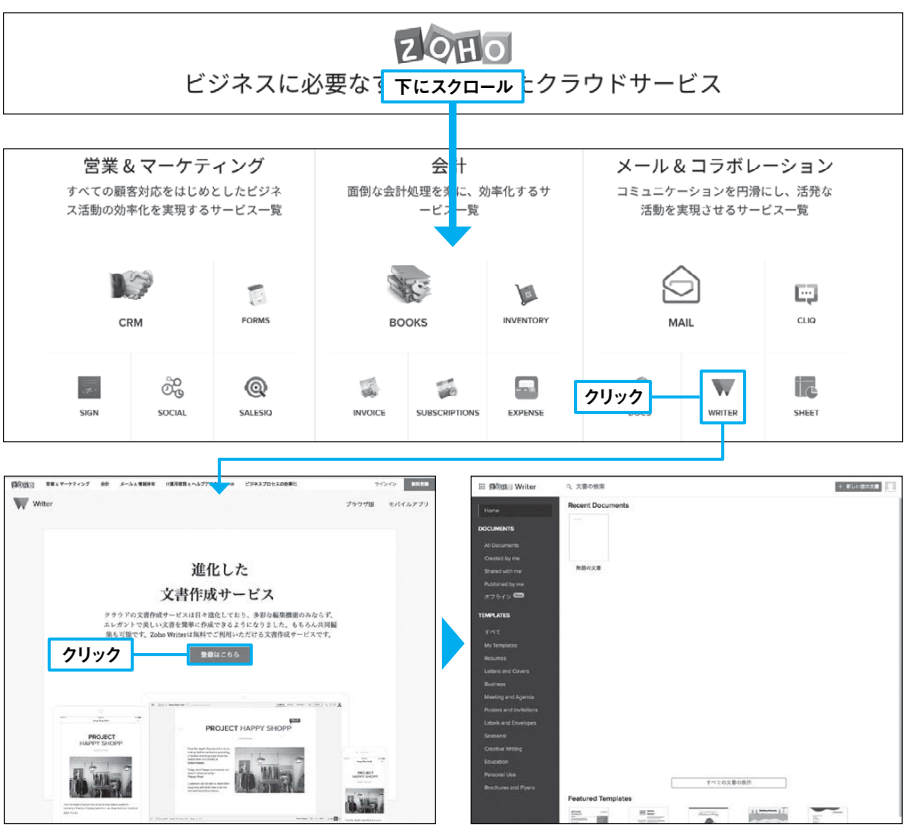

○図1「ゾーホー」のトップページを下にスクロールしていくと、アプリケーションの一覧が表示される。 使いたいものをクリックすると、個別のアプリケーションのページへジャンプする

# 使いたいアプリのページが開けないときは

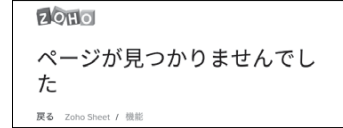

○図2 一部のアプリケーションは 日本語版が用意されておらず、ア クセスしようとしても「ページが見 つかりませんでした」という表示し かされないことがある

https://www.zoho.com/jp/sheet/?src=zoho-home

「/jp」を削る

https://www.zoho.com/sheet/?src=zoho-home

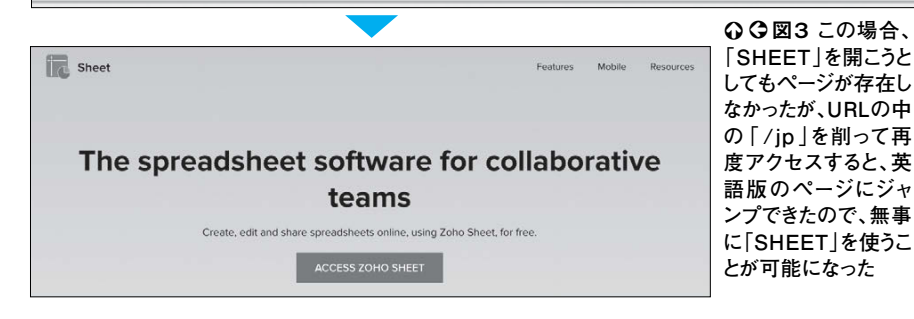

など、 リももちろんだが、顧客管理や会計処 れぞれ別個のサービスを使っていると は意外と多いもの。オフィス系の ビジネスで必要なアプリケー チ 、導入したいものは多い。 ヤ ッ ŀ ゖ **~**ービスやリモート しかしそ ショ - 接続 アプ ン

理

- <del>- )</del> (\*

ビジネス

ロジネス

なアプリ

それぞれのツールの使い方が載ってい そこでお薦めしたいのが「ゾーホー」と いうアプリケーションスイートだ。 支払いがごちゃごちゃになってくる。 ーションの名前をクリックすると、 . ツ ŕ 、ページに行き 使いたいアプリ

ケ

ト

ジャンプしたURLの中の るツール れておらず、リンク切れのように見え と、ものによっては日本語版が用意さ るページにジャンプすることができる X 1)。しかしジャンプしようとする もある (図2)。 その / い場合は、 j p あ

全無 チェックして使いこなすことで、お得 てみよう(図3)。ツールによっては完 行くことができるので、そこから使っ 部分を削ると無事に英語版のページへ に活用できるだろう。 |料プランがあるので、 、料金表を

# ますますネットが便利になる確定申告

確定申告書等作成コーナー

https://www.keisan.nta.go.jp/h29/ta\_top.htm#bsctrl

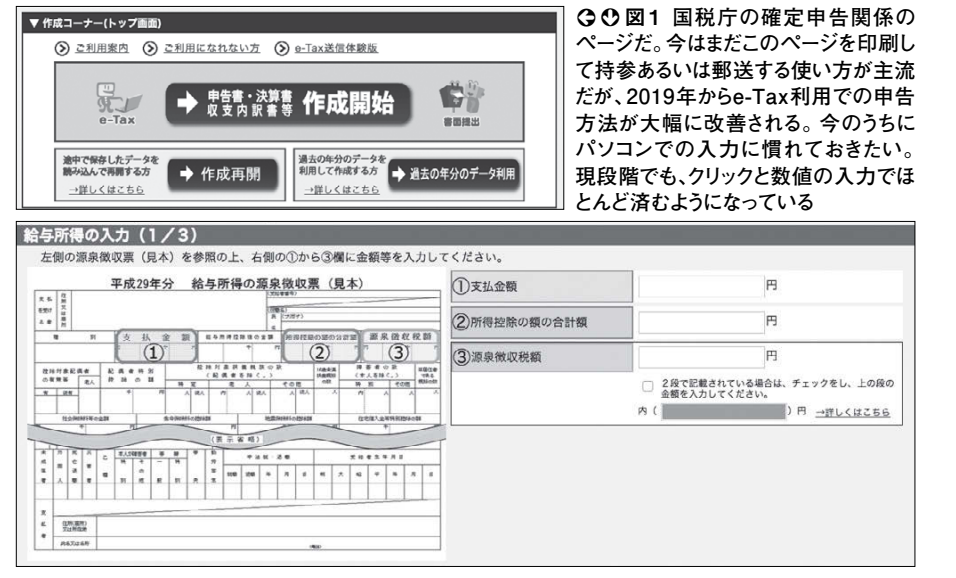

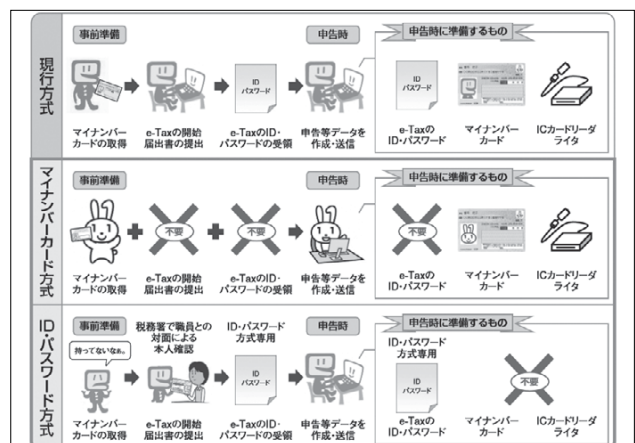

**②図2** 国税庁の「e-Tax利用 の簡便化の概要について」 ページより。 今まではe-Taxを 使用するのに、ID・パスワード、 マイナンバーカード、IC カード リーダー・ライターが必要だっ たが、これからは「マイナン バーカード方式」と「ID・パス ワード方式」の2つの方法に 分かれ、どちらを使っても今ま でより楽になる。これにより多 くの人がe-Taxを利用して確 定申告をする方法に乗り換え ると思われる

# -瞬で収入から源泉徴収税額を算出

フリーランスのための源泉徴収税計算 https://gensenkeisan.com/

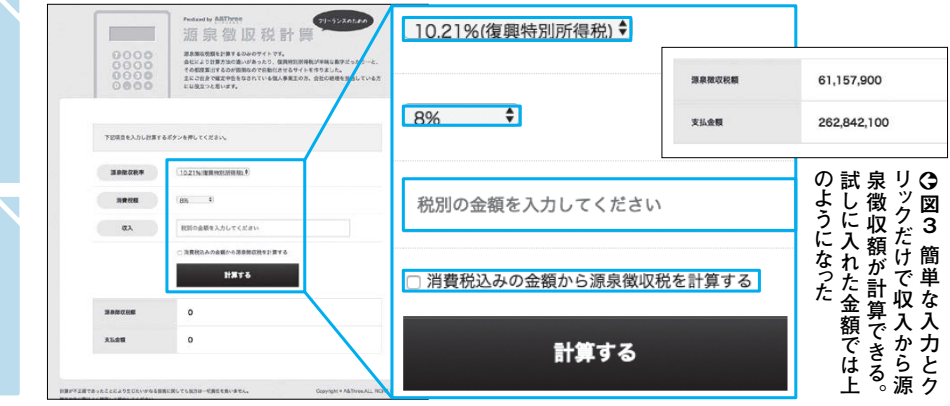

作業で書類を作っていると、気がめ 告だ。丁寧にやればお金が戻ってくる 年に一度の大作業といえば確定由 しかし手 そんなと てほし 細かい計算は機械がやってくれるの 作成コーナー」 非常に効率的になる。そこでぜひ試 上で確定申告の作業を済ませられれば いのが国税庁の 。現在のところパソコン 「確定申告書等 Ć 2)。また確定申告の際に重要となるの ちに慣れておいて損はない 要になるなど改善されるので、今の 年から e するという作業が主流だが、20 - Taxがカードリーダー ( 図 1、 1 9 X Ś 朩 「フリーランスのための源泉徴収税計 らがってしまうこともあると思われる。 徴 算 電卓をたたいているうちに頭がこんが 収税額がたちどころにわかってしま は

-> C

ビジネス

場合もあるので気合が入る。

きに役立つのがパソコンだ。パソコン

を使うといっても、作った書面

一を印刷

が源泉徴収税額だ。計算が苦手な人は、

ううれしいサイトだ (図3)。

「簡単なクリックと入力で、源泉

いってくる人も多いだろう。

# 無料の会計書類作成・管理システム

# IKULA (イクラ)

https://ikula.jp/

| la la la la la la la la la la la la la l                       | IKULA 無料アカウント作成                                                                                                    |
|----------------------------------------------------------------|----------------------------------------------------------------------------------------------------|
| 1                                                              | 下記の必要事項を入力し[確認]をクリ: 2入力                                                                                                    |
| 無料で請求書・見積書・納品書などウェブで簡単に作成でき                                    | 会社名·屋号 ※必須                                                                                                    |
| IKULA                                                          | 氏名 ※必須                                                                                                    |
| 無料アカウント作成ログイン                                                  | メールアドレス ※必須                                                                                                    |
|                                                                | ログインID 半角英数字6~100文字 ※必須                                                                                                    |
| <b>1</b> 7197                                                  | ログインパスワード 半角英数字6~20文字 ※必須                                                                                                    |
|                                                                | □ 利用規約について問題する利用規約はこちら                                                                                                    |
|                                                                | □ 下記、個人情報の取り扱いについて同意する                                                                                                    |
|                                                                | ・ーアイピー株式会社(以下、「当社」といいます)は、お預かりした個人情報を下記の通り取り扱います。 ・ チャック ・ キャック ・ キャック ・ キャック ・ キャック ・ キャック ・ キャック ・ キャック ・ キャック ・ ・・・・・・・・・・・・・・・・・・・・・・・・・・・・・・・・・・・ |
| 経理業務の手間を大幅に削減                                                  | ・ ・ ・ ・ ・ ・ ・ ・ ・ ・ ・ ・ ・ ・ ・ ・ ・ ・ ・                                                                                                    |
| 請求書・見積書・発注書・納品書・領収書をウェブ上で簡単作<br>ダウンロードやメールでのPDF添付配信も簡単にできるシステム | 補認                                                                                                    |

○図1 アカウント登録のためにはトップページで「無料アカウント作成」をクリック(1)。画面が開くの で、会社名・屋号、氏名、メールアドレス、ログインID、ログインパスワードを入力しよう(2)。利用規約と 個人情報の取り扱いを読んで同意し(③)、「確認」をクリックでアカウントが作成できる(④)。ログイン の際にはこのとき発行される企業IDが必要なので、控えておこう

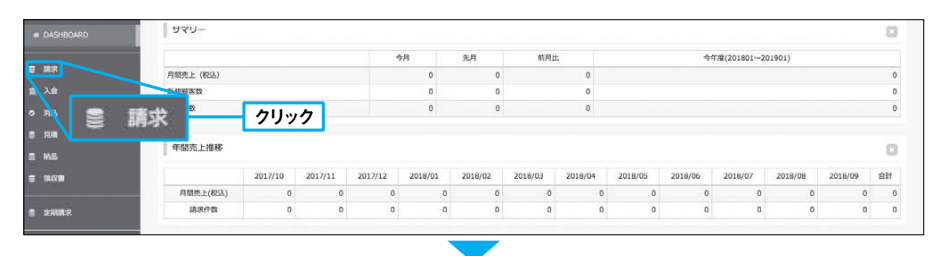

| # DASHBOARD | ●請求<br>新規設施 インボート | 定期一話講求書作成 | 一時保存了一步後期    |      |                 |   |  |
|-------------|-------------------|-----------|--------------|------|-----------------|---|--|
|             | ] 請求一覧            |           |              |      |                 | 0 |  |
| 重 入金        | 18:RNo            | 服客名       | 迎当者名         | 調求日  |                 |   |  |
| © 983.      | 講求No              | 顧客名       | Taro         | From | To              |   |  |
|             | 94 NJL            | 94 NU     |              |      | 35327-92        |   |  |
| 8 MB        | 9111              |           | 0 #C () 8384 |      | () #382 () 9829 |   |  |
|             |                   |           | 续派           |      |                 |   |  |

○図2 ログイン後は毎回、上のようなダッシュボードが表示される。月ごとのサマリーや年間売上推移な どが表示されるので、それを見て戦略を練ることもできるだろう。左端のメニューバーから好きなものをク リックすれば、書類作成のための画面に切り替わる(下)

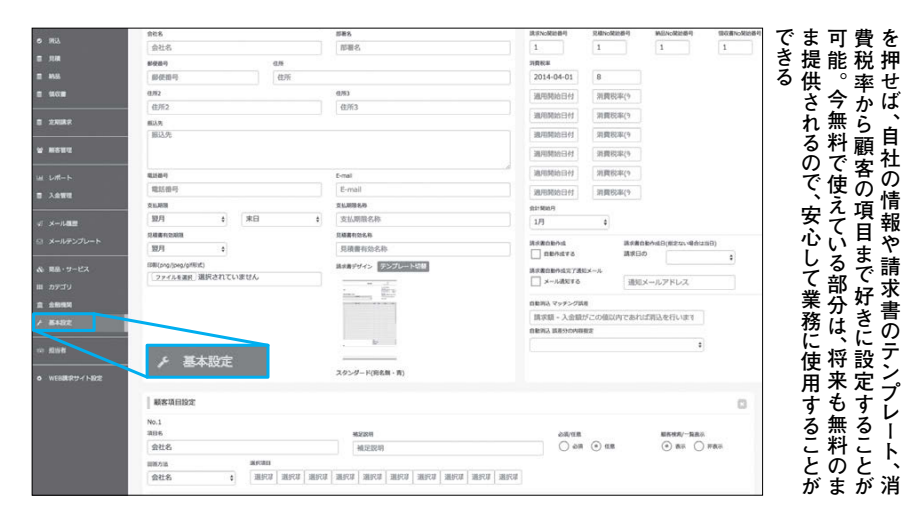

まう。ビジネスの書類作りをサポート 間を取られるものだ。しかし、きっちり してくれるサービスはあるが、ほとん 作っておかないと後で混乱が生じてし 書類の作成というのは思いのほか時 手を出しづらい自営業の人は、「イク カウントは簡単に作成することができ ラ」を使ってみてはいかがだろうか。ア ている。有料のサービスにはなかなか 使うにはハードルが高くなってしまっ ほし

どのものは有料となっており、個人で

るので、登録して使い心地を確かめて

-> C

ビジネス

**ト**をウェブト

自分の状況に合うように項目を変更し、 かく設定をいじることができるので、 ろう(図2)。無料とは思えないほど細 けでも仕事の現状把握などに役立つだ シュボードが表示され、それを見るだ い(図1)。ログインするとダッ

かもしれないとのことだ。 はなく、追加される機能が有料になる によれば、今の機能を有料にする予定 ようになっている。なおサイトの説明 のところ無料ですべての項目が使える 使いやすく改造していこう(図3)。 今

を押せば、自社の情報や請求書のテンプレート、消0図3 画面左のメニューバーの中にある「基本設定」

# メールで起こり得る3種類の文字化けを修復

# 文字化けしたメールの修復

https://www.kanzaki.com/docs/jis-recover.html

#### 文字化けしたメールの修復

インターネットで届いたメールは、メールソフトがMIMFに正しく対応していなかったり、JISコードのシーケンス切り替えができなかった りして文字化けしてしまうことがあります。こうした文字化けは、多くの場合、簡単な仕組みで復元することが可能です。

※以下のサービスは別サーバーで提供します。

#### From, Subjectなどの読めないヘッダを修復 =?ISO-2022-JP?B?GyRCJD8hlxsoQg==?= のような件名など 文字化けしている本文の修復 2 \$B\$3\$I\$O(JJIS\$B\$NJ8\$G\$9I#(Jのような文字化け

Unicode文字参照になっている本文の解読 3 &#12371:&#12435:...のような、 '&#' と '.' に数字が挟まれたコードが連続する本文

#### MIMEヘッダを認識しないメーラーのヘッダ

MIMEのヘッダフォーマットに対応していないメーラーでは、SubjectやFromのフ oQg==?= のように文字化けして(エンコードされたままで)読めないこ メールヘッダ(Sublect:あるいはFrom:のセクション)を =?ISO-2022-IP? の部分

り付け、「解読する」ボタンを押してください。

# **①**のリンク

#### JISのエスケープシーケンスが正しく認識されない本文

本文が \$B\$3\$I\$O(JJIS\$B\$NJ8\$G\$9!#(J のようになって読めないときは

- メールの経路でJISコードの[ESC]が抜け落ちてしまった
   メッセージ作成中うっかり特殊キーを押してしまってコントロールコードが当 なくバイナリとして扱われ、quoted-printableのエンコードが施されてしま
- などの理由が考えられます。

解読する

読めないメール本文をコピーして下の欄に貼り付け、「解読する」ボタンを押して

文字の8ビッ 解読する 2のリンク

> ここに化けちゃった文字を入れたら、 下にある「ぼけらったー!」ボタンを押してね。 そしたら、なんかいっぽいタブが出てくるから、いろんな組み合わせを試してみてねの

譏斐�♀辷コ縺輔s縺ィ縺雁ゥ�&繧薙′菴上s縺ァ縺�∪縺励◆縲�

string(57) "昔�??��爺さんとお�?��んが住んで�?��した�?"

**2**クリック

入力した文字化け

| こんにち                                                              | 31;                                      |
|-------------------------------------------------------------------|------------------------------------------|
| というように、「&#」と「;」に5桁の数字<br>て下さい。これは、Unicodeの16ピットの<br>ルである可能性があります。 | が挟まれたコードが連続するメールが肩<br>回値を、文字実体参照という方式でエン |
| 解読する本文                                                            |                                          |
|                                                                   |                                          |
|                                                                   |                                          |
|                                                                   |                                          |
|                                                                   |                                          |
|                                                                   | 4                                        |

Unicodeが文字参照となって届くメール

○○ 図1 3種類の文字化けに対応できるリンクが 掲載されている。件名が文字化けしている場合は 「1」のリンクを使おう。本文が文字化けした場合は、 \$記号が多くあれば「2」のリンクを使い、&#記号が 多くあれば [3]のリンクを使えば修復できるかもし れない。どれも入力欄に文字化けしたものをペースト し「解読する」ボタンを押せば実行される

③のリンク

# 11種類の文字コードの組み合わせを総当たり

E f + B!

①入力

修復結果

#### もじばけらった http://lab.kiki-verb.com/mojibakeratta/

んもいばけらった

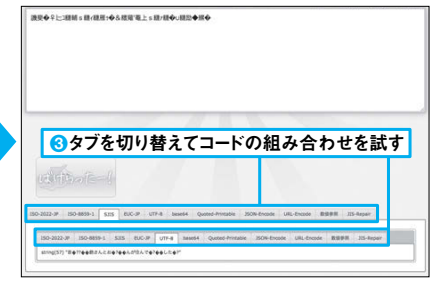

○○図2 文字化けしたテキストをコピー・アン ド・ペーストなどでトップページの入力欄に入 カし(1)、「ばけらったー!」ボタンを押すと解 読が開始される(2)。文字コードが11種類表 示されるので、コードの組み合わせをタブを切 り替えることでいろいろ試そう(3)。左の例で は完全には解読できていないが、これくらい戻 れば内容の想像がつき、何を伝えたかったの か理解できる

| かできるパターンも少なくない。 がついろあるが、実は元通りに直す ぬ | ハも多いだろう。文字化けの原因 ・ | はあり、出合ってびっくりしてし          | ってきたが、それでも時折現れる           | こそ文字化けという現象は少な マ         |  |
|------------------------------------|-------------------|--------------------------|---------------------------|--------------------------|--|
| へてブラウザー上で動作するのが特徴修復するページへのリンクがあり、す | ルでよくある3パターンの文字化けを | <b>トで直せないか確認してみよう。メー</b> | <b>台、「文字化けしたメールの修復」サイ</b> | <b>メールで文字化けした文書が届いた場</b> |  |

こはまこ

<

せにより情報が失われることがあり けしている場合は よってテキストファイルなどが文字化 だ 化けが起こると文字コードの組み合わ 直すことができる可能性がある。 (図1)° また、文字コードの 「もじばけらっ 違 た」で 、 文 字 い に

と思っ もある。 ない くるかもしれない その場合は完璧には戻らないかも ば (図2)。しかし一部でも修復でき 「補完して内容を推測できること た内容が再び自分の手に戻って 。諦めずに試してみると、 、消えた じれ

れ

31

ビジネス

ビジネス

けをできるだ

-> C

# 付箋とボードでのタスク管理ツール

# Trello(hua)

https://trello.com/

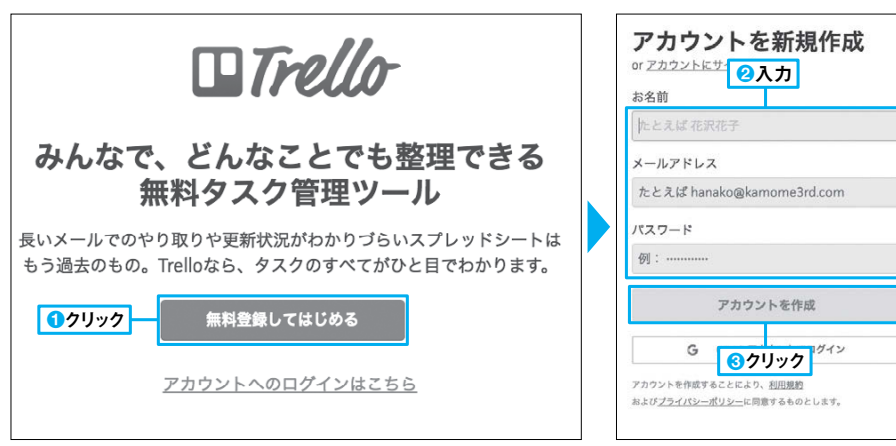

○図1 新しく使い始めるには、アカウントの新規登録が必要だ。まずはトップページで「無料登録しては じめる」をクリックする(1)。すると登録画面が表示されるので、ユーザーネーム、メールアドレス、パスワー ドを入力し(2)、「アカウントを作成」をクリックで完了だ(3)

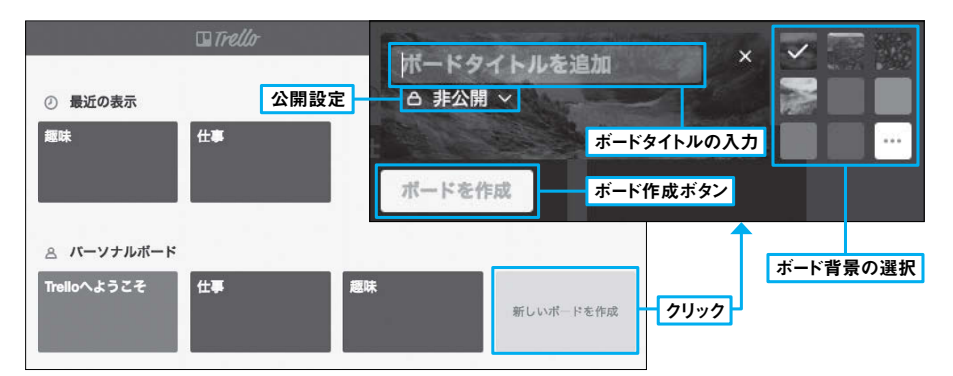

○図2 ログインすると現れるボードの作成画面。「新しいボードを作成」ボタンをクリックすると右上の画 面が表示される。ボードタイトルを入力し、数種類用意されているボード背景とボードの公開・非公開の 選択を済ませたら、「ボードを作成」ボタンをクリックすれば、指定したボードが出来上がる。このボードに 好きなリストやカードを添付していくと、タスク管理をわかりやすく行うことができる

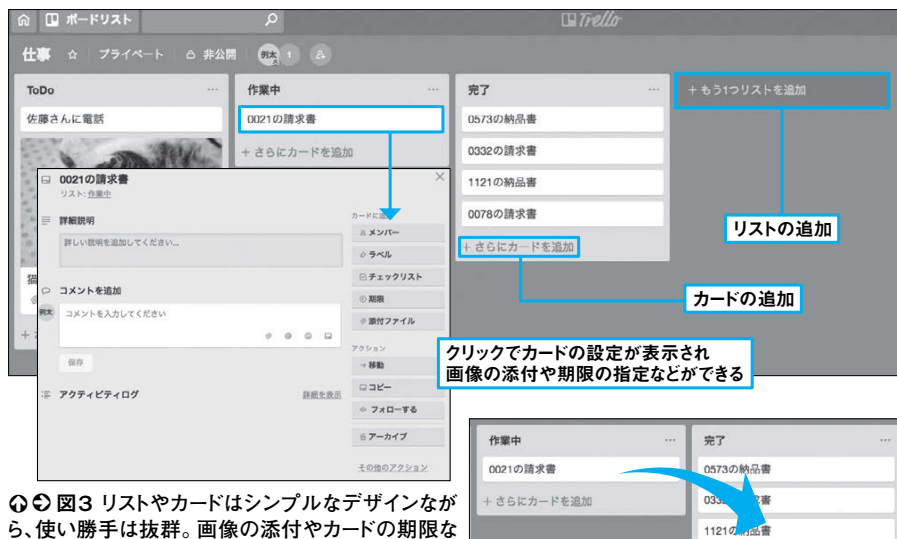

078の請求書

さらにカードを追加

ドラッグ・アンド・ドロップで

リスト間でカードを移動

ども設定可能で、どれもわかりやすく操作できる。特 にリスト間のカードの移動をドラッグ・アンド・ドロッ プで行えるのが気持ちいい

れるサービスの需要が高まっている。 作業が終わっていくという いわゆる「タスク管理 括で管理 加 いくつか きと呼ば さ 住 ħ 呈して 事 複 ற ド 無 П (図2)。ボ インされているのではないだろうか Ì という土台を作成することになる 料のものも多くあるが、この 」は最も直感的にわかりやすくデザ 1 。アカウントを登録すると、ボ ードの中に、リストと呼ば

数のタスクを同時にこなし、

毎

É

でやるべきことが追

 $\overline{F}$ 

V

くれる、 日々の Ø

いなか、

それらを

---

ビジネス

々のタスクを直

さ。 もできる。 方だ。 管理していくというのが基本的 付箋のようなものを追加してタスクを るジャンル分けを作り、 リストからリスト カードには写真を添付すること 特筆すべきは操作の ヘカードを移 カードと いしやす な使 いう

U

が

ħ

だけでいい も追加できるわけではないが、自由度 管理のうえでは役立つだろう。 わかりやすく配置されるという特徴が たいときは、 高すぎるものよりも、より見やすく (ÌX)° ドラッグして持って カードはどこにで いく

# テンプレートから一段階上の表やグラフを作成

#### infogram(インフォグラム) https://infogram.com/

○○図1 アカウントを登録するには、トップページ

 $\tilde{c}$  [Try Infogram for free]  $\tilde{c}$   $\tilde{c}$   $(1)_{\circ}$ 

情報入力画面では、メールアドレスとパスワードの

入力、キャプチャー認証、「Sign up with work email」のクリックを行う(2~5)。届いたメール

に添付されたリンクをクリックしてログインしよう

| Infographic templates | Report templates | Dashboard templates | Facebook posts  |
|-----------------------|------------------|---------------------|-----------------|
| Back                  |                  | <mark>2</mark> 7リック | Pick a template |
| Free templates        |                  |                     |                 |

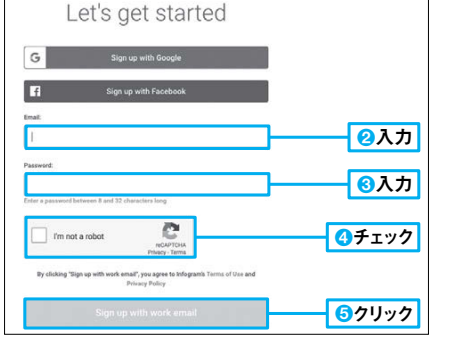

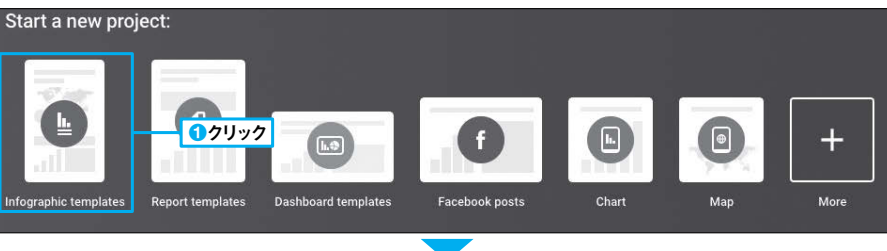

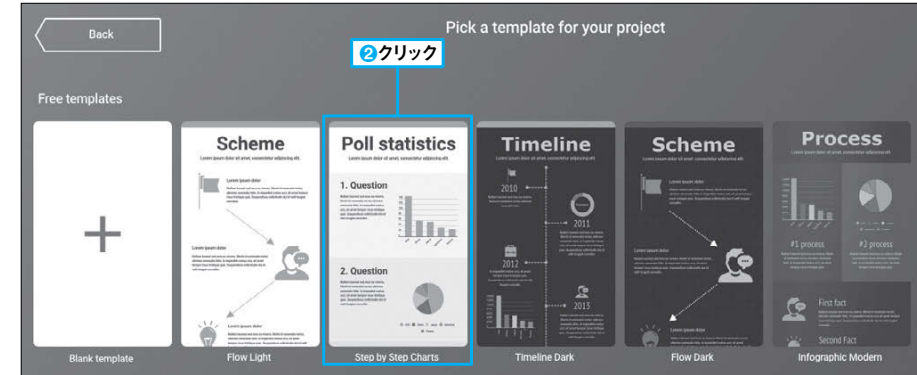

○図2 ログイン画面で作成したい資料の種類を選択してクリックし(1)、その後は使いたいテンプレー トの種類を選択する(2)。無料プランは使用できるテンプレートに制限がある

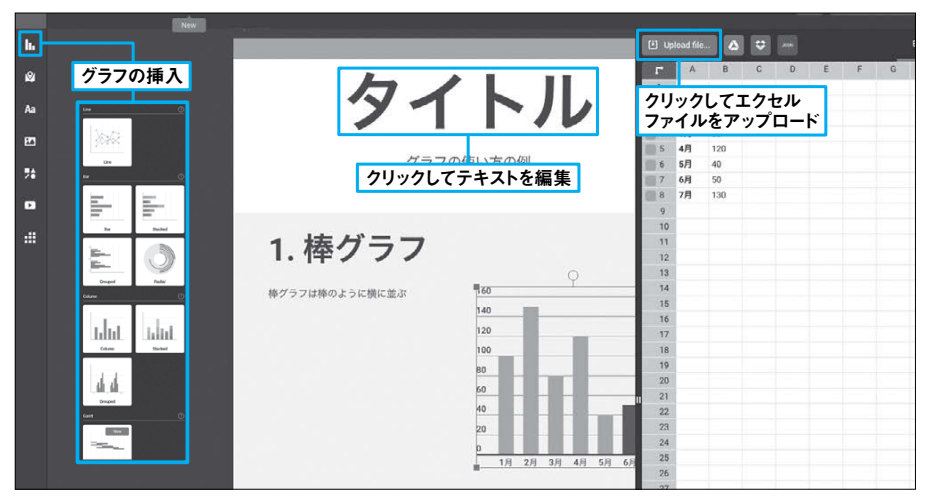

○ 図3 グラフを挿入する場合は左上端のボタンから、エクセルファイルをアップロードするときは 「Upload file...」ボタンから可能だ。テキストやデータを編集すればオリジナルの資料がすぐにできる

のシンボルとピクトグラムで表現する うに表したものである。線や矢印など データ、知識などを目で見てわかるよ る人にわかりやすく、という作り方が ことが多い。 イ ンフォグラフィックとは情 しかしシンプルながら見 報 - - -

ビジネス

ンフォグラフィックでプレゼンを

ずはアカウント登録をしよう(図1)。 ログインして使いたいテンプレートを インフォグラフィックを作りたいなら まく伝えられないこともある。上手に 慣れていない人には難しく、 「インフォグラム」を使ってみよう。 内容をう ŧ

もでき、とても便利だ(図3)。注意点 あればそこからアップロードすること でもいいが、エクセルファイル 選べば、あとは文字やデータを入力す るだけで、立派なプレゼン資料の出来 上がりだ(図2)。データ入力は手入力 んなどが

ワードがかけられる有料プランへの 知られなければいいが、心配ならパス 作業ができないこと。 材に制限があること。また公開でしか 入を検討しよう。 は、 無料プランだとテンプレ リンクを他人に ートや素 加

# 登録から1カ月間50ギガのストレージが使える

#### MEGA(xガ) https://mega.nz/

MEGA プルにしています。アカウントを作成し、今日MEGAのコ 、、、プニットフォームで、50 GB\*を無料で取得して 社は安全なクラウドストレージ 1 クリック アカウントなしで試す

○○図1 会員登録のためにはトップページで [ア カウント作成」をクリックして専用ページに飛び (1)、各種情報を入力する(2)。「MEGA利用 規約に同意します」にチェックを入れ(3)、最後に 「アカウント作成」をクリックする(4)

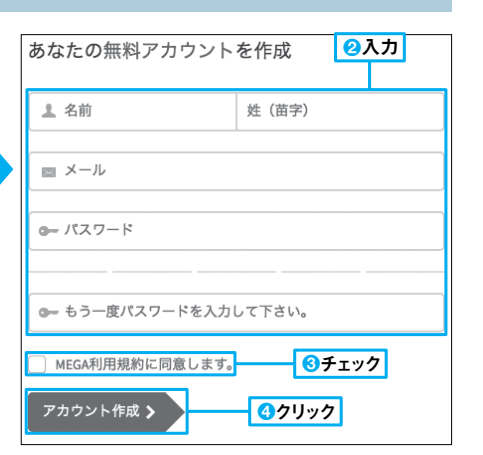

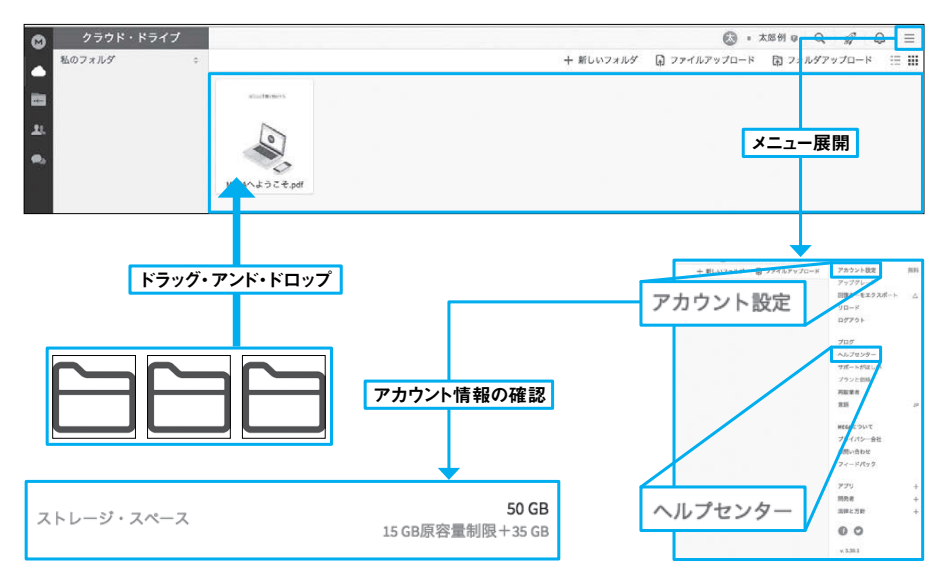

○ 図2 ログインすると自分のページが開き、ファイルはドラッグ・アンド・ドロップでアップロードできる。 わからないことがあれば右上のメニューを展開すると出てくる「ヘルプセンター」をクリックすると、細かい ヘルプの項目が確認できるので、積極的に閲覧しよう。現在のストレージの容量は「アカウント設定」をク リックすると、アカウント情報が確認できるので、その中に記載されている。こまめにチェックしておこう

| ドリプページの最下部           クリック         78-           クリック         78-           クリック         78-           Notes Holds         72742-5           PER         72742-5           Notes Holds         72742-5           PER         72742-5           Notes Holds         72742-5           PER         72742-5           Notes Holds         72742-5           PER         72742-5           PER         72742-5           PER         72742-5           PER         72742-5           PER         72742-5           PER         72742-5           PER         72742-5           PER         72742-5           PER         72742-5           PER         72742-5           PER         72742-5           PER         72742-5           PER         72742-5           PER         727-7           PER         727-7           PER         727-7           PER         727-7           PER         727-7 | 利用規約違反<br>MICAのご利用規約に使って、MICAは次のような行動など、MICAのサービスの乱用に関わるアカウントを発展します<br>① 権敵の気料アカウントを作成<br>② パスワードを共有すること<br>〇 (二〇〇) ス トップ ページー 妥 下に あス [ 廿ー |
|----------------------------------------------------------------------------------------------------|----------------------------------------------------------------------------------------------------|
| 転送容量はIPアドレスことに測定されます。<br>無料アカウントには、当社のシステム使用率に応じて異なる転送容量(<br>ンロード)が用意されています。転送容量は、通常24時間未満ではある<br>ISP、国などに依存する動的なスライディングウインドウを通してご提供<br>アカウントの割当を使い切ると、追加容量が発生するのをお待ちいただ<br>容量をご購入いただく必要がございます。                                                                                                    | アップロード+ダウ<br>ー方で、時間、<br>たいよします。無料<br>〈か、より多くの<br>が決まっており、割り当てを使い切ると追<br>加容量が発生するまで待つ必要がある」<br>「小スワード                                        |
| アカウントを定期的に使用する場合、アカウントの有効期限は切れませ<br>有効に維持するには、少なくとも3か月に1回ログインすることをおすす<br>用されていない、または放棄されていると思われるアカウントを無効に<br>されたメールアドレスに警告をいくつか送信し、対応する機会をご提供                                                                                                    | ん。アカウントを<br>めいたします。使<br>する前に、ご登録<br>いたします。<br>か、急なアカウント・停止などで困らずに済<br>むので、情報をしっかり収集しておこう                                                    |

ブの容量はほかのグーグルサービスと てしまうことがある。グーグルドライ を利用していると、容量の上限に達し ろう。しかし困ったことに、無料プラン ドライブやドロップボックスが有名だ クラウドストレージでは、グーグル · -> C

ビジネス

**キガのクラウドス** 

ウドストレージは、何もせずとも初め れる、太っ腹なサービスだ。会員登録し だ。ここで紹介する「メガ」というクラ 容量は友達を紹介しても最大で20ギガ から15ギガのストレージを提供してく 併用で15ギガ、ドロップボックスの

の

ガのストレージの出来上がりだ(図2) をおまけしてくれる。これで合計50ギ 員登録すると、1カ月間35ギガの容量 登録したほうが便利だろう(図1)。会 グアウトでデータが消えてしまうため なくても利用できるが、期限切れやロ

**成禁止、3カ月間使用しないとアカウ** でおこう。 といった点だ(図3)。規約をよく読ん る際に帯域制限がかかるかもしれない 注意としては、無料アカウント複数作 ントが削除される恐れがある、転送す

# をゲット 34

# オンラインで商標登録できるサービス

Cotobox (コトボックス)

i2i.jp(アイツーアイドットジェーピー)

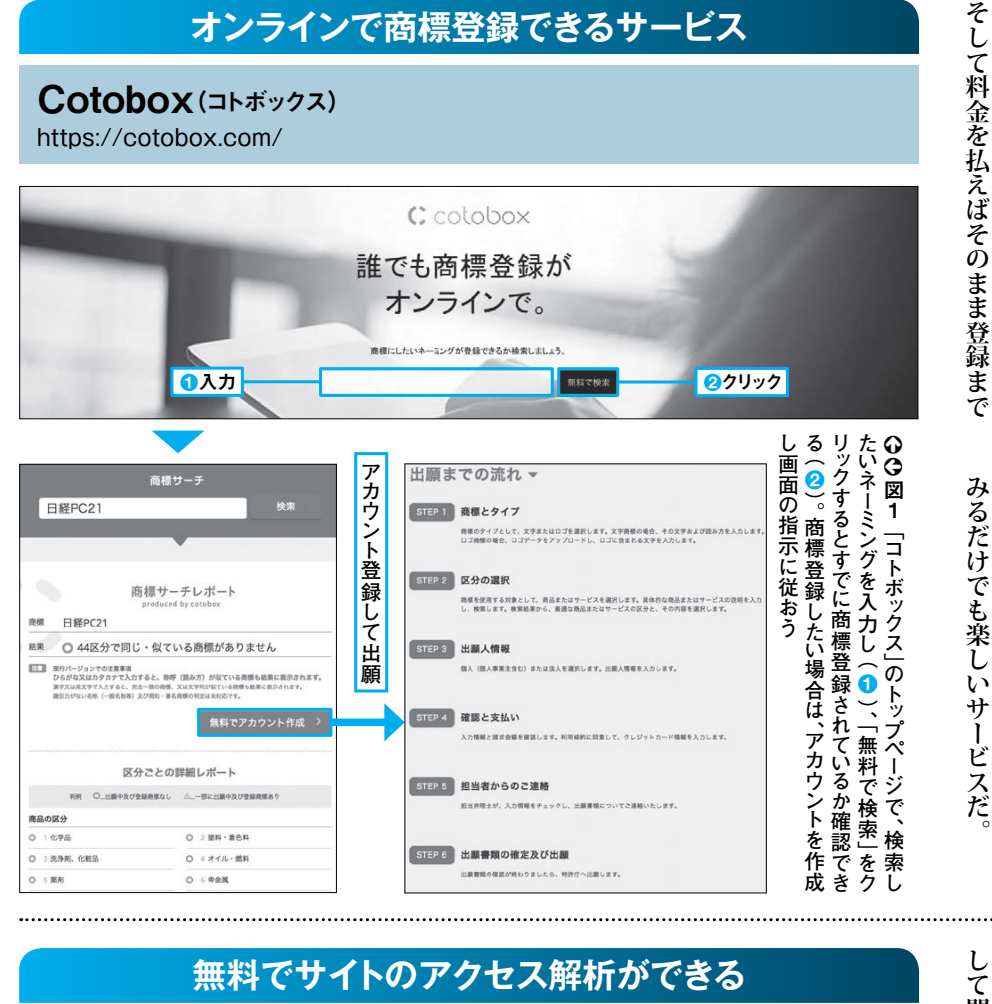

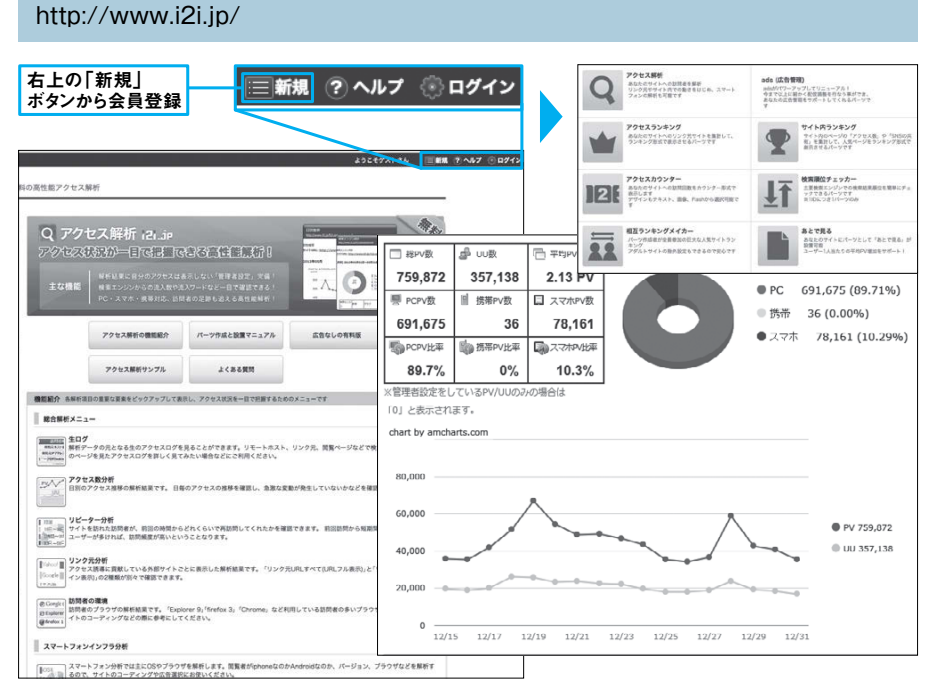

○図1 初めてこのサイトを使うときはトップページ右上の「新規」ボタンから会員登録をする。使える機 能は「アクセス解析」「アクセスランキング」「アクセスカウンター」「相互ランキングメイカー」「i2i ADs」「サ イト内ランキング」「検索順位チェッカー」だ。使用例は右下のようになる(これはアクセス解析)

ら、あるいはどんなキーワードで検索 アクセス解析だ。どういっ アクセス数を伸ばすために有効なのが ビジネスで使っている人も多いだろう して閲覧者がアクセスしているのか ウェブサ イトを個人で開いていたり たリンクか 把

何

ミングの前例を検索できるサービス。

う。

うした作業のオンライン化は必須だろ より早さが求められる分野だけに、こ るスピーディーさが売りだ (図1)。 してくれるという、ウェブ上で完結す

自分の思い付いた言葉を検索して

ボ

録されていないかということ。「コト たときに気になるのが、すでに商標登

センスの

いいネーミングを思い付い

ビジネス

刻を争う

は

ビジネス

サ

トの

ノ

**D** 

チェックを行う

エブ

から行えば早い

**・ックス」は無料で商標にしたいネー** 

うことができる(図1)。ここに ツールは有料のものが多いが、この「ア 握することは重要だ。アクセス解 ツールでアクセス増を狙おう イツーアイドットジェーピー」は広告 配置されているとはいえ、無料で使 あ Ś 析

が

# 簡単な操作で日本語住所を英語にする

#### 君に届け! http://kimini.jp/

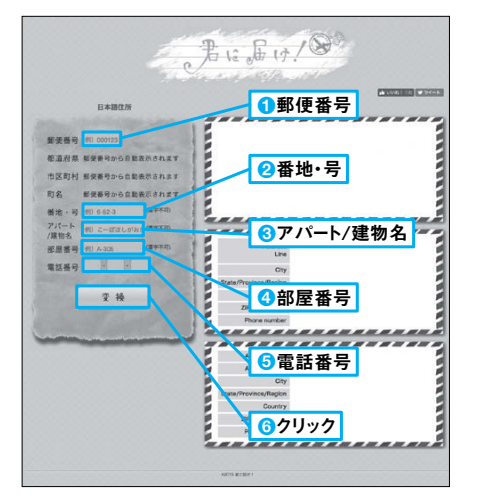

○○図1 必要事項を入力し(1~5)、「変換」 をクリックすれば(⑥)、入力した住所が英語に変 換される。その際の書き方も3種類表示される。 右上のような住所を入力したら、右のように翻訳 された。都道府県、市区町村、町名は郵便番号か ら自動で入力されるので、入れる必要はない

| 郵便番号:105000 <sup>-</sup><br>番地・号:1-2-34<br>アパート/建物名:E<br>部屋番号:A-001<br>電話番号:12-345-( | 1 住所入力例<br>xample Apartment<br>6789 |
|--------------------------------------------------------------------------------------|-------------------------------------|
|                                                                                      |                                     |
| #A-001 Example A                                                                     | partment                            |
| Minato-ku Tokvo-1                                                                    | n,<br>to 105-0001                   |
| Japan                                                                                |                                     |
| TEL : +81-12-345                                                                     | 6789                                |
|                                                                                      |                                     |
|                                                                                      |                                     |
| Address                                                                              | #A-001 Example Apartment 1-2-34     |
|                                                                                      | Ioranomon                           |
| City                                                                                 | Minato-ku                           |
| State/Province/Region                                                                | lokyo-to                            |
| ZIP (Postal code                                                                     | Japan                               |
| Phone number                                                                         | +81-12-345-6789                     |
|                                                                                      | 10112-040-0705                      |
|                                                                                      |                                     |
| Address Line1                                                                        | 1-2-34 Toranomon                    |
| Address Line2                                                                        | #A-001 Example Apartment            |
| City                                                                                 | Minato-ku                           |
| State/Province/Region                                                                | Tokyo-to                            |
| Country                                                                              | Japan                               |
| ZIP/Postal code                                                                      | 105-0001                            |
| Phone number                                                                         | +81-12-345-6789                     |
|                                                                                      | and the second state                |

# あっという間に日程調整専用ページができる

# 調整さん

https://chouseisan.com/

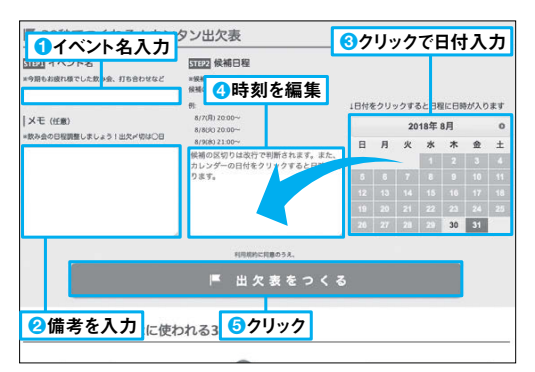

○図1 日程調整ページの作り方。まずはトップページで 開催したいイベント名をわかりやすく入力(1)。ほかに ちょっとした備考も入力できる(2)。右のカレンダーをク リックすると候補日が入力されるので(3)、時刻を設定す る(4)。最後に「出欠表をつくる」をクリックで完成だ(6)

| 白に白鉄棚            | を変更するには名前 | のリンクをクリックし1 | てください。 |            |     | 出欠表考 | ecsvでダウンロード |
|------------------|-----------|-------------|--------|------------|-----|------|-------------|
| 日程               | 0         | ۵           | ×      | 例太郎        | 礼太郎 | 重大形  | 为太郎         |
| 9/1(±)<br>20:00~ | 3.4       | 1.4         | 0.4    | 0          | 0   | 0    | $\triangle$ |
| 9/2(日)<br>19:00~ | 1A        | 1λ          | 2λ     | ×          | 0   | ×    |             |
| 9/7(金)<br>21:00~ | ZA        | 23.         | 0.A.   | Δ          | 0   | 0    | $\triangle$ |
| 9/8(土)<br>20:00~ | 3.4       | 1.4         | 0.4    | 0          |     | 0    | 0           |
| עאב              |           |             |        | 干燥日や着たいたま」 |     | (*   |             |

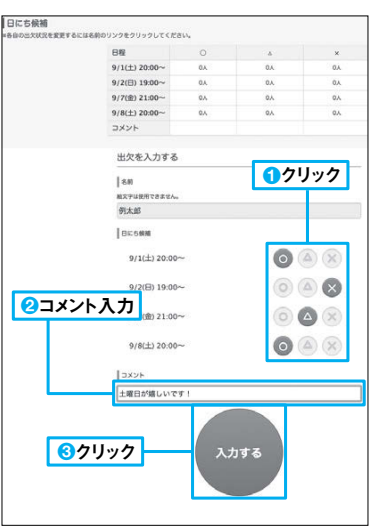

○○図2 日程調整ページを作るとURLが 出力され、そこから上のようなページに移 動できる。参加者は候補日の都合の良し あしを〇△×をクリックして選択し(1)、知 らせることがあればコメントを入力して (2)、最後に「入力する」をクリックすれば よい(3)。左は各自の都合入力後の例

必要になるのが英語での住所の書き方 うか。また、海外にいる知人に手紙を たことはあるだろうか。そんなときに 送ったり、荷物を届けてもらったりし 海外通販を利用したことはあるだろ ビジネス 所を リックするだけで、3種類の書き方が くれるサイトだ。必要事項を入力しク 倒だ。そんなときに役立の け!」。日本語の住所を英語に翻訳して が、毎回毎回調べて書くのはかなり ER する が :「 君 に 届 面

油

外

やり取

りのため

だ。検索サイトを活用する方法もある

提

「示される(図1)。

ビジネス ジを作成

てみよう。トップページに行くと、イベ まう。そんなときは「調整さん」を使っ どでやっていると、皆の返信を確認し の際、面倒なのが日程調整だ。メール てまとめるだけでひと仕事になってし 飲み会など多数が参加するイベント

な 程調整ページが出来上がる(図1)。 仕事が格段と楽になる リックしてもらうだけ (図2)。 とはURLを皆に配布して、都合をク すれば、簡単にそのイベント専用の ント名と候補日を尋ねられるので入力

あ Η

幹事

ற

# 似たようなテキストの差分を解析

Diff(ディフ)

| この機能の特長は下記の通りです。                                                                                                    | この機能の特長は下記の通りです。                                                                                                    |
|----------------------------------------------------------------------------------------------------|----------------------------------------------------------------------------------------------------|
| 1)行車位の選いたけではなく、文字車位の選いを視聴できること<br>2)ダブ文字や改行文字の差分を視聴できること<br>3)比較される片側のドキュメントだけが改行によって下にずれる場合には、表示のズレ<br>を可能な限り補正すること<br>4)比較結果をダイレクトに保存できること(Word)                                                                                                    | 1) 行単位の通いだけではなく文字単位の通いを残認できること<br>2) ダブ文字 や改行文字の差分を視認できること                                                                                 |
|                                                                                                    | 3)比較される片側のドキュメントだけが改行によって下にずれる場合には、表示の<br>を可能た限U種正すること<br>4)比較結果をダイレクトに保存できること(Word)                                                       |
|                                                                                                    |                                                                                                    |
|                                                                                                    |                                                                                                    |
| ●<br>入力                                                                                                    | RZ <u>6</u> 7リック (2)                                                                                                    |
| ●入力<br>●入力                                                                                                    | ■Z <u>6</u> クリック @ノ                                                                                                    |
| <ul> <li>入力</li> <li>(biff)結果: 相違点あり 差分の背景が最色になります。</li> <li>この確認の発売は下記の通りです。</li> </ul>                                                                                                    | ■元<br>● <b>③クリック</b><br>●<br>この簡単の結長は下記の通びです。+ <sup>2</sup>                                                                                |
| <ul> <li>入力</li> <li></li></ul>                                                                                                    | ■定 ③クリック ② この機能の特長は下記の通りです。→  1)行単位の違いだけではなく文字単位の違いを視察できること→                                                                               |
| ●入力      txt(Diff)結果: 相違点あり 差分の容景が緑色になります。     この機能の特長は下記の追りです。     1)行単位の違いだけではなく■文字単位の違いを視聴できること     シ)グブ文字や改行文字の差分を視聴できること                                                                                                    | ■2  ③クリック ②  Cの機能の特長は下記の追りです。 <sup>2</sup> 1)行単位の違いだけではなく文字単位の違いを視認できること <sup>2</sup> 2)タブ文字  やみ行文字の差分を視認できること <sup>2</sup>                |
| ●入力 ◆ 入力 ◆ 次方 ★ 2000 ★ 2000 ★ 2 | ■ 定<br>この機能の特長は下記の通りです。 ・<br>1)行単位の違いだけではなく文字単位の違いを視聴できること・<br>2) タブ文字 やみ行文字の差分を視聴できること・<br>ご                                              |
| ●入力 ◆(biff)結果:相違点あり差分の背景が景色になります。<br>この機能の特長は下記の違いです。・2 1)行単位の違いだけではなく買文字単位の違いを視認できること・2 2)ダブ文字や改行文字の差分を視認できること・2                                                                                                    | ■2  ③クリック ②  Cの機能の特長は下記の通りです。 ・ 1)行単位の違いだけではなく文字単位の違いを視認できること ・ 2)タブ文字  や改行文字の差分を視認できること ・                                                 |
| ●入力 ★*較(Diff)結果:相違点あり 差分の背景が振色になります。<br>この機能の特長は下記の通りです。↓ 1)行単位の違いだけではなく電文字単位の違いを視認できること↓ 2)タブ文字や改行文字の差分を視認できること↓                                                                                                    | ま この機能の特長は下記の通りです。 ・ 2  Cの機能の特長は下記の通りです。 ・ 1)行単位の違いだけではなく文字単位の違いを視聴できること・ 2)タブ文字 ・ や改行文字の差分を視聴できること・ 2  C  C  C  C  C  C  C  C  C  C  C  C |
| ●入力  ・ お気(Diff)結果:相違点あり 差分の背景が緑色になります。 この機能の特長は下記の通りです。・ ・ ・ ・ ・ ・ ・ ・ ・ ・ ・ ・ ・ ・ ・ ・ ・ ・ ・                                                                                                     |                                                                                                    |
| ●入力 ●入力 ●よび(Diff)結果:相違点あり 差分の背景が景色になります。<br>この機能の特長は下記の通りです。↩ 1)行単位の違いだけではなく気文字単位の違いを視聴できること↩  2)ダブ文字や改行文字の差分を視聴できること↩  3)比較される片間のドキュメントだけが改行によって下にずれる場合には、表示のズレを可能な現り補正すること↩                                                                                                    |                                                                                                    |
| ●入力 ◆炊(Diff)結果:相違点あり差分の背景が景色になります。<br>この機能の特長は下配の違いです。↩<br>1)行単位の違いだけではなく電文字単位の違いを視聴できること↩<br>2)ダブ文字や改行文字の差分を視聴できること↩ 3)比較される片間のドキュメントだけが改行によって下にずれる場合には、表示のズレを可能な限り補正すること↩<br>4)比較結果をダイルクトに保存できること( <u>いので</u> )                                                                                                    |                                                                                                    |

**クリック** 

○図1 「ディフ」の使い方は差分を解析したいテキストをトップページにある左右それぞれの欄にコピー・ アンド・ペーストなどで入力して(12)、「判定」をクリックするだけ(3)。「結果をWordでダウンロード」 をクリックすれば解析結果の保存も可能だ(4)。上の文章は入力例として初めから入力してあるもの

文章のミスを判定してより良い表現を提示 日本語校正サポート http://www.kiji-check.com/ 々、おじいさんとお婆さんが住んでいました。おじいさんは山へ傷刈りに、お婆さんは川へ洗濯に行かな 日本語文章校正をサポート。 はない。お婆さんが洗濯をしていると、大きな杭が上流からどんぶらこっこどんぶらこっこと洗れてきま た。お婆さんはその桃を拾得し、家に持ち帰るとおじいさんと一緒に桃を割した。中からは男の子が出て きました。食べれない。お爺さんとお婆さんは桃を桃太郎と名付け男の子は川に戻しました スポンサードリング 日本語の文章校正をサポート 章を書くためにおう 日本語校正サオ トは、正しい日本目 ①入力 文章を入力 -最大1万字までとなります。 (現在 0 文字入力し ä**n** --- 創始は 単な表示 い言葉 語う意味 #15 四 訳字 · 訳変換 レベル1 - 「基本」 ◎ 言葉の誤用 ARCER 四 禁忌·不快源 図 外国地名表記の間違い
 図 固有名詞表記の間違い .... 図 人名表記の間違い 四登録商標など不用意に使うべきでない用語 回 ら抜き言葉
 回 環境依存文字(機種依存文字) 四 仮名表記が望ましい当て字 レベル2 - 「戦時」 図常用漢字表外の漢字
 図略語 常用漢字表外の漢 離旅 四一般的にはより平易な表記が望ましい言葉 **2**クリック 日本語チェック 行かなくはない 品質 二重否定 ☑ 二重否定 レベル3 - 「品質」 - 般的にはより平 ☑ 助詞不足 ○○図1 校正したい文章を 四 冗長表現 前訪 易な表記が望まし 絵組 い言葉 トップページの枠内に入力し 文字のカウント方法を下記から選択して入力して下さい。 割し 品質 助詞不足 (1)、「日本語チェック」をク 全角も半角も1文字を1つと数える。 ○ 1文字につき余角は1として半角は0.5と数える。 食べれ 基本 ら抜き言葉 リックすると(2)、校正が始 ○ 1文字につき全角は2として半角は1と数える。 常用漢字表外の漢 まる。「設定をカスタマイズ 難旅 お歌さん カウントから、除く文字があれば、選択して下さい。 する」をクリックすると、右の ○ 図2 試しに文章を入れると、 □ 句読点を除く ように校正内容が細かく設 句読点と記号を除く 細かくチェックされる。ミスだけで 定されているので、状況に はなく難語も指摘される 空白を除く 合わせてチェックを入れよう タブを除く

死になって2つを比較しても 正したのかわからなくなってし ということはないだろうか い のテキストファイル が、後になってどこ がどこかわからな 、直した 必 なく、 乄 文字単位の相違点を判定するだけでは な苦痛から解放される。ディフは、単に からない ……。「ディフ」を使えばそん れてくれる。 タブ文字や改行の違いも考慮に 結果をワードでダウ Ú,

まっ

た

はずの誤字や挿入したスペースが見つ

П

ードできるのもうれしい (図1)。

シ

を作成 を修

心したは

い い

バ

ージョン違

ビジネス

のラ

0

-> C

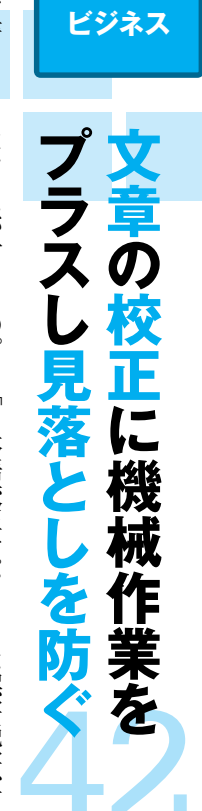

ある。

読んでも見落としてしまうことだって 行うには限界があり、何度同じ文章を るかだろう。とはいっても1人の力で 番大切なのはそのミスをどう見つけ 文章を書くときにはミスが付きもの そこで頼れるのが機械の力だ。

い

チェックと併用するのが理想だ。 くれる優れものだ(図1、図2)。そ チェックし、言い換え表現を提 「日本語校正サポート」は誤字脱字、 換えるべ 直 . し 漏 れ 、き難 はあ 新語、 るの 砕けた表現まで で、 人 Ø 示して 目 ħ 言 Ø で

も

ビジネス

# 文字を当てはめるだけでオリジナルデザインに

# Canva(++>)

https://www.canva.com/

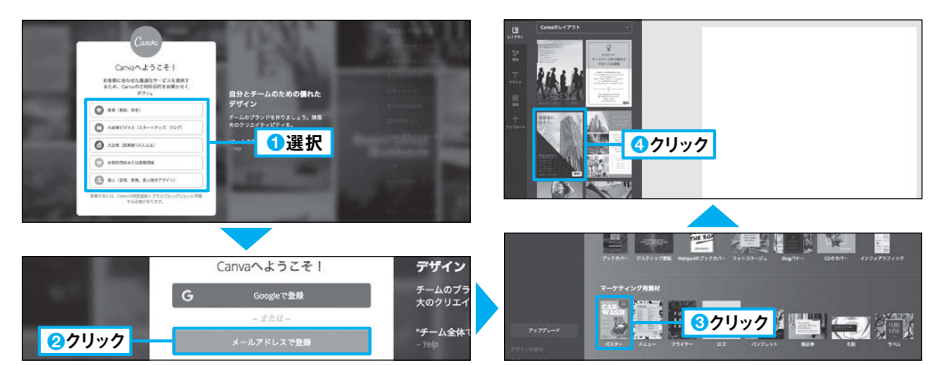

○図1 トップページで利用目的を選択し(①)、「メールアドレスで登録」をクリックしてアカウントを登録 しておこう(2)。ログインしたら「ソーシャルメディアの投稿」「文書」「イベント」「広告」などのジャンルの 中からデザインの基にしたいものを選んでいく(34)

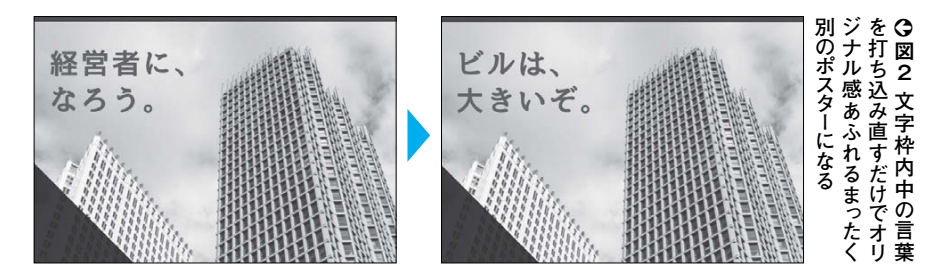

用意した画像にブラウザー風の枠を付ける BrowserFrame (ブラウザーフレーム) https://browserframe.com/ Firefox (macOS) e Edge 🖵 Generic 😚 Chrome (win10) Firefox (win10) 🖉 Safari O Chrome (macOS 10) U Firefox (macOS) U Firefox (win10) G Sefari C Edge C IC 🖵 Generic 📀 a 2クリックして選択 Click to upload screenshot https://www.mj ite. Generate ①クリックして画像をアップロード .... 日経PC21の新刊・近刊 サファリ風 Х -> (C) 4 〇クリックしてダウンロード ☆ :

○○図1 トップページの中央にある [Click to] upload screenshot」をクリックして手持ちの画 像をアップロードし(1)、上部のブラウザー名を クリックして枠の種類を選ぶ(2)。 Save」をク リックすればダウンロードも可能だ(3)

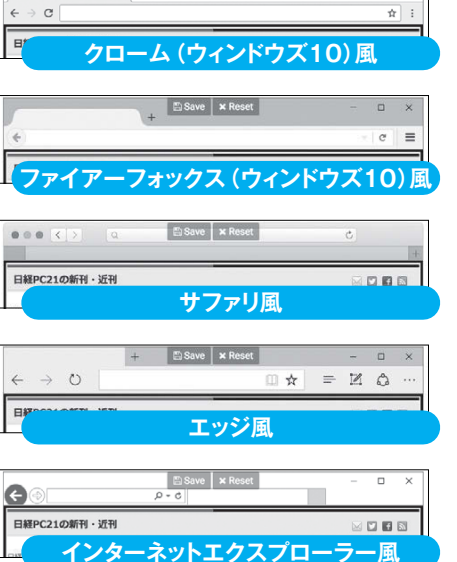

ので、ブラウザー上では動作しない。あ 費者がウェブ上で使っている様子をプ るのは画像だけ。そのような状況で使 レゼンしたいことがあるだろう。しか しサイトは実際にオープンしていない 新規 のサー ビスを説明するとき、消 「

プロにまかせるのも手だが、テンプ

サ

れるものを、簡単に作ることができる

「前述のようなデザイン性が要求さ

ービス(図1)。配置されているテキ

ンをしなければならないときがある

んとかなりそうだ。「キャンバ」はすで レートから作るのであれば素人にもな

ற

作品が出来上がる(図2)

ê IE

ストを変更するだけでも、オリジナル

Ø

リメニュ

ー、ポストカードなど、デザイ

Z

ポスターやブッ

クカバー、

、名刺、

、お店

に用意されているテンプレ

Ĩ ト ーを使っ じ楽に

ビジネス

朩

くれる。いろいろな種類のブラウザー 像をアップロードすると、それに選ん 選ぼう (図1) が用意されているので、必要に応じて だブラウザー風の枠を付けて表示して えるのが「ブラウザーフレーム」だ。 圃

ビジネス

説

盯

する

# ログイン不要で即座に行うファイル転送

WeTransfer (ウィートランスファー) https://wetransfer.com/

| + Add your files                                                                                                    | Welcome to                                                                                                    | クリック                                                                                      |
|----------------------------------------------------------------------------------------------------|----------------------------------------------------------------------------------------------------|-------------------------------------------------------------------------------------------|
|                                                                                                    | <ul> <li>Send up to 2GB</li> <li>No registration</li> <li>It's free</li> <li>To continue, please agree to our Terms of<br/>service and Cookie Policy, we use cookies<br/>for functional and analytical purposes and<br/>mind party cookies for adverting purposes.</li> </ul> | Email to<br>Vour email<br>Message                                                         |
| <ul> <li>○ 図1 トップページを開き[I agree]をクリックした後</li> <li>(1)、[Add your files]をクリックしてファイルをアッ</li> </ul>                             | Lagree                                                                                                    | で Transfer<br>で クリック<br>Email to<br>Your ema 設定変更                                         |
| プロードする (2)。送受信<br>先のアドレス、コメントを入<br>力したら (3)、「Transfer」<br>をクリックする (4)。これで<br>相手にダウンロードリンク付<br>きのメールが送られる。設定<br>変更でリンクを直接取得す | ダウンロードリンク<br>You're done!<br>Copy your diwmload link:<br>https://we.tl/t-pYF0WdVCq7                                                                                                    | Message<br>Send as<br>email link<br>Deletes after<br>I work ~<br>Devent ~<br>Deserved COD |
| ることもできる                                                                                                    | Send another?                                                                                                    | Transfer                                                                                  |

なに頻繁に行うことではないので、 かもしれないが、ファイル転送はそん ならば、それらの手続きは済んでいる 録だ。過去に使ったのと同じサービス い。そんなときに手間取るのが会員登 ファイル転送は急を要することが多 なければならないとき v

ビジネス

ビジネス

ŕ

での

メモ

Ć

い

のはこ

しれだ

座に送ることができる(図1)。 やログインが不要なサービスを使うの ることもある。いっそのこと会員登録 ざというとき登録した情報を忘れてい ファー」は2ギガまでのファイルを即 は どうだろう。「ウィ 1 トランス

<mark>リッチテキストまで扱えるオンラインメモ帳</mark> Paperr (~1/1-) http://www.paperr.in/ 0 = 0 4 Paragraphs: 4 忐 89 Ň Õ 1 (2)(3)0 Words: 22 ิด ഒ Characters: 108 ○図1ページ上部は大きく分けて3つの部分からなる。1つめは左のノート番号で(1)、ここから最大3

つまでノートを作ることが可能だ。2つめは中央の数字(2)。これらはそれぞれ段落数、単語数、文字数 を表している。3つめは右のボタン類で(3)、左から「ウィキペディア検索」「メールで送る」「印刷」「PDF をダウンロード」「フルスクリーン」となっている

| 重要なことは「 <i>斜体」</i> にしたり | <b>9</b> 9 | H1 | H2 | Ρ  | В                                                                                        | I                                                                                                    | U                                                    | æ                                |
|-------------------------|------------|----|----|----|------------------------------------------------------------------------------------------|----------------------------------------------------------------------------------------------------|------------------------------------------------------|----------------------------------|
| 「太文字」にすることができる。         |            |    |    | ああ | ああ                                                                                       |                                                                                                    | ポップ                                                  | ゚アップ                             |
| また、「 <u>下線</u> 」を引いたり   |            |    |    | (  | 000                                                                                      | ₫2 <u></u>                                                                                                    | 「ち込                                                  | んだ文                              |
| 「リンクを挿入」することもできる。       |            |    |    | !  | 字を選<br>アップ                                                                               | ፪択す<br>メニ・                                                                                                    | トると:<br>ューが:                                         | ポップ<br>表示さ                       |
| 文字の大きさを変えること            | とも         | 可能 | 能だ | 0  | ,<br>れ、<br>そこ<br>す<br>能<br>だ<br>「<br>リ<br>ン<br>ク<br>西<br>で<br>新<br>た<br>し<br>、<br>の<br>あ | ー<br>か<br>を<br>上<br>二<br>万<br>本<br>の<br>で<br>し<br>二<br>万<br>で<br>の<br>を<br>上<br>二<br>万<br>本<br>の<br>で<br>の<br>の<br>の<br>の<br>の<br>の<br>の<br>の<br>の<br>の<br>の<br>の<br>の<br>の<br>の<br>の<br>の | ・<br>文字に<br>付ける<br>)。左(<br>文字][<br>、][文 <sup>1</sup> | なまとび<br>ことが<br>の<br>下<br>字<br>サイ |

り替えて書き込んでいくのに慣れれば 利なのがブラウザー上で動作するメモ 作業効率が大幅にアップする。そこで 帳だ。ウェブページを見つつ、タブを切 したことをメモしたくなったとき、便 インターネットを見ながらちょっと 晑

要点をまとめられる(図1、図2)。 けることもできるので、わかりやすく 扱える点だ。重要な部分には効果を付 と違うのは、リッチテキストまで取り もやはり機能が高いものを選ぶことは 大切だ。この「ペイパー」がほかのもの

# ファイル変換ならこのサイトにおまかせすべし!

# Zamzar(#ムザ)

https://www.zamzar.com/

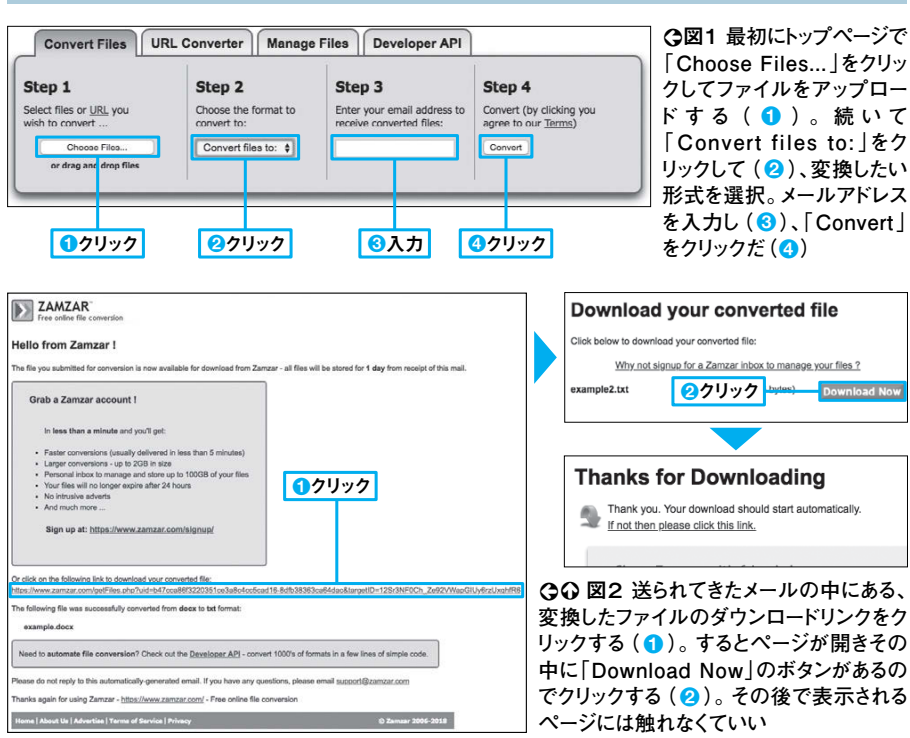

だ。それにTXTでなくPSファ だろうか。メモ帳の上にコピー・ **例えばD** ルに変換したいとき、どうして ーストだろうか。1つなら 、ファ 0 C フ イルの数が増えると大変 アイルをTXTファ ・アン ź イ い i だ る 換 変換するとメー べ まろう きサイトが

い

いが、 : ペ

ド

イ

ビジネス

煭

をダウンロードできる(図1 にしたいならどうしよう。ファ その中のリンクから変換したファイ のことで悩んだならば、 ý 「ザムザ」だ。 ルが送られてくるの 。ファ 知っておく 、 図2)。 イル イ N ć を N 変 かにも、 さまざまで、 ŋ ぎるとき、ファ にわたる。展開するにはソフトウエ その することが多 まま R A R Ō \_\_\_\_ フ 般的な2 イ L Z H 7 ĩ ル 1

しかし

圧縮方法は

・形式の

ほ

解決する手段がこのサイト ことができない。ブラウザー していない場合は元のファイルに を使うことが多いが、その形式に対応

-でそれ 約

に戻す

れたものも展開可能だ(図

1 ן ו だ。

7 I P

z など多岐

頖

の圧縮方法に対応し、

パ

分

け 70

さ 種 を を圧縮してやり ルサイズが大きす

取

ドラッグ・アンド・ドロップで圧縮ファイル展開

Archive Extractor (アーカイブ エクストラクター) https://extract.me/ja/

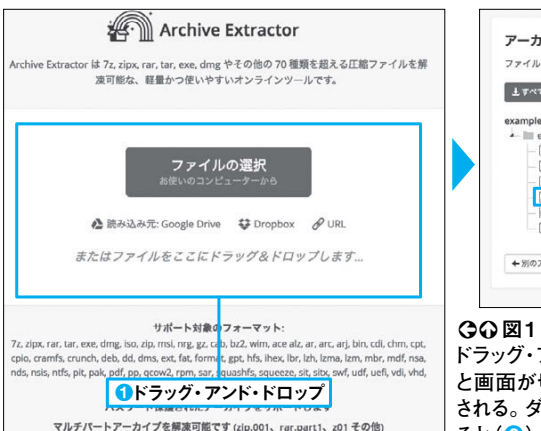

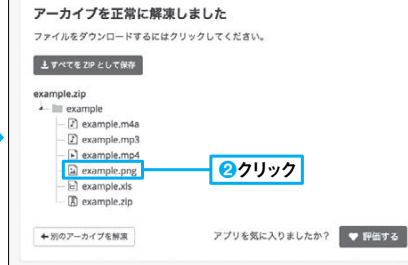

○○図1 ファイルをトップページの指定の場所へ ドラッグ・アンド・ドロップすると(1)、しばらく待つ と画面が切り替わり、圧縮ファイルの中身が表示 される。ダウンロードしたいものを選んでクリックす ると(2)、パソコンに保存される

#### サポートされているファイル形式

7z, zipx, rar, tar, exe, dmg, iso, zip, msi, nrg, gz, cab, bz2, wim, ace alz, ar, arc, arj, bin, cdi, chm, cpt, cpio, cramfs, crunch, deb, dd, dms, ext, fat, format, gpt, hfs, ihex, lbr, lzh, lzma, lzm, mbr, mdf, nsa, nds, nsis, ntfs, pit, pak, pdf, pp, qcow2, rpm, sar, squashfs, squeeze, sit, sitx, swf, udf, uefi, vdi, vhd, vmdk, warc, xar, xz, z, zoo, zi, jar

```
パスワード保護されたアーカイブをサポートします
```

マルチパートアーカイブを解凍可能です (zip.001、rar.part1、z01 その他)

ビジネス ウサ 開する

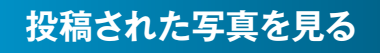

#### PHOTOHITO (776EF) https://photohito.com/

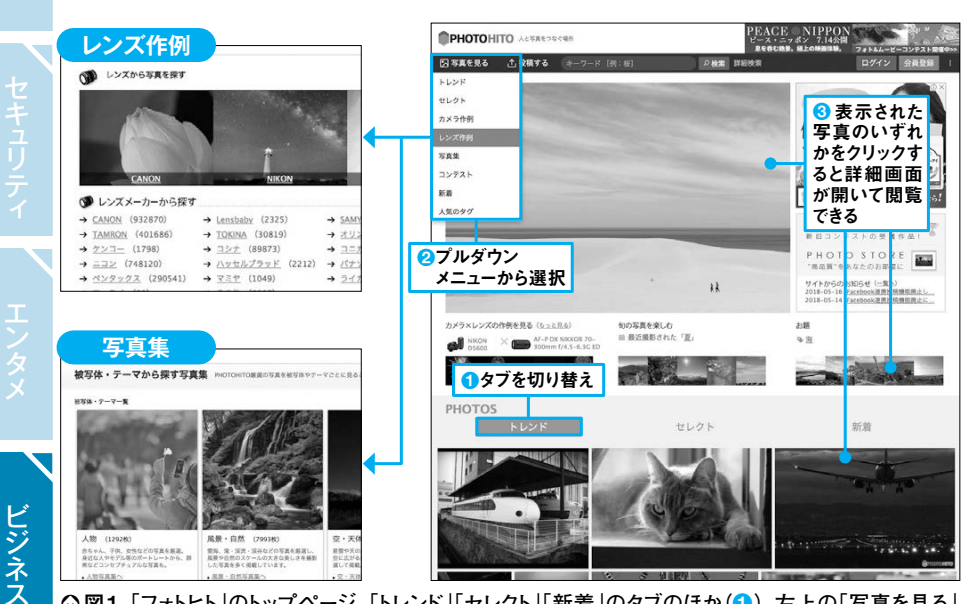

Q図1「フォトヒト」のトップページ。「トレンド」「セレクト」「新着」のタブのほか(●)、左上の「写真を見る」 のプルダウンメニューから写真を探せる(2)。写真をクリックすると詳細ページが開く(3)

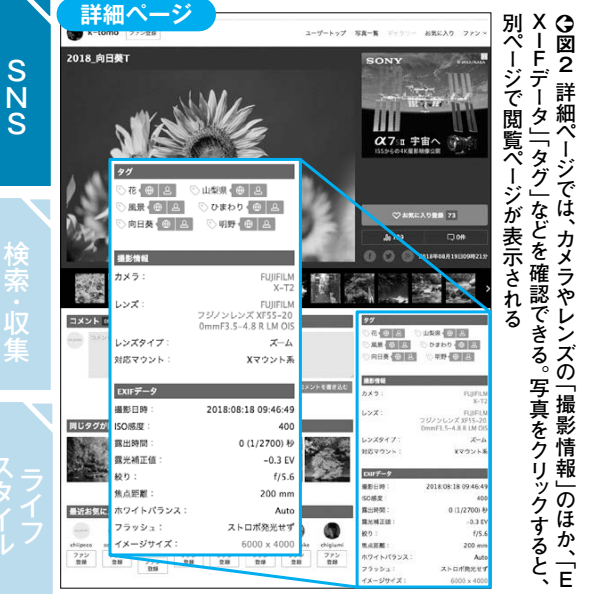

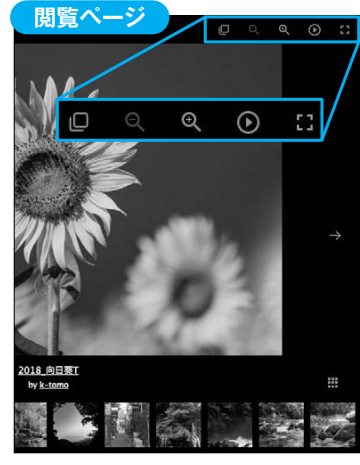

○図3 図2で写真をクリックすると表示 される閲覧ページでは、写真の表示に 関する操作を行える。画面右上のツー ルから、ズームアップ、拡大・縮小、スラ イドショー、フルスクリーンを実行できる

マイページ

お知らせ IL-

🗧 🕤 クリック

<u>⑥</u>クリック

# 自分で写真を投稿して管理する

○ ○図4 写真を投稿するには、フォトヒトにログイン後、画面右上の「投稿する」をク リック(1)。投稿したい画像を指定し、「実行」をクリックすればアップロードされる (23)。なお、写真を共有したいなら、「公開設定」で「公開」を選択しておく(3)。 投稿済みの写真を後から管理するには、「マイページ」から行おう(56)

| TREBR                           | 公開:PHOTOHITO公式コンテンツやグループサイトで小公開に加え、PHH<br>て認定したその他のメディア等に公開される可能性もあります。                                                                                                    |
|---------------------------------|----------------------------------------------------------------------------------------------------|
| 公開設                             | 定*[必须] ●公開 ○限定 ○非公開                                                                                                    |
|                                 | *課題についてはこ <sup>1</sup> らをご参照ください。                                                                                                    |
|                                 | ト*(回頭) ●受け付ける ●受け付けない                                                                                                    |
| 0x-9-マ-                         | ◇☆☆☆ ④ 「公開」を選択                                                                                                    |
|                                 | グ・(6点) 写真にあわせたワードを設定することで、同じタグの写真と繋が<br>検索結果にも表示されるため閲覧するチャンスが増えます。                                                                                                    |
| 山東に動き ない場合は用意用アップローターようごわめ たざいし | タグに設定したいワード(例:[桜 マジックアワー 水辺の島])                                                                                                    |
|                                 | - WHENDARD THE ALL AND ADDRESS AND ADDRESS ADDRESS |

でじっくり見てもらいたいならパソコ するのが当たり前になったが、 セプトに、簡単にウェブへの公開や閲 ンのウェブサービスが便利。「フォトヒ スマホで撮っ 「人と写真をつなぐ場所」をコン た写真をSNSで共有 、大画 面 並 ド ド

ト

は

覧は誰でもできる(写真のダウンロ 覧ができるサービスだ。投稿には価格 ると詳細ページが開く(図2)。 んでおり(図1)、写真をクリックす は不可)。トップページに作品が多数 ットコムの会員登録が必要だが、 。閲覧に 、閲 1

やレンズなどの撮影情報を登録できる 可能。これは投稿写真にテーマ、カメラ ど、さまざまなテーマでの絞り込みが メラやレンズ別の作例、コンテストな 被写体・テーマごとの写真集、使用カ 特化したページもある(図3)。さらに

写真ごとに公開設定を「公開」「限定」「非 になる。投稿方法もシンプルで簡単だ。 て使うのもいいだろう (図4)。 公開」で設定できるので、 ためで、カメラに凝っている人は勉強 て自分だけのオンラインアルバムとし 「非公開」にし

SNS

---

1 1 投稿する

本PDFは、日経PC21が2018年9月24日に発行した雑誌「日経PC21 2018年11月号」 の特別付録「すべて無料!すぐ使える!得 仰天ウェブサイト100連発+α」を基に作成しまし た。掲載内容は当時のものであり、最新の状況と異なる場合があります。ご了承ください。

(c)日経BP社 2019

●ご注意 収録されているデータの一部または全部を、日経BP社の書面による許諾を得ず に複製、複写、転載、翻訳、改変、転用すること、および、放送や通信ネットワークで送信、配 布すること、2カ所以上からアクセス可能な環境で使用することは著作権法で許された範囲 内を除き、一切認められておりません。